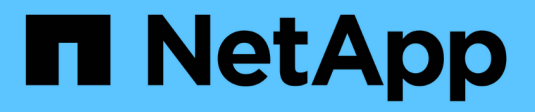

# Cisco Nexus 3132Q-V

Cluster and storage switches

NetApp April 25, 2024

This PDF was generated from https://docs.netapp.com/us-en/ontap-systems-switches/switch-cisco-3132q-v/install-overview-cisco-3132qv.html on April 25, 2024. Always check docs.netapp.com for the latest.

# **Table of Contents**

| sco Nexus 3132Q-V  | . 1 |
|--------------------|-----|
| Overview           | . 1 |
| Install hardware   | 4   |
| Configure software | 14  |
| Migrate switches   | 58  |
| Replace switches   | 56  |

# Cisco Nexus 3132Q-V

# Overview

# Overview of installation and configuration for Cisco Nexus 3132Q-V switches

Cisco Nexus 3132Q-V switches can be used as cluster switches in your AFF or FAS cluster. Cluster switches allow you to build ONTAP clusters with more than two nodes.

### Initial configuration overview

To initially configure a Cisco Nexus 3132Q-V switch on systems running ONTAP, follow these steps:

- 1. Complete Cisco Nexus 3132Q-V cabling worksheet. The sample cabling worksheet provides examples of recommended port assignments from the switches to the controllers. The blank worksheet provides a template that you can use in setting up your cluster.
- 2. Install a Cisco Nexus 3132Q-V cluster switch in a NetApp cabinet. install the Cisco Nexus 3132Q-V switch and pass-through panel in a NetApp cabinet with the standard brackets that are included with the switch.
- 3. Configure the Cisco Nexus 3132Q-V switch. Set up and configure the Cisco Nexus 3132Q-V switch.
- 4. Prepare to install NX-OS software and Reference Configuration File. Prepare to install the NX-OS software and the Reference Configuration File (RCF).
- 5. Install the NX-OS software. Follow this procedure to install the NX-OS software on the Nexus 3132Q-V cluster switch.
- 6. Install the Reference Configuration File (RCF). Follow this procedure to install the RCF after setting up the Nexus 3132Q-V switch for the first time. You can also use this procedure to upgrade your RCF version.

#### Additional information

Before you begin installation or maintenance, be sure to review the following:

- Configuration requirements
- Required documentation
- Smart Call Home requirements

# Configuration requirements for Cisco Nexus 3132Q-V switches

For Cisco Nexus 3132Q-V switch installation and maintenance, be sure to review network and configuration requirements.

#### **Configuration requirements**

To configure your cluster, you need the appropriate number and type of cables and cable connectors for your switches. Depending on the type of switch you are initially configuring, you need to connect to the switch console port with the included console cable; you also need to provide specific network information.

#### **Network requirements**

You need the following network information for all switch configurations:

- IP subnet for management network traffic.
- Host names and IP addresses for each of the storage system controllers and all applicable switches.
- Most storage system controllers are managed through the e0M interface by connecting to the Ethernet service port (wrench icon). On AFF A800 and AFF A700 systems, the e0M interface uses a dedicated Ethernet port.

Refer to the Hardware Universe for latest information.

# Documentation requirements for Cisco Nexus 3132Q-V switches

For Cisco Nexus 3132Q-V switch installation and maintenance, be sure to review all the recommended documentation.

#### Switch documentation

To set up the Cisco Nexus 3132Q-V switches, you need the following documentation from the Cisco Nexus 3000 Series Switches Support page.

| Document title                                                                                                    | Description                                                                                                    |
|----------------------------------------------------------------------------------------------------|----------------------------------------------------------------------------------------------------|
| Nexus 3000 Series Hardware<br>Installation Guide                                                                                                    | Provides detailed information about site requirements, switch hardware details, and installation options.                                                                                                   |
| Cisco Nexus 3000 Series Switch<br>Software Configuration Guides<br>(choose the guide for the NX-OS<br>release installed on your switches)                               | Provides initial switch configuration information that you need before you can configure the switch for ONTAP operation.                                                                                    |
| <i>Cisco Nexus 3000 Series NX-OS</i><br><i>Software Upgrade and Downgrade</i><br><i>Guide</i> (choose the guide for the<br>NX-OS release installed on your<br>switches) | Provides information on how to downgrade the switch to ONTAP supported switch software, if necessary.                                                                                                    |
| Cisco Nexus 3000 Series NX-OS<br>Command Reference Master Index                                                                                                    | Provides links to the various command references provided by Cisco.                                                                                                    |
| Cisco Nexus 3000 MIBs Reference                                                                                                    | Describes the Management Information Base (MIB) files for the Nexus 3000 switches.                                                                                                    |
| Nexus 3000 Series NX-OS System<br>Message Reference                                                                                                    | Describes the system messages for Cisco Nexus 3000 series switches,<br>those that are informational, and others that might help diagnose<br>problems with links, internal hardware, or the system software. |
| Cisco Nexus 3000 Series NX-OS<br>Release Notes (choose the notes<br>for the NX-OS release installed on<br>your switches)                                                | Describes the features, bugs, and limitations for the Cisco Nexus 3000 Series.                                                                                                    |

| Document title                                                                                                    | Description                                                                                                    |
|----------------------------------------------------------------------------------------------------|----------------------------------------------------------------------------------------------------|
| Regulatory, Compliance, and<br>Safety Information for the Cisco<br>Nexus 6000, Cisco Nexus 5000<br>Series, Cisco Nexus 3000 Series,<br>and Cisco Nexus 2000 Series | Provides international agency compliance, safety, and statutory information for the Nexus 3000 series switches. |

#### **ONTAP systems documentation**

To set up an ONTAP system, you need the following documents for your version of the operating system from the ONTAP 9 Documentation Center.

| Name                                                           | Description                                                            |
|----------------------------------------------------------------|------------------------------------------------------------------------|
| Controller-specific <i>Installation and Setup Instructions</i> | Describes how to install NetApp hardware.                              |
| ONTAP documentation                                            | Provides detailed information about all aspects of the ONTAP releases. |
| Hardware Universe                                              | Provides NetApp hardware configuration and compatibility information.  |

#### Rail kit and cabinet documentation

To install a 3132Q-V Cisco switch in a NetApp cabinet, see the following hardware documentation.

| Name                                                      | Description                                                                                                    |
|-----------------------------------------------------------|----------------------------------------------------------------------------------------------------|
| 42U System Cabinet, Deep Guide                            | Describes the FRUs associated with the 42U system cabinet, and provides maintenance and FRU replacement instructions. |
| Install Cisco Nexus 3132Q-V<br>switch in a NetApp Cabinet | Describes how to install a Cisco Nexus 3132Q-V switch in a four-post NetApp cabinet.                                  |

# **Smart Call Home requirements**

To use Smart Call Home feature, review the following guidelines.

Smart Call Home monitors the hardware and software components on your network. When a critical system configuration occurs, it generates an email-based notification and raises an alert to all the recipients that are configured in your destination profile. To use Smart Call Home, you must configure a cluster network switch to communicate using email with the Smart Call Home system. In addition, you can optionally set up your cluster network switch to take advantage of Cisco's embedded Smart Call Home support feature.

Before you can use Smart Call Home, be aware of the following considerations:

- An email server must be in place.
- The switch must have IP connectivity to the email server.
- The contact name (SNMP server contact), phone number, and street address information must be

configured. This is required to determine the origin of messages received.

- A CCO ID must be associated with an appropriate Cisco SMARTnet Service contract for your company.
- Cisco SMARTnet Service must be in place for the device to be registered.

The Cisco support site contains information about the commands to configure Smart Call Home.

# Install hardware

# Complete Cisco Nexus 3132Q-V cabling worksheet

If you want to document the supported platforms, download a PDF of this page and complete the cabling worksheet.

The sample cabling worksheet provides examples of recommended port assignments from the switches to the controllers. The blank worksheet provides a template that you can use in setting up your cluster.

Each switch can be configured as a single 40GbE port or 4 x 10GbE ports.

#### Sample cabling worksheet

The sample port definition on each pair of switches is as follows:

| Cluster switch A |                     | Cluster switch B |                     |
|------------------|---------------------|------------------|---------------------|
| Switch port      | Node and port usage | Switch port      | Node and port usage |
| 1                | 4x10G/40G node      | 1                | 4x10G/40G node      |
| 2                | 4x10G/40G node      | 2                | 4x10G/40G node      |
| 3                | 4x10G/40G node      | 3                | 4x10G/40G node      |
| 4                | 4x10G/40G node      | 4                | 4x10G/40G node      |
| 5                | 4x10G/40G node      | 5                | 4x10G/40G node      |
| 6                | 4x10G/40G node      | 6                | 4x10G/40G node      |
| 7                | 4x10G/40G node      | 7                | 4x10G/40G node      |
| 8                | 4x10G/40G node      | 8                | 4x10G/40G node      |
| 9                | 4x10G/40G node      | 9                | 4x10G/40G node      |
| 10               | 4x10G/40G node      | 10               | 4x10G/40G node      |
| 11               | 4x10G/40G node      | 11               | 4x10G/40G node      |

| Cluster switch A |                                | Cluster switch B |                                |
|------------------|--------------------------------|------------------|--------------------------------|
| 12               | 4x10G/40G node                 | 12               | 4x10G/40G node                 |
| 13               | 4x10G/40G node                 | 13               | 4x10G/40G node                 |
| 14               | 4x10G/40G node                 | 14               | 4x10G/40G node                 |
| 15               | 4x10G/40G node                 | 15               | 4x10G/40G node                 |
| 16               | 4x10G/40G node                 | 16               | 4x10G/40G node                 |
| 17               | 4x10G/40G node                 | 17               | 4x10G/40G node                 |
| 18               | 4x10G/40G node                 | 18               | 4x10G/40G node                 |
| 19               | 40G node 19                    | 19               | 40G node 19                    |
| 20               | 40G node 20                    | 20               | 40G node 20                    |
| 21               | 40G node 21                    | 21               | 40G node 21                    |
| 22               | 40G node 22                    | 22               | 40G node 22                    |
| 23               | 40G node 23                    | 23               | 40G node 23                    |
| 24               | 40G node 24                    | 24               | 40G node 24                    |
| 25 through 30    | Reserved                       | 25 through 30    | Reserved                       |
| 31               | 40G ISL to switch B port<br>31 | 31               | 40G ISL to switch A port<br>31 |
| 32               | 40G ISL to switch B port<br>32 | 32               | 40G ISL to switch A port<br>32 |

#### Blank cabling worksheet

You can use the blank cabling worksheet to document the platforms that are supported as nodes in a cluster. The *Supported Cluster Connections* section of the Hardware Universe defines the cluster ports used by the platform.

| Cluster switch A |                 | Cluster switch B                                               |  |
|------------------|-----------------|----------------------------------------------------------------|--|
| Node/port usage  | Switch port     | Node/port usage                                                |  |
|                  | 1               |                                                                |  |
|                  | Node/port usage | Cluster switch B       Node/port usage     Switch port       1 |  |

| Cluster switch A |  | Cluster switch B |  |
|------------------|--|------------------|--|
| 2                |  | 2                |  |
| 3                |  | 3                |  |
| 4                |  | 4                |  |
| 5                |  | 5                |  |
| 6                |  | 6                |  |
| 7                |  | 7                |  |
| 8                |  | 8                |  |
| 9                |  | 9                |  |
| 10               |  | 10               |  |
| 11               |  | 11               |  |
| 12               |  | 12               |  |
| 13               |  | 13               |  |
| 14               |  | 14               |  |
| 15               |  | 15               |  |
| 16               |  | 16               |  |
| 17               |  | 17               |  |
| 18               |  | 18               |  |
| 19               |  | 19               |  |
| 20               |  | 20               |  |
| 21               |  | 21               |  |
| 22               |  | 22               |  |
| 23               |  | 23               |  |

| Cluster switch A |                                | Cluster switch B |                                |
|------------------|--------------------------------|------------------|--------------------------------|
| 24               |                                | 24               |                                |
| 25 through 30    | Reserved                       | 25 through 30    | Reserved                       |
| 31               | 40G ISL to switch B port<br>31 | 31               | 40G ISL to switch A port<br>31 |
| 32               | 40G ISL to switch B port<br>32 | 32               | 40G ISL to switch A port 32    |

# Configure the Cisco Nexus 3132Q-V switch

Follow this procedure to configure the Cisco Nexus 3132Q-V switch.

#### What you'll need

- Access to an HTTP, FTP or TFTP server at the installation site to download the applicable NX-OS and reference configuration file (RCF) releases.
- Applicable NX-OS version, downloaded from the Cisco software download page.
- Required network switch documentation, controller documentation, and ONTAP documentation. For more information, see Required documentation.
- Applicable licenses, network and configuration information, and cables.
- Completed cabling worksheets. See Complete Cisco Nexus 3132Q-V cabling worksheet.
- Applicable NetApp cluster network and management network RCFs, downloaded from the NetApp Support Site at mysupport.netapp.com for the switches that you receive. All Cisco cluster network and management network switches arrive with the standard Cisco factory-default configuration. These switches also have the current version of the NX-OS software, but do not have the RCFs loaded.

#### Steps

1. Rack the cluster network and management network switches and controllers.

| If you are installing your                     | Then                                                                                                    |
|------------------------------------------------|----------------------------------------------------------------------------------------------------|
| Cisco Nexus 3132Q-V in a NetApp system cabinet | See the <i>Installing a Cisco Nexus 3132Q-V cluster switch and pass-</i><br><i>through panel in a NetApp cabinet</i> guide for instructions to install the<br>switch in a NetApp cabinet. |
| Equipment in a Telco rack                      | See the procedures provided in the switch hardware installation guides and the NetApp installation and setup instructions.                                                                |

- 2. Cable the cluster network and management network switches to the controllers using the completed cabling worksheet, as described in Complete Cisco Nexus 3132Q-V cabling worksheet.
- 3. Power on the cluster network and management network switches and controllers.
- 4. Perform an initial configuration of the cluster network switches.

Provide applicable responses to the following initial setup questions when you first boot the switch. Your

site's security policy defines the responses and services to enable.

| Prompt                                                                     | Response                                                                                                    |
|----------------------------------------------------------------------------|----------------------------------------------------------------------------------------------------|
| Abort Auto Provisioning and continue with normal setup? (yes/no)           | Respond with <b>yes</b> . The default is no.                                                                                                    |
| Do you want to enforce secure password standard? (yes/no)                  | Respond with <b>yes</b> . The default is yes.                                                                                                    |
| Enter the password for admin:                                              | The default password is "admin"; you must create a new, strong password. A weak password can be rejected.                                                                                       |
| Would you like to enter the basic configuration dialog? (yes/no)           | Respond with <b>yes</b> at the initial configuration of the switch.                                                                                                    |
| Create another login account?<br>(yes/no)                                  | Your answer depends on your site's policies on alternate administrators. The default is <b>no</b> .                                                                                             |
| Configure read-only SNMP community string? (yes/no)                        | Respond with <b>no</b> . The default is no.                                                                                                    |
| Configure read-write SNMP community string? (yes/no)                       | Respond with <b>no</b> . The default is no.                                                                                                    |
| Enter the switch name.                                                     | The switch name is limited to 63 alphanumeric characters.                                                                                                    |
| Continue with Out-of-band<br>(mgmt0) management<br>configuration? (yes/no) | Respond with <b>yes</b> (the default) at that prompt. At the mgmt0 IPv4 address: prompt, enter your IP address: ip_address.                                                                     |
| Configure the default-gateway?<br>(yes/no)                                 | Respond with <b>yes</b> . At the IPv4 address of the default-gateway: prompt, enter your default_gateway.                                                                                       |
| Configure advanced IP options?<br>(yes/no)                                 | Respond with <b>no</b> . The default is no.                                                                                                    |
| Enable the telnet service?<br>(yes/no)                                     | Respond with <b>no</b> . The default is no.                                                                                                    |
| Enabled SSH service? (yes/no)                                              | Respond with yes. The default is yes.SSH is recommended when using Cluster Switch<br>Health Monitor (CSHM) for its log collection features.<br>SSHv2 is also recommended for enhanced security. |

| Prompt                                                         | Response                                                                                                    |
|----------------------------------------------------------------|----------------------------------------------------------------------------------------------------|
| Enter the type of SSH key you want to generate (dsa/rsa/rsa1). | The default is <b>rsa</b> .                                                                                                    |
| Enter the number of key bits (1024-2048).                      | Enter the key bits from 1024-2048.                                                                                                    |
| Configure the NTP server?<br>(yes/no)                          | Respond with <b>no</b> . The default is no.                                                                                                    |
| Configure default interface layer (L3/L2):                     | Respond with <b>L2</b> . The default is L2.                                                                                                    |
| Configure default switch port interface state (shut/noshut):   | Respond with <b>noshut</b> . The default is noshut.                                                                                                    |
| Configure CoPP system profile (strict/moderate/lenient/dense): | Respond with <b>strict</b> . The default is strict.                                                                                                    |
| Would you like to edit the configuration? (yes/no)             | You should see the new configuration at this point. Review and make<br>any necessary changes to the configuration you just entered.<br>Respond with <b>no</b> at the prompt if you are satisfied with the<br>configuration. Respond with <b>yes</b> if you want to edit your configuration<br>settings. |
| Use this configuration and save it? (yes/no)                   | Respond with <b>yes</b> to save the configuration. This automatically updates the kickstart and system images.<br>If you do not save the configuration at this stage, none of the changes will be in effect the next time you reboot the switch.                                                        |

- 5. Verify the configuration choices you made in the display that appears at the end of the setup, and make sure that you save the configuration.
- 6. Check the version on the cluster network switches, and if necessary, download the NetApp-supported version of the software to the switches from the Cisco software download page.

#### What's next?

Prepare to install NX-OS and RCF.

# Install a Cisco Nexus 3132Q-V cluster switch in a NetApp cabinet

Depending on your configuration, you might need to install the Cisco Nexus 3132Q-V switch and pass-through panel in a NetApp cabinet with the standard brackets that are included with the switch.

What you'll need

- The initial preparation requirements, kit contents, and safety precautions in the Cisco Nexus 3000 Series Hardware Installation Guide. Review these documents before you begin the procedure.
- The pass-through panel kit, available from NetApp (part number X8784-R6). The NetApp pass-through panel kit contains the following hardware:
  - One pass-through blanking panel
  - Four 10-32 x .75 screws
  - Four 10-32 clip nuts
- Eight 10-32 or 12-24 screws and clip nuts to mount the brackets and slider rails to the front and rear cabinet posts.
- Cisco standard rail kit to install the switch in a NetApp cabinet.

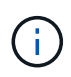

The jumper cords are not included with the pass-through kit and should be included with your switches. If they were not shipped with the switches, you can order them from NetApp (part number X1558A-R6).

#### Steps

- 1. Install the pass-through blanking panel in the NetApp cabinet.
  - a. Determine the vertical location of the switches and blanking panel in the cabinet.

In this procedure, the blanking panel will be installed in U40.

- b. Install two clip nuts on each side in the appropriate square holes for front cabinet rails.
- c. Center the panel vertically to prevent intrusion into adjacent rack space, and then tighten the screws.
- d. Insert the female connectors of both 48-inch jumper cords from the rear of the panel and through the brush assembly.

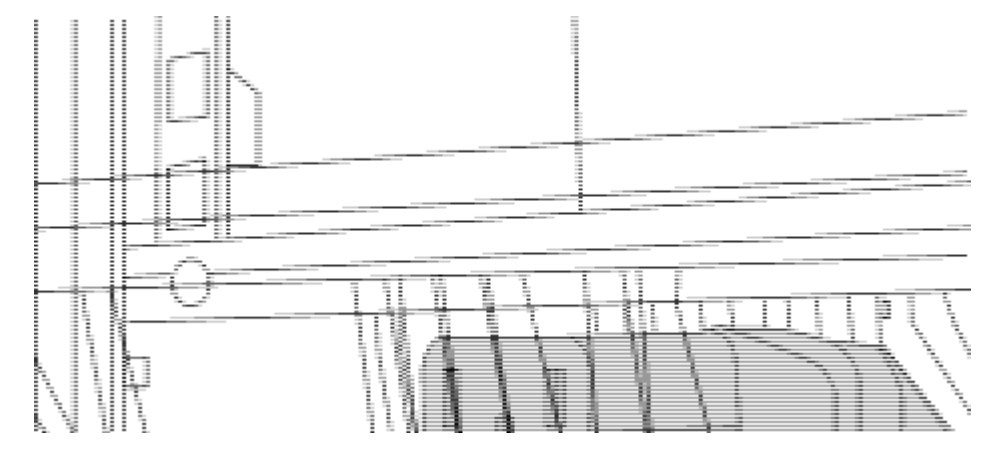

(1) Female connector of the jumper cord.

- 2. Install the rack-mount brackets on the Nexus 3132Q-V switch chassis.
  - a. Position a front rack-mount bracket on one side of the switch chassis so that the mounting ear is aligned with the chassis faceplate (on the PSU or fan side), and then use four M4 screws to attach the bracket to the chassis.

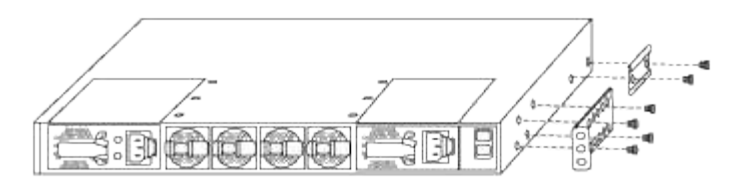

- b. Repeat step 2a with the other front rack-mount bracket on the other side of the switch.
- c. Install the rear rack-mount bracket on the switch chassis.
- d. Repeat step 2c with the other rear rack-mount bracket on the other side of the switch.
- 3. Install the clip nuts in the square hole locations for all four IEA posts.

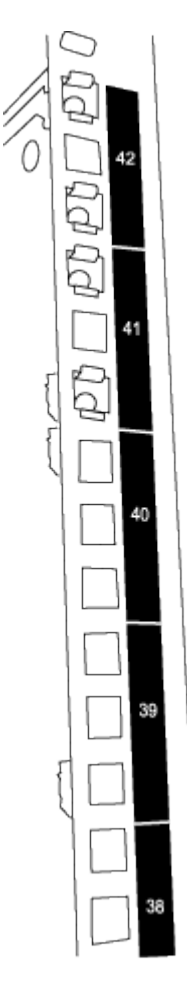

The two 3132Q-V switches will always be mounted in the top 2U of the cabinet RU41 and 42.

- 4. Install the slider rails in the cabinet.
  - a. Position the first slider rail at the RU42 mark on the back side of the rear left post, insert screws with the matching thread type, and then tighten the screws with your fingers.

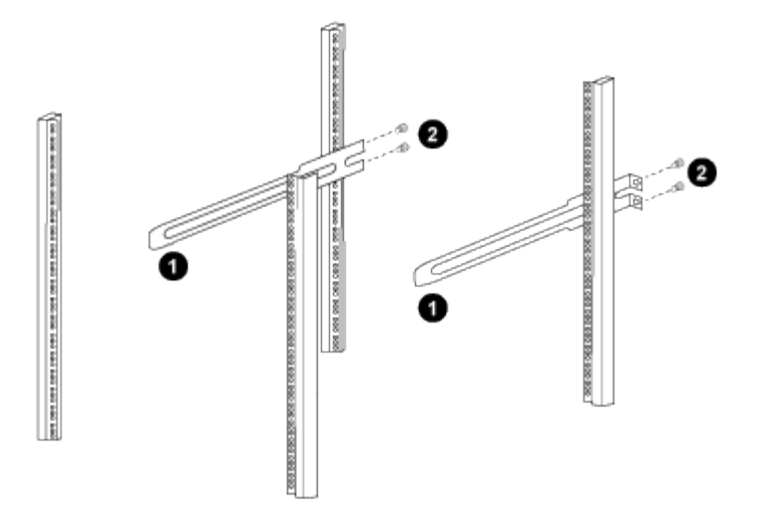

- (1) As you gently slide the slider rail, align it to the screw holes in the rack.
- (2) Tighten the screws of the slider rails to the cabinet posts.
- b. Repeat step 4a for the right side rear post.
- c. Repeat steps 4a and 4b at the RU41 locations on the cabinet.
- 5. Install the switch in the cabinet.

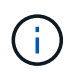

This step requires two people: one person to support the switch from the front and another to guide the switch into the rear slider rails.

a. Position the back of the switch at RU41.

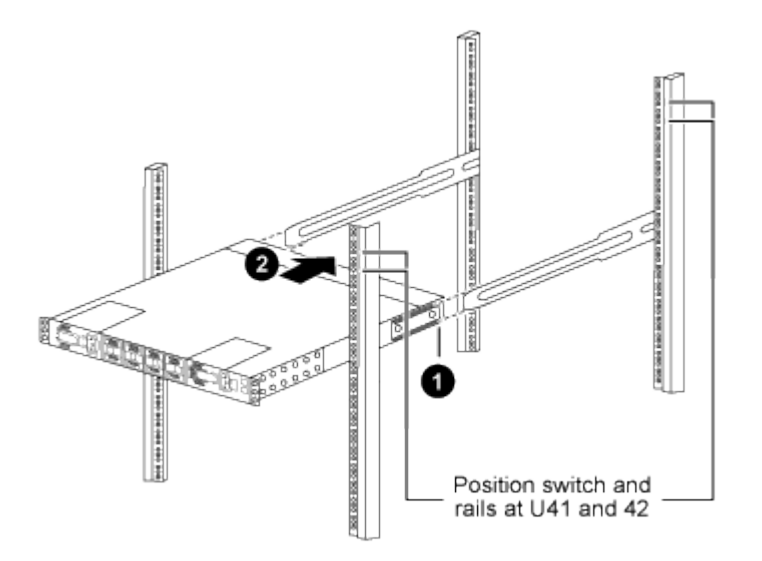

(1) As the chassis is pushed toward the rear posts, align the two rear rack-mount guides with the slider rails.

- (2) Gently slide the switch until the front rack-mount brackets are flush with the front posts.
- b. Attach the switch to the cabinet.

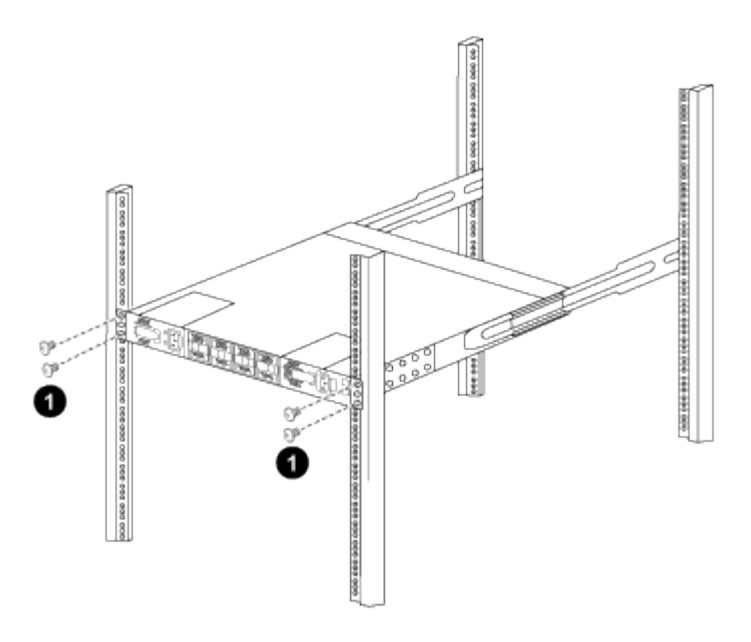

(1) With one person holding the front of the chassis level, the other person should fully tighten the four rear screws to the cabinet posts.

- c. With the chassis now supported without assistance, fully tighten the front screws to the posts.
- d. Repeat steps 5a through 5c for the second switch at the RU42 location.

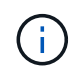

By using the fully installed switch as a support, you do not need to hold the front of the second switch during the installation process.

- 6. When the switches are installed, connect the jumper cords to the switch power inlets.
- 7. Connect the male plugs of both jumper cords to the closest available PDU outlets.

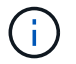

To maintain redundancy, the two cords must be connected to different PDUs.

8. Connect the management port on each 3132Q-V switch to either of the management switches (if ordered) or connect them directly to your management network.

The management port is the upper-right port located on the PSU side of the switch. The CAT6 cable for each switch needs to be routed through the pass-through panel after the switches are installed to connect to the management switches or management network.

### **Review cabling and configuration considerations**

Before configuring your Cisco 3132Q-V switch, review the following considerations.

#### Support for NVIDIA CX6, CX6-DX, and CX7 Ethernet ports

If connecting a switch port to an ONTAP controller using NVIDIA ConnectX-6 (CX6), ConnectX-6 Dx (CX6-DX), or ConnectX-7 (CX7) NIC ports, you must hard-code the switch port speed.

```
(csl)(config)# interface Ethernet1/19
For 100GbE speed:
(csl)(config-if)# speed 100000
For 40GbE speed:
(csl)(config-if)# speed 40000
(csl)(config-if)# no negotiate auto
(csl)(config-if)# exit
(csl)(config)# exit
Save the changes:
(csl)# copy running-config startup-config
```

See the Hardware Universe for more information on switch ports.

# **Configure software**

# Prepare to install NX-OS software and Reference Configuration File

Before you install the NX-OS software and the Reference Configuration File (RCF), follow this procedure.

#### About the examples

The examples in this procedure use two nodes. These nodes use two 10GbE cluster interconnect ports e0a and e0b.

See the Hardware Universe to verify the correct cluster ports on your platforms.

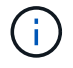

The command outputs might vary depending on different releases of ONTAP.

The examples in this procedure use the following switch and node nomenclature:

- The names of the two Cisco switches are cs1 and cs2.
- The node names are cluster1-01 and cluster1-02.
- The cluster LIF names are cluster1-01\_clus1 and cluster1-01\_clus2 for cluster1-01 and cluster1-02 clus1 and cluster1-02 clus2 for cluster1-02.
- The cluster1::\*> prompt indicates the name of the cluster.

#### About this task

The procedure requires the use of both ONTAP commands and Cisco Nexus 3000 Series Switches commands; ONTAP commands are used unless otherwise indicated.

#### Steps

1. If AutoSupport is enabled on this cluster, suppress automatic case creation by invoking an AutoSupport message:

system node autosupport invoke -node \* -type all -message MAINT=xh

where *x* is the duration of the maintenance window in hours.

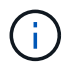

The AutoSupport message notifies technical support of this maintenance task so that automatic case creation is suppressed during the maintenance window.

2. Change the privilege level to advanced, entering **y** when prompted to continue:

set -privilege advanced

The advanced prompt (\*>) appears.

3. Display how many cluster interconnect interfaces are configured in each node for each cluster interconnect switch:

network device-discovery show -protocol cdp

#### Show example

| cluster1::* | > netwo | ork devic | e-disco | overy show - | protocol cdp |      |
|-------------|---------|-----------|---------|--------------|--------------|------|
| Node/       | Local   | Discove   | red     |              |              |      |
| Protocol    | Port    | Device    | (LLDP:  | ChassisID)   | Interface    |      |
| Platform    |         |           |         |              |              |      |
|             |         |           |         |              |              |      |
|             |         |           |         |              |              |      |
| cluster1-02 | /cdp    |           |         |              |              |      |
|             | e0a     | cs1       |         |              | Eth1/2       | N3K- |
| C3132Q-V    |         |           |         |              |              |      |
|             | e0b     | cs2       |         |              | Eth1/2       | N3K- |
| C3132Q-V    |         |           |         |              |              |      |
| cluster1-01 | /cdp    |           |         |              |              |      |
|             | e0a     | cs1       |         |              | Eth1/1       | N3K- |
| C3132Q-V    |         |           |         |              |              |      |
|             | e0b     | cs2       |         |              | Eth1/1       | N3K- |
| C3132Q-V    |         |           |         |              |              |      |

- 4. Check the administrative or operational status of each cluster interface.
  - a. Display the network port attributes:

network port show -ipspace Cluster

```
cluster1::*> network port show -ipspace Cluster
Node: cluster1-02
                                 Speed(Mbps)
Health
Port IPspace Broadcast Domain Link MTU Admin/Oper
Status
_____ ___ ____
_____
e0a Cluster Cluster up 9000 auto/10000
healthy
   Cluster Cluster up 9000 auto/10000
e0b
healthy
Node: cluster1-01
                                 Speed(Mbps)
Health
Port IPspace Broadcast Domain Link MTU Admin/Oper
Status
_____
    Cluster Cluster up 9000 auto/10000
e0a
healthy
   Cluster Cluster up 9000 auto/10000
e0b
healthy
```

b. Display information about the LIFs:

network interface show -vserver Cluster

```
cluster1::*> network interface show -vserver Cluster
        Logical
                     Status Network
        Current Is
Current
Vserver Interface Admin/Oper Address/Mask Node
Port Home
----- ------
----- -----
Cluster
       cluster1-01_clus1 up/up 169.254.209.69/16
cluster1-01 e0a true
        cluster1-01_clus2 up/up 169.254.49.125/16
cluster1-01 eOb true
        cluster1-02_clus1 up/up 169.254.47.194/16
cluster1-02 e0a true
       cluster1-02 clus2 up/up 169.254.19.183/16
cluster1-02 eOb true
```

5. Ping the remote cluster LIFs:

cluster ping-cluster -node local

```
cluster1::*> cluster ping-cluster -node local
Host is cluster1-02
Getting addresses from network interface table...
Cluster cluster1-01 clus1 169.254.209.69 cluster1-01
                                                         e0a
Cluster cluster1-01 clus2 169.254.49.125 cluster1-01
                                                          e0b
Cluster cluster1-02 clus1 169.254.47.194 cluster1-02
                                                          e0a
Cluster cluster1-02 clus2 169.254.19.183 cluster1-02
                                                          e0b
Local = 169.254.47.194 169.254.19.183
Remote = 169.254.209.69 169.254.49.125
Cluster Vserver Id = 4294967293
Ping status:
. . . .
Basic connectivity succeeds on 4 path(s)
Basic connectivity fails on 0 path(s)
. . . . . . . . . . . . . . . .
Detected 9000 byte MTU on 4 path(s):
    Local 169.254.19.183 to Remote 169.254.209.69
    Local 169.254.19.183 to Remote 169.254.49.125
    Local 169.254.47.194 to Remote 169.254.209.69
    Local 169.254.47.194 to Remote 169.254.49.125
Larger than PMTU communication succeeds on 4 path(s)
RPC status:
2 paths up, 0 paths down (tcp check)
2 paths up, 0 paths down (udp check)
```

6. Verify that the auto-revert command is enabled on all cluster LIFs:

network interface show -vserver Cluster -fields auto-revert

```
cluster1::*> network interface show -vserver Cluster -fields auto-
revert
Logical
Vserver Interface Auto-revert
Cluster
cluster1-01_clus1 true
cluster1-01_clus2 true
cluster1-02_clus1 true
cluster1-02_clus2 true
```

#### What's next?

Install NX-OS software.

### Install the NX-OS software

Follow this procedure to install the NX-OS software on the Nexus 3132Q-V cluster switch.

#### **Review requirements**

#### What you'll need

- A current backup of the switch configuration.
- A fully functioning cluster (no errors in the logs or similar issues).

#### Suggested documentation

- Cisco Ethernet switch. Consult the switch compatibility table for the supported ONTAP and NX-OS versions.
- Cisco Nexus 3000 Series Switches. Consult the appropriate software and upgrade guides available on the Cisco web site for complete documentation on the Cisco switch upgrade and downgrade procedures.

#### Install the software

#### About this task

The procedure requires the use of both ONTAP commands and Cisco Nexus 3000 Series Switches commands; ONTAP commands are used unless otherwise indicated.

Be sure to complete the procedure in Prepare to install NX-OS software and Reference Configuration File, and then follow the steps below.

#### Steps

- 1. Connect the cluster switch to the management network.
- 2. Use the ping command to verify connectivity to the server hosting the NX-OS software and the RCF.

```
cs2# ping 172.19.2.1 vrf management
Pinging 172.19.2.1 with 0 bytes of data:
Reply From 172.19.2.1: icmp_seq = 0. time= 5910 usec.
```

 Copy the NX-OS software to the Nexus 3132Q-V switch using one of the following transfer protocols: FTP, TFTP, SFTP, or SCP. For more information on Cisco commands, see the appropriate guide in Cisco Nexus 3000 Series NX-OS Command Reference guides.

Show example

```
cs2# copy sftp: bootflash: vrf management
Enter source filename: /code/nxos.9.3.4.bin
Enter hostname for the sftp server: 172.19.2.1
Enter username: user1
Outbound-ReKey for 172.19.2.1:22
Inbound-ReKey for 172.19.2.1:22
user1@172.19.2.1's password: xxxxxxx
sftp> progress
Progress meter enabled
sftp> get /code/nxos.9.3.4.bin /bootflash/nxos.9.3.4.bin
/code/nxos.9.3.4.bin 100% 1261MB 9.3MB/s 02:15
sftp> exit
Copy complete, now saving to disk (please wait)...
Copy complete.
```

4. Verify the running version of the NX-OS software:

show version

```
cs2# show version
Cisco Nexus Operating System (NX-OS) Software
TAC support: http://www.cisco.com/tac
Copyright (C) 2002-2020, Cisco and/or its affiliates.
All rights reserved.
The copyrights to certain works contained in this software are
owned by other third parties and used and distributed under their
own
licenses, such as open source. This software is provided "as is,"
and unless
otherwise stated, there is no warranty, express or implied,
including but not
limited to warranties of merchantability and fitness for a
particular purpose.
Certain components of this software are licensed under
the GNU General Public License (GPL) version 2.0 or
GNU General Public License (GPL) version 3.0 or the GNU
Lesser General Public License (LGPL) Version 2.1 or
Lesser General Public License (LGPL) Version 2.0.
A copy of each such license is available at
http://www.opensource.org/licenses/gpl-2.0.php and
http://opensource.org/licenses/gpl-3.0.html and
http://www.opensource.org/licenses/lgpl-2.1.php and
http://www.gnu.org/licenses/old-licenses/library.txt.
Software
 BIOS: version 04.25
NXOS: version 9.3(3)
 BIOS compile time: 01/28/2020
 NXOS image file is: bootflash:///nxos.9.3.3.bin
                  NXOS compile time: 12/22/2019 2:00:00 [12/22/2019
14:00:37]
Hardware
  cisco Nexus 3132QV Chassis (Nexus 9000 Series)
  Intel(R) Core(TM) i3- CPU @ 2.50GHz with 16399900 kB of memory.
  Processor Board ID FOxxxxxx23
  Device name: cs2
 bootflash: 15137792 kB
  usb1:
                      0 kB (expansion flash)
Kernel uptime is 79 day(s), 10 hour(s), 23 minute(s), 53 second(s)
```

```
Last reset at 663500 usecs after Mon Nov 2 10:50:33 2020
Reason: Reset Requested by CLI command reload
System version: 9.3(3)
Service:
plugin
Core Plugin, Ethernet Plugin
Active Package(s):
cs2#
```

# 5. Install the NX-OS image.

Installing the image file causes it to be loaded every time the switch is rebooted.

```
cs2# install all nxos bootflash:nxos.9.3.4.bin
Installer will perform compatibility check first. Please wait.
Installer is forced disruptive
Verifying image bootflash:/nxos.9.3.4.bin for boot variable "nxos".
[] 100% -- SUCCESS
Verifying image type.
[] 100% -- SUCCESS
Preparing "nxos" version info using image bootflash:/nxos.9.3.4.bin.
[] 100% -- SUCCESS
Preparing "bios" version info using image bootflash:/nxos.9.3.4.bin.
[] 100% -- SUCCESS
Performing module support checks.
[] 100% -- SUCCESS
Notifying services about system upgrade.
[] 100% -- SUCCESS
Compatibility check is done:
Module bootable
                 Impact
                                      Install-type Reason
_____ _ ____
    1
                     disruptive
        yes
                                       reset
                                                   default
upgrade is not hitless
Images will be upgraded according to following table:
Module Image Running-Version(pri:alt)
            Upg-Required
New-Version
_____
_____ ____
   1 nxos 9.3(3)

    yes

    bios
    v04.25(01/28/2020):v04.25(10/18/2016)

9.3(4)
v04.25(01/28/2020) no
Switch will be reloaded for disruptive upgrade.
Do you want to continue with the installation (y/n)? [n] \mathbf{y}
```

```
Install is in progress, please wait.
Performing runtime checks.
[] 100% -- SUCCESS
Setting boot variables.
[] 100% -- SUCCESS
Performing configuration copy.
[] 100% -- SUCCESS
Module 1: Refreshing compact flash and upgrading
bios/loader/bootrom.
Warning: please do not remove or power off the module at this time.
[] 100% -- SUCCESS
Finishing the upgrade, switch will reboot in 10 seconds.
cs2#
```

6. Verify the new version of NX-OS software after the switch has rebooted:

show version

```
cs2# show version
Cisco Nexus Operating System (NX-OS) Software
TAC support: http://www.cisco.com/tac
Copyright (C) 2002-2020, Cisco and/or its affiliates.
All rights reserved.
The copyrights to certain works contained in this software are
owned by other third parties and used and distributed under their
own
licenses, such as open source. This software is provided "as is,"
and unless
otherwise stated, there is no warranty, express or implied,
including but not
limited to warranties of merchantability and fitness for a
particular purpose.
Certain components of this software are licensed under
the GNU General Public License (GPL) version 2.0 or
GNU General Public License (GPL) version 3.0 or the GNU
Lesser General Public License (LGPL) Version 2.1 or
Lesser General Public License (LGPL) Version 2.0.
A copy of each such license is available at
http://www.opensource.org/licenses/gpl-2.0.php and
http://opensource.org/licenses/gpl-3.0.html and
http://www.opensource.org/licenses/lgpl-2.1.php and
http://www.gnu.org/licenses/old-licenses/library.txt.
Software
 BIOS: version 04.25
NXOS: version 9.3(4)
 BIOS compile time: 05/22/2019
 NXOS image file is: bootflash:///nxos.9.3.4.bin
 NXOS compile time: 4/28/2020 21:00:00 [04/29/2020 06:28:31]
Hardware
  cisco Nexus 3132QV Chassis (Nexus 9000 Series)
  Intel(R) Core(TM) i3- CPU @ 2.50GHz with 16399900 kB of memory.
  Processor Board ID FOxxxxxx23
 Device name: cs2
 bootflash: 15137792 kB
  usb1:
                      0 kB (expansion flash)
Kernel uptime is 79 day(s), 10 hour(s), 23 minute(s), 53 second(s)
```

```
Last reset at 663500 usecs after Mon Nov 2 10:50:33 2020
Reason: Reset Requested by CLI command reload
System version: 9.3(4)
Service:
plugin
Core Plugin, Ethernet Plugin
Active Package(s):
cs2#
```

#### What's next?

Install the Reference Configuration File (RCF).

### Install the Reference Configuration File (RCF)

Follow this procedure to install the RCF after setting up the Nexus 3132Q-V switch for the first time. You can also use this procedure to upgrade your RCF version.

#### **Review requirements**

#### What you'll need

- A current backup of the switch configuration.
- A fully functioning cluster (no errors in the logs or similar issues).
- The current Reference Configuration File (RCF).
- · A console connection to the switch, required when installing the RCF.
- Cisco Ethernet switch. Consult the switch compatibility table for the supported ONTAP and RCF versions. Note that there can be command dependencies between the command syntax in the RCF and that found in versions of NX-OS.
- Cisco Nexus 3000 Series Switches. Consult the appropriate software and upgrade guides available on the Cisco web site for complete documentation on the Cisco switch upgrade and downgrade procedures.

#### Install the file

#### About the examples

The examples in this procedure use the following switch and node nomenclature:

- The names of the two Cisco switches are cs1 and cs2.
- The node names are cluster1-01, cluster1-02, cluster1-03, and cluster1-04.
- The cluster LIF names are cluster1-01\_clus1, cluster1-01\_clus2, cluster1-02\_clus1, cluster1-02\_clus2, cluster1-03\_clus1, cluster1-03\_clus2, cluster1-04\_clus1, and cluster1-04\_clus2.
- The cluster1::\*> prompt indicates the name of the cluster.

#### About this task

The procedure requires the use of both ONTAP commands and Cisco Nexus 3000 Series Switches commands; ONTAP commands are used unless otherwise indicated.

No operational inter-switch link (ISL) is needed during this procedure. This is by design because RCF version changes can affect ISL connectivity temporarily. To ensure non-disruptive cluster operations, the following procedure migrates all of the cluster LIFs to the operational partner switch while performing the steps on the target switch.

Be sure to complete the procedure in Prepare to install NX-OS software and Reference Configuration File, and then follow the steps below.

#### Step 1: Check port status

1. Display the cluster ports on each node that are connected to the cluster switches:

network device-discovery show

#### Show example

| cluster1::* | > netwo    | rk device-discovery show |               |      |
|-------------|------------|--------------------------|---------------|------|
| Node/       | Local      | Discovered               |               |      |
| Protocol    | Port       | Device (LLDP: ChassisID) | Interface     |      |
| Platform    |            |                          |               |      |
|             |            |                          |               |      |
|             | · <b>_</b> |                          |               |      |
| cluster1-01 | /cdp       |                          |               |      |
|             | e0a        | csl                      | Ethernet1/7   | N3K- |
| C3132Q-V    |            |                          |               |      |
|             | e0d        | cs2                      | Ethernet1/7   | N3K- |
| C3132Q-V    |            |                          |               |      |
| cluster1-02 | /cdp       |                          |               |      |
|             | e0a        | csl                      | Ethernet1/8   | N3K- |
| C3132Q-V    |            |                          |               |      |
|             | e0d        | cs2                      | Ethernet1/8   | N3K- |
| C3132Q-V    |            |                          |               |      |
| cluster1-03 | /cdp       |                          |               |      |
|             | e0a        | cs1                      | Ethernet1/1/1 | N3K- |
| C3132Q-V    |            |                          |               |      |
|             | e0b        | cs2                      | Ethernet1/1/1 | N3K- |
| C3132Q-V    |            |                          |               |      |
| cluster1-04 | /cdp       |                          |               |      |
|             | eUa        | CSI                      | Ethernet1/1/2 | N3K- |
| C3132Q-V    |            |                          |               |      |
| a a 1 a a   | e0b        | cs2                      | Ethernet1/1/2 | N3K- |
| C3132Q-V    |            |                          |               |      |
| clusterl::* | >          |                          |               |      |

- 2. Check the administrative and operational status of each cluster port.
  - a. Verify that all the cluster ports are up with a healthy status:

```
network port show -ipspace Cluster
```

```
cluster1::*> network port show -ipspace Cluster
Node: cluster1-01
Ignore
                                 Speed(Mbps)
Health Health
Port IPspace Broadcast Domain Link MTU Admin/Oper
Status Status
_____ ____
e0a Cluster Cluster up 9000 auto/100000
healthy false
eOd Cluster Cluster up 9000 auto/100000
healthy false
Node: cluster1-02
Ignore
                                 Speed(Mbps)
Health Health
Port IPspace Broadcast Domain Link MTU Admin/Oper
Status Status
_____ ____
     Cluster Cluster up 9000 auto/100000
e0a
healthy false
eOd Cluster Cluster up 9000 auto/100000
healthy false
8 entries were displayed.
Node: cluster1-03
 Ignore
                                 Speed(Mbps)
Health Health
Port IPspace Broadcast Domain Link MTU Admin/Oper
Status Status
_____ ____
e0a Cluster Cluster up 9000 auto/10000
healthy false
eOb Cluster Cluster up 9000 auto/10000
healthy false
```

b. Verify that all the cluster interfaces (LIFs) are on the home port:

network interface show -vserver Cluster

Show example

```
cluster1::*> network interface show -vserver Cluster
         Logical
                        Status Network
         Current Is
Current
Vserver Interface Admin/Oper Address/Mask Node
Port Home
 _____ _
Cluster
       cluster1-01 clus1 up/up 169.254.3.4/23
cluster1-01 e0a true
        cluster1-01_clus2_up/up 169.254.3.5/23
cluster1-01 e0d true
        cluster1-02 clus1 up/up 169.254.3.8/23
cluster1-02 eOa true
        cluster1-02_clus2_up/up 169.254.3.9/23
cluster1-02 eOd true
        cluster1-03 clus1 up/up 169.254.1.3/23
cluster1-03 e0a true
        cluster1-03_clus2_up/up
                               169.254.1.1/23
cluster1-03 eOb true
         cluster1-04 clus1 up/up 169.254.1.6/23
cluster1-04 e0a true
        cluster1-04_clus2_up/up 169.254.1.7/23
cluster1-04 e0b true
cluster1::*>
```

c. Verify that the cluster displays information for both cluster switches:

system cluster-switch show -is-monitoring-enabled-operational true

Show example

```
cluster1::*> system cluster-switch show -is-monitoring-enabled
-operational true
Switch
                                   Address
                          Type
Model
_____
_____
                          cluster-network 10.0.0.1
cs1
NX31320V
    Serial Number: FOXXXXXXGS
     Is Monitored: true
           Reason: None
  Software Version: Cisco Nexus Operating System (NX-OS)
Software, Version
                  9.3(4)
   Version Source: CDP
cs2
                         cluster-network 10.0.0.2
NX31320V
    Serial Number: FOXXXXXXGD
     Is Monitored: true
           Reason: None
  Software Version: Cisco Nexus Operating System (NX-OS)
Software, Version
                  9.3(4)
   Version Source: CDP
2 entries were displayed.
```

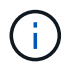

For ONTAP 9.8 and later, use the command system switch ethernet show -is -monitoring-enabled-operational true.

3. Disable auto-revert on the cluster LIFs.

```
cluster1::*> network interface modify -vserver Cluster -lif * -auto
-revert false
```

Make sure that auto-revert is disabled after running this command.

4. On cluster switch cs2, shut down the ports connected to the cluster ports of the nodes.

```
cs2(config)# interface eth1/1/1-2,eth1/7-8
cs2(config-if-range)# shutdown
```

5. Verify that the cluster ports have migrated to the ports hosted on cluster switch cs1. This might take a few seconds.

network interface show -vserver Cluster

Show example

| cluster1::*> | > network interface | e show -vsei | rver Cluster   |         |
|--------------|---------------------|--------------|----------------|---------|
|              | Logical             | Status       | Network        | Current |
| Current Is   |                     |              |                |         |
| Vserver      | Interface           | Admin/Oper   | Address/Mask   | Node    |
| Port Home    | 9                   |              |                |         |
|              |                     |              |                |         |
|              |                     |              |                |         |
| Cluster      |                     | ,            |                |         |
|              | cluster1-01_clus1   | up/up        | 169.254.3.4/23 |         |
| cluster1-01  | e0a true            | ,            |                |         |
|              | cluster1-01_clus2   | up/up        | 169.254.3.5/23 |         |
| cluster1-01  | e0a false           | ,            |                |         |
|              | cluster1-02_clus1   | up/up        | 169.254.3.8/23 |         |
| cluster1-02  | eOa true            | ,            |                |         |
|              | cluster1-02_clus2   | up/up        | 169.254.3.9/23 |         |
| cluster1-02  | eUa false           | ,            |                |         |
|              | cluster1-03_clus1   | up/up        | 169.254.1.3/23 |         |
| cluster1-03  | eUa true            | ,            |                |         |
|              | cluster1-03_clus2   | up/up        | 169.254.1.1/23 |         |
| cluster1-03  | eUa false           | ,            |                |         |
|              | cluster1-04_clus1   | up/up        | 169.254.1.6/23 |         |
| cluster1-04  | eUa true            | ,            |                |         |
|              | cluster1-04_clus2   | up/up        | 169.254.1.7/23 |         |
| cluster1-04  | eUa false           |              |                |         |
| cluster1::*> | >                   |              |                |         |
|              |                     |              |                |         |

6. Verify that the cluster is healthy:

cluster show

|              | II.e.a.l.+h | Fligibility | Engilon |
|--------------|-------------|-------------|---------|
| ode          | неатти      | EIIGIDIIICY | Epsiton |
|              |             |             |         |
| cluster1-01  | true        | true        | false   |
| cluster1-02  | true        | true        | false   |
| cluster1-03  | true        | true        | true    |
| cluster1-04  | true        | true        | false   |
| cluster1::*> |             |             |         |

#### Step 2: Configure and verify the setup

1. If you have not already done so, save a copy of the current switch configuration by copying the output of the following command to a text file:

show running-config

2. Clean the configuration on switch cs2 and perform a basic setup.

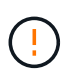

When updating or applying a new RCF, you must erase the switch settings and perform basic configuration. You must be connected to the switch serial console port to set up the switch again.

a. Clean the configuration:

#### Show example

```
(cs2)# write erase
Warning: This command will erase the startup-configuration.
Do you wish to proceed anyway? (y/n) [n] y
```

b. Perform a reboot of the switch:

Show example

```
(cs2)# reload Are you sure you would like to reset the system? (y/n) {\bf y}
```
Copy the RCF to the bootflash of switch cs2 using one of the following transfer protocols: FTP, TFTP, SFTP, or SCP. For more information on Cisco commands, see the appropriate guide in the Cisco Nexus 3000 Series NX-OS Command Reference guides.

Show example

cs2# copy tftp: bootflash: vrf management Enter source filename: Nexus\_3132QV\_RCF\_v1.6-Cluster-HA-Breakout.txt Enter hostname for the tftp server: 172.22.201.50 Trying to connect to tftp server....Connection to Server Established. TFTP get operation was successful Copy complete, now saving to disk (please wait)...

4. Apply the RCF previously downloaded to the bootflash.

For more information on Cisco commands, see the appropriate guide in the Cisco Nexus 3000 Series NX-OS Command Reference guides.

Show example

```
cs2# copy Nexus_3132QV_RCF_v1.6-Cluster-HA-Breakout.txt running-
config echo-commands
```

5. Examine the banner output from the show banner motd command. You must read and follow the instructions under **Important Notes** to ensure the proper configuration and operation of the switch.

```
cs2# show banner motd
* * * * * * * * * *
* NetApp Reference Configuration File (RCF)
*
* Switch : Cisco Nexus 3132Q-V
* Filename : Nexus 3132QV RCF v1.6-Cluster-HA-Breakout.txt
* Date : Nov-02-2020
* Version : v1.6
* Port Usage : Breakout configuration
* Ports 1- 6: Breakout mode (4x10GbE) Intra-Cluster Ports, int
e1/1/1-4,
* e1/2/1-4, e1/3/1-4, int e1/4/1-4, e1/5/1-4, e1/6/1-4
* Ports 7-30: 40GbE Intra-Cluster/HA Ports, int e1/7-30
* Ports 31-32: Intra-Cluster ISL Ports, int e1/31-32
*
* IMPORTANT NOTES
* - Load Nexus 3132QV RCF v1.6-Cluster-HA.txt for non breakout
config
* - This RCF utilizes QoS and requires specific TCAM configuration,
requiring
* cluster switch to be rebooted before the cluster becomes
operational.
*
* - Perform the following steps to ensure proper RCF installation:
  (1) Apply RCF, expect following messages:
*
       - Please save config and reload the system...
*
*
       - Edge port type (portfast) should only be enabled on
ports...
      - TCAM region is not configured for feature QoS class
IPv4...
*
*
   (2) Save running-configuration and reboot Cluster Switch
*
    (3) After reboot, apply same RCF second time and expect
following messages:
      - % Invalid command at '^' marker
*
*
*
   (4) Save running-configuration again
*
```

```
- If running NX-OS versions 9.3(5) 9.3(6), 9.3(7), or 9.3(8)
    - Downgrade the NX-OS firmware to version 9.3(5) or earlier if
*
      NX-OS using a version later than 9.3(5).
*
    - Do not upgrade NX-OS prior to applying v1.9 RCF file.
*
    - After the RCF is applied and switch rebooted, then proceed to
*
upgrade
*
      NX-OS to version 9.3(5) or later.
* - If running 9.3(9) 10.2(2) or later the RCF can be applied to the
switch
*
      after the upgrade.
*
* - Port 1 multiplexed H/W configuration options:
*
     hardware profile front portmode qsfp (40G H/W port 1/1 is
active - default)
     hardware profile front portmode sfp-plus (10G H/W ports 1/1/1
- 1/1/4 are active)
     hardware profile front portmode qsfp (To reset to QSFP)
*
*******
```

6. Verify that the RCF file is the correct newer version:

show running-config

When you check the output to verify you have the correct RCF, make sure that the following information is correct:

- The RCF banner
- The node and port settings
- Customizations

The output varies according to your site configuration. Check the port settings and refer to the release notes for any changes specific to the RCF that you have installed.

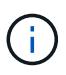

For steps on how to bring your 10GbE ports online after an upgrade of the RCF, see the Knowledge Base article 10GbE ports on a Cisco 3132Q cluster switch do not come online.

7. After you verify the RCF versions and switch settings are correct, copy the running-config file to the startupconfig file.

For more information on Cisco commands, see the appropriate guide in the Cisco Nexus 3000 Series NX-OS Command Reference guides.

8. Reboot switch cs2. You can ignore the "cluster ports down" events reported on the nodes while the switch reboots.

Show example

```
cs2# reload This command will reboot the system. (y/n)? [n] {\bf y}
```

9. Apply the same RCF and save the running configuration for a second time.

## Show example

- 10. Verify the health of cluster ports on the cluster.
  - a. Verify that cluster ports are up and healthy across all nodes in the cluster:

network port show -ipspace Cluster

```
cluster1::*> network port show -ipspace Cluster
Node: cluster1-01
Ignore
                                 Speed(Mbps)
Health Health
Port IPspace Broadcast Domain Link MTU Admin/Oper
Status Status
_____ _
e0a Cluster Cluster up 9000 auto/10000
healthy false
eOb Cluster Cluster up 9000 auto/10000
healthy false
Node: cluster1-02
Ignore
                                 Speed(Mbps)
Health Health
Port IPspace Broadcast Domain Link MTU Admin/Oper
Status Status
_____ _
     Cluster Cluster up 9000 auto/10000
e0a
healthy false
eOb Cluster Cluster up 9000 auto/10000
healthy false
Node: cluster1-03
Ignore
                                 Speed(Mbps)
Health Health
Port IPspace Broadcast Domain Link MTU Admin/Oper
Status Status
_____ ___ ____
_____ ___
     Cluster Cluster up 9000 auto/100000
e0a
healthy false
eOd Cluster Cluster up 9000 auto/100000
healthy false
```

b. Verify the switch health from the cluster.

network device-discovery show -protocol cdp

```
cluster1::*> network device-discovery show -protocol cdp
Node/
         Local Discovered
Protocol
         Port Device (LLDP: ChassisID) Interface
Platform
______ ____
cluster1-01/cdp
         e0a
                                      Ethernet1/7
               cs1
N3K-C3132Q-V
         e0d
                                      Ethernet1/7
               cs2
N3K-C3132Q-V
cluster01-2/cdp
                                      Ethernet1/8
         e0a
               cs1
N3K-C3132Q-V
          e0d
               cs2
                                      Ethernet1/8
N3K-C3132Q-V
cluster01-3/cdp
         e0a cs1
                                      Ethernet1/1/1
N3K-C31320-V
                                      Ethernet1/1/1
         e0b cs2
N3K-C3132Q-V
cluster1-04/cdp
                                      Ethernet1/1/2
         e0a cs1
N3K-C3132Q-V
                                     Ethernet1/1/2
         e0b cs2
N3K-C3132Q-V
cluster1::*> system cluster-switch show -is-monitoring-enabled
-operational true
Switch
                                       Address
                       Type
Model
_____
____
cs1
                       cluster-network 10.233.205.90
N3K-C31320-V
    Serial Number: FOXXXXXXGD
     Is Monitored: true
          Reason: None
 Software Version: Cisco Nexus Operating System (NX-OS)
Software, Version
                 9.3(4)
   Version Source: CDP
cs2
                       cluster-network 10.233.205.91
```

```
N3K-C3132Q-V
Serial Number: FOXXXXXXGS
Is Monitored: true
Reason: None
Software Version: Cisco Nexus Operating System (NX-OS)
Software, Version
9.3(4)
Version Source: CDP
2 entries were displayed.
```

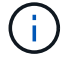

For ONTAP 9.8 and later, use the command system switch ethernet show -is -monitoring-enabled-operational true.

You might observe the following output on the cs1 switch console depending on the RCF version previously loaded on the switch:

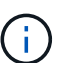

2020 Nov 17 16:07:18 csl %\$ VDC-1 %\$ %STP-2-UNBLOCK\_CONSIST\_PORT: Unblocking port port-channel1 on VLAN0092. Port consistency restored. 2020 Nov 17 16:07:23 csl %\$ VDC-1 %\$ %STP-2-BLOCK\_PVID\_PEER: Blocking port-channel1 on VLAN0001. Inconsistent peer vlan. 2020 Nov 17 16:07:23 csl %\$ VDC-1 %\$ %STP-2-BLOCK\_PVID\_LOCAL: Blocking port-channel1 on VLAN0092. Inconsistent local vlan.

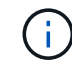

It can take up to 5 minutes for the cluster nodes to report as healthy.

11. On cluster switch cs1, shut down the ports connected to the cluster ports of the nodes.

# Show example

csl(config)# interface eth1/1/1-2,eth1/7-8
csl(config-if-range)# shutdown

12. Verify that the cluster LIFs have migrated to the ports hosted on switch cs2. This might take a few seconds.

network interface show -vserver Cluster

```
cluster1::*> network interface show -vserver Cluster
        Logical
                      Status Network
                                            Current
Current Is
Vserver Interface Admin/Oper Address/Mask Node
Port Home
----- -----
_____ _
Cluster
     cluster1-01 clus1 up/up 169.254.3.4/23
cluster1-01 e0d false
       cluster1-01_clus2 up/up 169.254.3.5/23
             e0d true
cluster1-01
       cluster1-02 clus1 up/up 169.254.3.8/23
cluster1-02 e0d false
       cluster1-02 clus2 up/up 169.254.3.9/23
cluster1-02 e0d true
       cluster1-03 clus1 up/up
                             169.254.1.3/23
cluster1-03
             eOb false
       cluster1-03 clus2 up/up 169.254.1.1/23
             eOb true
cluster1-03
       cluster1-04 clus1 up/up 169.254.1.6/23
cluster1-04
             e0b false
       cluster1-04 clus2 up/up 169.254.1.7/23
          e0b true
cluster1-04
cluster1::*>
```

13. Verify that the cluster is healthy:

cluster show

### Show example

```
cluster1::*> cluster show
Node
              Health Eligibility Epsilon
_____ _____
cluster1-01
              true
                    true
                              false
                              false
cluster1-02
              true
                    true
cluster1-03
              true
                    true
                              true
cluster1-04 true true false
4 entries were displayed.
cluster1::*>
```

- 14. Repeat Steps 1 to 10 on switch cs1.
- 15. Enable auto-revert on the cluster LIFs.

```
cluster1::*> network interface modify -vserver Cluster -lif * -auto
-revert True
```

16. Reboot switch cs1. You do this to trigger the cluster LIFs to revert to their home ports. You can ignore the "cluster ports down" events reported on the nodes while the switch reboots.

```
cs1# reload This command will reboot the system. (y/n)? [n] {\boldsymbol{y}}
```

### Step 3: Verify the configuration

1. Verify that the switch ports connected to the cluster ports are up.

```
show interface brief | grep up
```

### Show example

```
cs1# show interface brief | grep up
•
•
Eth1/1/1
            1
                   eth access up
                                     none
10G(D) --
Eth1/1/2
            1
                 eth access up
                                     none
10G(D) --
Eth1/7
            1
                   eth trunk up
                                     none
100G(D) --
Eth1/8
                   eth trunk up
            1
                                     none
100G(D) --
•
•
```

2. Verify that the ISL between cs1 and cs2 is functional:

show port-channel summary

```
cs1# show port-channel summary
Flags: D - Down P - Up in port-channel (members)
     I - Individual H - Hot-standby (LACP only)
     s - Suspended r - Module-removed
     b - BFD Session Wait
     S - Switched R - Routed
     U - Up (port-channel)
     p - Up in delay-lacp mode (member)
     M - Not in use. Min-links not met
_____
       ------
                             _____
Group Port- Type Protocol Member Ports
   Channel
______
_____
1 Pol(SU) Eth LACP Eth1/31(P) Eth1/32(P)
cs1#
```

3. Verify that the cluster LIFs have reverted to their home port:

network interface show -vserver Cluster

```
cluster1::*> network interface show -vserver Cluster
        Logical
                      Status Network
                                            Current
Current Is
Vserver Interface Admin/Oper Address/Mask Node
Port Home
_____ ____
----- ----
Cluster
     cluster1-01 clus1 up/up 169.254.3.4/23
cluster1-01 e0d true
       cluster1-01_clus2 up/up 169.254.3.5/23
cluster1-01
             e0d true
       cluster1-02 clus1 up/up 169.254.3.8/23
cluster1-02 eOd true
       cluster1-02_clus2_up/up 169.254.3.9/23
cluster1-02 eOd true
       cluster1-03 clus1 up/up
                             169.254.1.3/23
cluster1-03
             e0b true
       cluster1-03 clus2 up/up 169.254.1.1/23
             eOb true
cluster1-03
       cluster1-04 clus1 up/up 169.254.1.6/23
cluster1-04
             e0b true
       cluster1-04_clus2_up/up 169.254.1.7/23
          eOb true
cluster1-04
cluster1::*>
```

4. Verify that the cluster is healthy:

cluster show

### Show example

```
cluster1::*> cluster show
Node
              Health Eligibility Epsilon
_____ ____
cluster1-01
                   true
                             false
             true
cluster1-02
                             false
             true
                   true
cluster1-03
             true
                             true
                   true
          true true false
cluster1-04
cluster1::*>
```

5. Ping the remote cluster interfaces to verify connectivity:

cluster ping-cluster -node local

### Show example

```
cluster1::*> cluster ping-cluster -node local
Host is cluster1-03
Getting addresses from network interface table...
Cluster cluster1-03 clus1 169.254.1.3 cluster1-03 e0a
Cluster cluster1-03 clus2 169.254.1.1 cluster1-03 eOb
Cluster cluster1-04 clus1 169.254.1.6 cluster1-04 e0a
Cluster cluster1-04 clus2 169.254.1.7 cluster1-04 eOb
Cluster cluster1-01 clus1 169.254.3.4 cluster1-01 e0a
Cluster cluster1-01 clus2 169.254.3.5 cluster1-01 e0d
Cluster cluster1-02 clus1 169.254.3.8 cluster1-02 e0a
Cluster cluster1-02 clus2 169.254.3.9 cluster1-02 eOd
Local = 169.254.1.3 \ 169.254.1.1
Remote = 169.254.1.6 169.254.1.7 169.254.3.4 169.254.3.5 169.254.3.8
169.254.3.9
Cluster Vserver Id = 4294967293
Ping status:
. . . . . . . . . . . .
Basic connectivity succeeds on 12 path(s)
Basic connectivity fails on 0 path(s)
Detected 9000 byte MTU on 12 path(s):
   Local 169.254.1.3 to Remote 169.254.1.6
   Local 169.254.1.3 to Remote 169.254.1.7
   Local 169.254.1.3 to Remote 169.254.3.4
   Local 169.254.1.3 to Remote 169.254.3.5
   Local 169.254.1.3 to Remote 169.254.3.8
   Local 169.254.1.3 to Remote 169.254.3.9
   Local 169.254.1.1 to Remote 169.254.1.6
   Local 169.254.1.1 to Remote 169.254.1.7
   Local 169.254.1.1 to Remote 169.254.3.4
   Local 169.254.1.1 to Remote 169.254.3.5
   Local 169.254.1.1 to Remote 169.254.3.8
   Local 169.254.1.1 to Remote 169.254.3.9
Larger than PMTU communication succeeds on 12 path(s)
RPC status:
6 paths up, 0 paths down (tcp check)
6 paths up, 0 paths down (udp check)
```

6. For ONTAP 9.8 and later, enable the Ethernet switch health monitor log collection feature for collecting

switch-related log files by using the commands:

system switch ethernet log setup-password and

system switch ethernet log enable-collection

a. Enter: system switch ethernet log setup-password

#### Show example

```
cluster1::*> system switch ethernet log setup-password
Enter the switch name: <return>
The switch name entered is not recognized.
Choose from the following list:
cs1
cs2
cluster1::*> system switch ethernet log setup-password
Enter the switch name: cs1
RSA key fingerprint is
e5:8b:c6:dc:e2:18:18:09:36:63:d9:63:dd:03:d9:cc
Do you want to continue? {y|n}::[n] y
Enter the password: <enter switch password>
Enter the password again: <enter switch password>
cluster1::*> system switch ethernet log setup-password
Enter the switch name: cs2
RSA key fingerprint is
57:49:86:a1:b9:80:6a:61:9a:86:8e:3c:e3:b7:1f:b1
Do you want to continue? {y|n}:: [n] y
Enter the password: <enter switch password>
Enter the password again: <enter switch password>
```

b. Enter: system switch ethernet log enable-collection

```
cluster1::*> system switch ethernet log enable-collection
Do you want to enable cluster log collection for all nodes in the
cluster?
{y|n}: [n] y
Enabling cluster switch log collection.
cluster1::*>
```

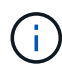

If any of these commands return an error, contact NetApp support.

7. For ONTAP releases 9.5P16, 9.6P12, and 9.7P10 and later patch releases, enable the Ethernet switch health monitor log collection feature for collecting switch-related log files by using the commands:

system cluster-switch  $\log$  setup-password  $\ensuremath{\mathsf{and}}$ 

system cluster-switch log enable-collection

a. Enter: system cluster-switch log setup-password

```
Show example
```

```
cluster1::*> system cluster-switch log setup-password
Enter the switch name: <return>
The switch name entered is not recognized.
Choose from the following list:
cs1
cs2
cluster1::*> system cluster-switch log setup-password
Enter the switch name: cs1
RSA key fingerprint is
e5:8b:c6:dc:e2:18:18:09:36:63:d9:63:dd:03:d9:cc
Do you want to continue? {y|n}::[n] y
Enter the password: <enter switch password>
Enter the password again: <enter switch password>
cluster1::*> system cluster-switch log setup-password
Enter the switch name: cs2
RSA key fingerprint is
57:49:86:a1:b9:80:6a:61:9a:86:8e:3c:e3:b7:1f:b1
Do you want to continue? {y|n}:: [n] y
Enter the password: <enter switch password>
Enter the password again: <enter switch password>
```

b. Enter: system cluster-switch log enable-collection

### Show example

```
cluster1::*> system cluster-switch log enable-collection
Do you want to enable cluster log collection for all nodes in the
cluster?
{y|n}: [n] y
Enabling cluster switch log collection.
cluster1::*>
```

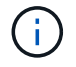

# Ethernet Switch Health Monitoring log collection

You can use the log collection feature to collect switch-related log files in ONTAP.

The Ethernet switch health monitor (CSHM) is responsible for ensuring the operational health of Cluster and Storage network switches and collecting switch logs for debugging purposes. This procedure guides you through the process of setting up and starting the collection of detailed **Support** logs from the switch and starts an hourly collection of **Periodic** data that is collected by AutoSupport.

# Before you begin

- Verify that you have set up your environment using the Cisco 3132Q-V cluster switch CLI.
- Switch health monitoring must be enabled for the switch. Verify this by ensuring the Is Monitored: field is set to **true** in the output of the system switch ethernet show command.

## Steps

1. Create a password for the Ethernet switch health monitor log collection feature:

system switch ethernet log setup-password

```
cluster1::*> system switch ethernet log setup-password
Enter the switch name: <return>
The switch name entered is not recognized.
Choose from the following list:
cs1
cs2
cluster1::*> system switch ethernet log setup-password
Enter the switch name: cs1
Would you like to specify a user other than admin for log
collection? {y|n}: n
Enter the password: <enter switch password>
Enter the password again: <enter switch password>
cluster1::*> system switch ethernet log setup-password
Enter the switch name: cs2
Would you like to specify a user other than admin for log
collection? {y|n}: n
Enter the password: <enter switch password>
Enter the password again: <enter switch password>
```

2. To start log collection, run the following command, replacing DEVICE with the switch used in the previous command. This starts both types of log collection: the detailed **Support** logs and an hourly collection of **Periodic** data.

system switch ethernet log modify -device <switch-name> -log-request true

```
cluster1::*> system switch ethernet log modify -device cs1 -log
-request true
Do you want to modify the cluster switch log collection
configuration? {y|n}: [n] y
Enabling cluster switch log collection.
cluster1::*> system switch ethernet log modify -device cs2 -log
-request true
Do you want to modify the cluster switch log collection
configuration? {y|n}: [n] y
Enabling cluster switch log collection.
```

Wait for 10 minutes, and then check that the log collection completes:

system switch ethernet log show

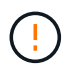

If any of these commands return an error or if the log collection does not complete, contact NetApp support.

### Troubleshooting

If you encounter any of the following error statuses reported by the log collection feature (visible in the output of system switch ethernet log show), try the corresponding debug steps:

| Log collection error status     | Resolution                                                                                                    |
|---------------------------------|----------------------------------------------------------------------------------------------------|
| RSA keys not present            | Regenerate ONTAP SSH keys. Contact NetApp support.                                                                                                    |
| switch password error           | Verify credentials, test SSH connectivity, and regenerate ONTAP SSH keys. Review the switch documentation or contact NetApp support for instructions. |
| ECDSA keys not present for FIPS | If FIPS mode is enabled, ECDSA keys need to be generated on the switch before retrying.                                                               |
| pre-existing log found          | Remove the previous log collection file on the switch.                                                                                                |

# Configure SNMPv3

Follow this procedure to configure SNMPv3, which supports Ethernet switch health monitoring (CSHM).

# About this task

The following commands configure an SNMPv3 username on Cisco 3132Q-V switches:

- For no authentication: snmp-server user SNMPv3 USER NoAuth
- For MD5/SHA authentication: snmp-server user SNMPv3\_USER auth [md5|sha] AUTH-PASSWORD
- For MD5/SHA authentication with AES/DES encryption: snmp-server user SNMPv3\_USER AuthEncrypt auth [md5|sha] AUTH-PASSWORD priv aes-128 PRIV-PASSWORD

The following command configures an SNMPv3 username on the ONTAP side: cluster1::\*> security login create -user-or-group-name SNMPv3\_USER -application snmp -authentication -method usm -remote-switch-ipaddress ADDRESS

The following command establishes the SNMPv3 username with CSHM: cluster1::\*> system switch ethernet modify -device DEVICE -snmp-version SNMPv3 -community-or-username SNMPv3\_USER

# Steps

1. Set up the SNMPv3 user on the switch to use authentication and encryption:

show snmp user

| <pre>(sw1) (Config) # snmp-server user SNMPv3User auth md5 <auth_password> priv aes-128 <priv_password></priv_password></auth_password></pre> |              |                          |                                   |  |
|----------------------------------------------------------------------------------------------------|--------------|--------------------------|-----------------------------------|--|
| (sw1) (Config) # show snmp user                                                                                                    |              |                          |                                   |  |
| <br>SNMP_USERS                                                                                                    |              |                          |                                   |  |
|                                                                                                    |              |                          |                                   |  |
| User<br>acl_filter                                                                                                    | Auth         | Priv(enforce)            | Groups                            |  |
| admin<br>SNMPv3User                                                                                                    | md5<br>md5   | des (no)<br>aes-128 (no) | network-admin<br>network-operator |  |
| NOTIFICATION                                                                                                    | TARGET USERS | (configured for          | sending V3 Inform)                |  |
| <br>User                                                                                                    | Auth         | Priv                     | _                                 |  |
| (swl)(Config)#                                                                                                    |              |                          |                                   |  |

2. Set up the SNMPv3 user on the ONTAP side:

security login create -user-or-group-name <username> -application snmp -authentication-method usm -remote-switch-ipaddress 10.231.80.212

```
cluster1::*> system switch ethernet modify -device "sw1
(b8:59:9f:09:7c:22)" -is-monitoring-enabled-admin true
cluster1::*> security login create -user-or-group-name <username>
-application snmp -authentication-method usm -remote-switch
-ipaddress 10.231.80.212
Enter the authoritative entity's EngineID [remote EngineID]:
Which authentication protocol do you want to choose (none, md5, sha,
sha2-256)
[none]: md5
Enter the authentication protocol password (minimum 8 characters
long):
Enter the authentication protocol password again:
Which privacy protocol do you want to choose (none, des, aes128)
[none]: aes128
Enter privacy protocol password (minimum 8 characters long):
Enter privacy protocol password again:
```

3. Configure CSHM to monitor with the new SNMPv3 user:

system switch ethernet show-all -device "sw1" -instance

```
cluster1::*> system switch ethernet show-all -device "sw1" -instance
                                   Device Name: sw1
                                    IP Address: 10.231.80.212
                                  SNMP Version: SNMPv2c
                                 Is Discovered: true
   SNMPv2c Community String or SNMPv3 Username: cshm1!
                                  Model Number: N3K-C3132Q-V
                                Switch Network: cluster-network
                              Software Version: Cisco Nexus
Operating System (NX-OS) Software, Version 9.3(7)
                     Reason For Not Monitoring: None <---- displays
when SNMP settings are valid
                      Source Of Switch Version: CDP/ISDP
                                Is Monitored ?: true
                   Serial Number of the Device: QTFCU3826001C
                                   RCF Version: v1.8X2 for
Cluster/HA/RDMA
cluster1::*>
cluster1::*> system switch ethernet modify -device "sw1" -snmp
-version SNMPv3 -community-or-username <username>
cluster1::*>
```

4. Verify that the serial number to be queried with the newly created SNMPv3 user is the same as detailed in the previous step after the CSHM polling period has completed.

system switch ethernet polling-interval show

```
cluster1::*> system switch ethernet polling-interval show
         Polling Interval (in minutes): 5
cluster1::*> system switch ethernet show-all -device "sw1" -instance
                                   Device Name: sw1
                                    IP Address: 10.231.80.212
                                  SNMP Version: SNMPv3
                                 Is Discovered: true
   SNMPv2c Community String or SNMPv3 Username: SNMPv3User
                                  Model Number: N3K-C31320-V
                                Switch Network: cluster-network
                              Software Version: Cisco Nexus
Operating System (NX-OS) Software, Version 9.3(7)
                     Reason For Not Monitoring: None <---- displays
when SNMP settings are valid
                      Source Of Switch Version: CDP/ISDP
                                Is Monitored ?: true
                   Serial Number of the Device: OTFCU3826001C
                                   RCF Version: v1.8X2 for
Cluster/HA/RDMA
cluster1::*>
```

# **Migrate switches**

# Migrate a Cisco Nexus 5596 cluster switch to a Cisco Nexus 3132Q-V cluster switch

Follow this procedure to replace an existing Nexus 5596 cluster switch with a Nexus 3132Q-V cluster switch.

# **Review requirements**

Review the Cisco Nexus 5596 requirements in Requirements for replacing Cisco Nexus 3132Q-V cluster switches.

For more information, see:

- Cisco Ethernet Switch description page
- Hardware Universe

# Replace the switch

# About the examples

The examples in this procedure describe replacing Nexus 5596 switches with Nexus 3132Q-V switches. You can use these steps (with modifications) to replace other older Cisco switches.

The procedure uses the following switch and node nomenclature:

- The command outputs might vary depending on different releases of ONTAP.
- The Nexus 5596 switches to be replaced are CL1 and CL2.
- The Nexus 3132Q-V switches to replace the Nexus 5596 switches are C1 and C2.
- n1\_clus1 is the first cluster logical interface (LIF) connected to cluster switch 1 (CL1 or C1) for node n1.
- n1\_clus2 is the first cluster LIF connected to cluster switch 2 (CL2 or C2) for node n1.
- n1\_clus3 is the second LIF connected to cluster switch 2 (CL2 or C2) for node n1.
- n1\_clus4 is the second LIF connected to cluster switch 1 (CL1 or C1) for node n1.
- The nodes are n1, n2, n3, and n4.
- The examples in this procedure use four nodes: Two nodes use four 10 GbE cluster interconnect ports: e0a, e0b, e0c, and e0d. The other two nodes use two 40/100 GbE cluster interconnect ports: e4a, e4e. The Hardware Universe lists the actual cluster ports on your platforms.
- The number of 10 GbE and 40/100 GbE ports are defined in the reference configuration files (RCFs) available on the Cisco® Cluster Network Switch Reference Configuration File Download page.

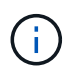

The procedure requires the use of both ONTAP commands and Cisco Nexus 3000 Series Switches commands; ONTAP commands are used unless otherwise indicated.

## About this task

This procedure covers the following scenarios:

- The cluster starts with two nodes connected and functioning in a 2 Nexus 5596 cluster switches.
- The cluster switch CL2 to be replaced by C2 (Steps 1 19)
  - Traffic on all cluster ports and LIFs on all nodes connected to CL2 are migrated onto the first cluster ports and LIFs connected to CL1.
  - Disconnect cabling from all cluster ports on all nodes connected to CL2, and then use supported breakout cabling to reconnect the ports to new cluster switch C2.
  - Disconnect cabling between ISL ports between CL1 and CL2, and then use supported break-out cabling to reconnect the ports from CL1 to C2.
  - Traffic on all cluster ports and LIFs connected to C2 on all nodes is reverted.
- The cluster switch CL2 to be replaced by C2
  - Traffic on all cluster ports or LIFs on all nodes connected to CL1 are migrated onto the second cluster ports or LIFs connected to C2.
  - Disconnect cabling from all cluster port on all nodes connected to CL1 and reconnect, using supported break-out cabling, to new cluster switch C1.
  - Disconnect cabling between ISL ports between CL1 and C2, and reconnect using supported cabling, from C1 to C2.

- Traffic on all cluster ports or LIFs connected to C1 on all nodes is reverted.
- Two FAS9000 nodes have been added to cluster with examples showing cluster details.

### Step 1: Prepare for replacement

To replace an existing Nexus 5596 cluster switch with a Nexus 3132Q-V cluster switch, you must perform a specific sequence of tasks.

1. If AutoSupport is enabled on this cluster, suppress automatic case creation by invoking an AutoSupport message: system node autosupport invoke -node \* -type all -message MAINT=xh

*x* is the duration of the maintenance window in hours.

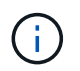

The message notifies technical support of this maintenance task so that automatic case creation is suppressed during the maintenance window.

2. Display information about the devices in your configuration:

network device-discovery show

### Show example

The following example shows how many cluster interconnect interfaces have been configured in each node for each cluster interconnect switch:

| cluster::>                | network<br>Local | device-discovery sh<br>Discovered | .ow         |             |
|---------------------------|------------------|-----------------------------------|-------------|-------------|
| Node                      | Port             | Device                            | Interface   | Platform    |
|                           |                  |                                   |             |             |
| n1                        | /cdp             |                                   |             |             |
|                           | e0a              | CL1                               | Ethernet1/1 | N5K-C5596UP |
|                           | e0b              | CL2                               | Ethernet1/1 | N5K-C5596UP |
|                           | eOc              | CL2                               | Ethernet1/2 | N5K-C5596UP |
|                           | e0d              | CL1                               | Ethernet1/2 | N5K-C5596UP |
| n2                        | /cdp             |                                   |             |             |
|                           | e0a              | CL1                               | Ethernet1/3 | N5K-C5596UP |
|                           | e0b              | CL2                               | Ethernet1/3 | N5K-C5596UP |
|                           | eOc              | CL2                               | Ethernet1/4 | N5K-C5596UP |
|                           | e0d              | CL1                               | Ethernet1/4 | N5K-C5596UP |
| 8 entries were displayed. |                  |                                   |             |             |

- 3. Determine the administrative or operational status for each cluster interface:
  - a. Display the network port attributes:

network port show

```
Show example
```

The following example displays the network port attributes on a system:

```
cluster::*> network port show -role cluster
 (network port show)
Node: n1
Ignore
                                  Speed(Mbps)
Health Health
Port
    IPspace Broadcast Domain Link MTU Admin/Oper
Status Status
_____ ____
e0a Cluster Cluster up 9000 auto/10000 -
_
eOb Cluster Cluster
                          up 9000 auto/10000 -
_
                          up 9000 auto/10000 -
     Cluster Cluster
e0c
_
e0d Cluster Cluster up 9000 auto/10000 -
_
Node: n2
Ignore
                                  Speed(Mbps)
Health Health
Port
     IPspace Broadcast Domain Link MTU Admin/Oper
Status Status
_____ ___ ____
_____ ____
e0a Cluster Cluster up 9000 auto/10000 -
_
eOb Cluster Cluster up 9000 auto/10000 -
_
     Cluster Cluster up
                              9000 auto/10000 -
e0c
_
                              9000 auto/10000 -
eOd Cluster Cluster
                          up
8 entries were displayed.
```

b. Display information about the logical interfaces: network interface show

The following example displays the general information about all of the LIFs on your system:

| <pre>cluster::*&gt; network interface show -role cluster (network interface show)</pre> |     |           |            |              |            |
|-----------------------------------------------------------------------------------------|-----|-----------|------------|--------------|------------|
|                                                                                         |     | Logical   | Status     | Network      | Current    |
| Current                                                                                 | Is  |           |            |              |            |
| Vserver                                                                                 |     | Interface | Admin/Oper | Address/Mask | Node       |
| Port                                                                                    | Hom | le<br>    |            |              |            |
|                                                                                         |     |           |            |              |            |
| Cluster                                                                                 |     |           |            |              |            |
|                                                                                         |     | n1_clus1  | up/up      | 10.10.0.1/24 | nl         |
| e0a                                                                                     | tru | е         |            |              |            |
| a O la                                                                                  | ÷   | n1_clus2  | up/up      | 10.10.0.2/24 | nl         |
| aub                                                                                     | Lru | n1 clus3  | מוו/מוו    | 10.10.0.3/24 | nl         |
| e0c                                                                                     | tru | .e        | ap, ap     | 10.10.00,21  |            |
|                                                                                         |     | n1_clus4  | up/up      | 10.10.0.4/24 | nl         |
| e0d                                                                                     | tru | e         |            |              |            |
|                                                                                         |     | n2_clus1  | up/up      | 10.10.0.5/24 | n2         |
| e0a                                                                                     | tru |           |            | 10 10 0 6/24 | <b>n</b> 2 |
| e0b                                                                                     | tru | e         | up/up      | 10.10.0.0/24 | 112        |
| 0010                                                                                    | 010 | n2 clus3  | up/up      | 10.10.0.7/24 | n2         |
| eOc                                                                                     | tru | .e        |            |              |            |
|                                                                                         |     | n2_clus4  | up/up      | 10.10.0.8/24 | n2         |
| e0d                                                                                     | tru | e         |            |              |            |
| 8 entries were displayed.                                                               |     |           |            |              |            |
|                                                                                         |     |           |            |              |            |

c. Display information about the discovered cluster switches: system cluster-switch show

The following example displays the cluster switches that are known to the cluster, along with their management IP addresses:

cluster::\*> system cluster-switch show Address Switch Туре Model \_\_\_\_\_ \_\_\_\_\_ \_ \_\_\_\_\_ \_\_\_\_\_ CL1 cluster-network 10.10.1.101 NX5596 Serial Number: 01234567 Is Monitored: true Reason: Software Version: Cisco Nexus Operating System (NX-OS) Software, Version 7.1(1)N1(1) Version Source: CDP CL2 cluster-network 10.10.1.102 NX5596 Serial Number: 01234568 Is Monitored: true Reason: Software Version: Cisco Nexus Operating System (NX-OS) Software, Version 7.1(1)N1(1) Version Source: CDP 2 entries were displayed.

4. Set the -auto-revert parameter to false on cluster LIFs clus1 and clus2 on both nodes:

network interface modify

```
cluster::*> network interface modify -vserver node1 -lif clus1 -auto
-revert false
cluster::*> network interface modify -vserver node1 -lif clus2 -auto
-revert false
cluster::*> network interface modify -vserver node2 -lif clus1 -auto
-revert false
cluster::*> network interface modify -vserver node2 -lif clus2 -auto
-revert false
```

 Verify that the appropriate RCF and image are installed on the new 3132Q-V switches as necessary for your requirements, and make the essential site customizations, such as users and passwords, network addresses, and so on.

You must prepare both switches at this time. If you need to upgrade the RCF and image, follow these steps:

- a. Go to the Cisco Ethernet Switches page on the NetApp Support Site.
- b. Note your switch and the required software versions in the table on that page.
- c. Download the appropriate version of the RCF.
- d. Click **CONTINUE** on the **Description** page, accept the license agreement, and then follow the instructions on the **Download** page to download the RCF.
- e. Download the appropriate version of the image software.

See the ONTAP 8.x or later Cluster and Management Network Switch Reference Configuration FilesDownload page, and then click the appropriate version.

To find the correct version, see the ONTAP 8.x or later Cluster Network Switch Download page.

6. Migrate the LIFs associated with the second Nexus 5596 switch to be replaced:

network interface migrate

The following example shows n1 and n2, but LIF migration must be done on all of the nodes:

```
cluster::*> network interface migrate -vserver Cluster -lif n1_clus2
-source-node n1 -
destination-node n1 -destination-port e0a
cluster::*> network interface migrate -vserver Cluster -lif n1_clus3
-source-node n1 -
destination-node n1 -destination-port e0d
cluster::*> network interface migrate -vserver Cluster -lif n2_clus2
-source-node n2 -
destination-node n2 -destination-port e0a
cluster::*> network interface migrate -vserver Cluster -lif n2_clus3
-source-node n2 -
destination-node n2 -destination-port e0a
cluster::*> network interface migrate -vserver Cluster -lif n2_clus3
-source-node n2 -
destination-node n2 -destination-port e0d
```

## 7. Verify the cluster's health:

network interface show

The following example shows the result of the previous network interface migrate command:

| <pre>cluster::*&gt; network interface show -role cluster   (network interface show)</pre> |    |  |  |  |
|-------------------------------------------------------------------------------------------|----|--|--|--|
| Logical Status Network Curren                                                             | ıt |  |  |  |
| Current Is                                                                                |    |  |  |  |
| Vserver Interface Admin/Oper Address/Mask Node                                            |    |  |  |  |
| Port Home                                                                                 |    |  |  |  |
|                                                                                           |    |  |  |  |
|                                                                                           |    |  |  |  |
| Cluster                                                                                   |    |  |  |  |
| ni_ciusi up/up 10.10.0.1/24 ni                                                            |    |  |  |  |
| n1 clus2 up/up 10.10.0.2/24 n1                                                            |    |  |  |  |
| e0a false                                                                                 |    |  |  |  |
| n1 clus3 up/up 10.10.0.3/24 n1                                                            |    |  |  |  |
| eOd false                                                                                 |    |  |  |  |
| n1_clus4 up/up 10.10.0.4/24 n1                                                            |    |  |  |  |
| e0d true                                                                                  |    |  |  |  |
| n2_clus1 up/up 10.10.0.5/24 n2                                                            |    |  |  |  |
| e0a true                                                                                  |    |  |  |  |
| n2_clus2 up/up 10.10.0.6/24 n2                                                            |    |  |  |  |
| eUa false                                                                                 |    |  |  |  |
| n2_clus3 up/up 10.10.0.7/24 n2                                                            |    |  |  |  |
| $n^2 clus 4 u n/u n 10 10 0 8/24 n^2$                                                     |    |  |  |  |
| e0d true                                                                                  |    |  |  |  |
| 8 entries were displayed.                                                                 |    |  |  |  |
|                                                                                           |    |  |  |  |

8. Shut down the cluster interconnect ports that are physically connected to switch CL2:

network port modify

The following commands shut down the specified ports on n1 and n2, but the ports must be shut down on all nodes:

```
cluster::*> network port modify -node n1 -port e0b -up-admin false
cluster::*> network port modify -node n1 -port e0c -up-admin false
cluster::*> network port modify -node n2 -port e0b -up-admin false
cluster::*> network port modify -node n2 -port e0c -up-admin false
```

9. Ping the remote cluster interfaces and perform an RPC server check:

```
cluster ping-cluster
```

The following example shows how to ping the remote cluster interfaces:

```
cluster::*> cluster ping-cluster -node n1
Host is n1
Getting addresses from network interface table...
Cluster n1 clus1 n1 e0a 10.10.0.1
Cluster n1 clus2 n1
                       e0b 10.10.0.2
Cluster n1_clus3 n1 e0c 10.10.0.3
Cluster n1 clus4 n1
                       e0d 10.10.0.4
Cluster n2_clus1 n2 e0a 10.10.0.5
Cluster n2_clus2 n2 e0b 10.10.0.6
Cluster n2_clus3 n2 e0c 10.10.0.7
Cluster n2_clus4 n2 e0d 10.10.0.8
Local = 10.10.0.1 10.10.0.2 10.10.0.3 10.10.0.4
Remote = 10.10.0.5 10.10.0.6 10.10.0.7 10.10.0.8
Cluster Vserver Id = 4294967293
Ping status:
. . . .
Basic connectivity succeeds on 16 path(s)
Basic connectivity fails on 0 path(s)
. . . . . . . . . . . . . . . .
Detected 1500 byte MTU on 16 path(s):
    Local 10.10.0.1 to Remote 10.10.0.5
    Local 10.10.0.1 to Remote 10.10.0.6
    Local 10.10.0.1 to Remote 10.10.0.7
    Local 10.10.0.1 to Remote 10.10.0.8
    Local 10.10.0.2 to Remote 10.10.0.5
    Local 10.10.0.2 to Remote 10.10.0.6
    Local 10.10.0.2 to Remote 10.10.0.7
    Local 10.10.0.2 to Remote 10.10.0.8
    Local 10.10.0.3 to Remote 10.10.0.5
    Local 10.10.0.3 to Remote 10.10.0.6
    Local 10.10.0.3 to Remote 10.10.0.7
    Local 10.10.0.3 to Remote 10.10.0.8
    Local 10.10.0.4 to Remote 10.10.0.5
    Local 10.10.0.4 to Remote 10.10.0.6
    Local 10.10.0.4 to Remote 10.10.0.7
    Local 10.10.0.4 to Remote 10.10.0.8
Larger than PMTU communication succeeds on 16 path(s)
RPC status:
4 paths up, 0 paths down (tcp check)
4 paths up, 0 paths down (udp check
```

10. Shut down the ISL ports 41 through 48 on the active Nexus 5596 switch CL1:

### Show example

The following example shows how to shut down ISL ports 41 through 48 on the Nexus 5596 switch CL1:

```
(CL1) # configure
(CL1) (Config) # interface e1/41-48
(CL1) (config-if-range) # shutdown
(CL1) (config-if-range) # exit
(CL1) (Config) # exit
(CL1) #
```

If you are replacing a Nexus 5010 or 5020, specify the appropriate port numbers for ISL.

11. Build a temporary ISL between CL1 and C2.

### Show example

The following example shows a temporary ISL being set up between CL1 and C2:

```
C2# configure
C2(config)# interface port-channel 2
C2(config-if)# switchport mode trunk
C2(config-if)# spanning-tree port type network
C2(config-if)# mtu 9216
C2(config-if)# interface breakout module 1 port 24 map 10g-4x
C2(config)# interface e1/24/1-4
C2(config-if-range)# switchport mode trunk
C2(config-if-range)# mtu 9216
C2(config-if-range)# mtu 9216
C2(config-if-range)# channel-group 2 mode active
C2(config-if-range)# exit
C2(config-if)# exit
```

### Step 2: Configure ports

1. On all nodes, remove all cables attached to the Nexus 5596 switch CL2.

With supported cabling, reconnect disconnected ports on all nodes to the Nexus 3132Q-V switch C2.

2. Remove all the cables from the Nexus 5596 switch CL2.

Attach the appropriate Cisco QSFP to SFP+ break-out cables connecting port 1/24 on the new Cisco 3132Q-V switch, C2, to ports 45 to 48 on existing Nexus 5596, CL1.

- 3. Verify that interfaces eth1/45-48 already have channel-group 1 mode active in their running configuration.
- 4. Bring up ISLs ports 45 through 48 on the active Nexus 5596 switch CL1.

The following example shows ISLs ports 45 through 48 being brought up:

```
(CL1) # configure
(CL1) (Config) # interface e1/45-48
(CL1) (config-if-range) # no shutdown
(CL1) (config-if-range) # exit
(CL1) (Config) # exit
(CL1) #
```

5. Verify that the ISLs are up on the Nexus 5596 switch CL1:

show port-channel summary

### Show example

Ports eth1/45 through eth1/48 should indicate (P) meaning that the ISL ports are up in the port-channel:

```
Example
CL1# show port-channel summary
Flags: D - Down P - Up in port-channel (members)
    I - Individual H - Hot-standby (LACP only)
     s - Suspended r - Module-removed
     S - Switched R - Routed
    U - Up (port-channel)
     M - Not in use. Min-links not met
 _____
_____
Group Port- Type Protocol Member Ports
    Channel
_____
_____
1 Pol(SU) Eth LACP Eth1/41(D) Eth1/42(D)
Eth1/43(D)
                         Eth1/44(D) Eth1/45(P)
Eth1/46(P)
                         Eth1/47(P) Eth1/48(P)
```
6. Verify that the ISLs are up on the 3132Q-V switch C2:

show port-channel summary

#### Show example

Ports eth1/24/1, eth1/24/2, eth1/24/3, and eth1/24/4 should indicate (P) meaning that the ISL ports are up in the port-channel:

```
C2# show port-channel summary
Flags: D - Down P - Up in port-channel (members)
     I - Individual H - Hot-standby (LACP only)
     s - Suspended r - Module-removed
     S - Switched R - Routed
     U - Up (port-channel)
     M - Not in use. Min-links not met
       _____
                             _____
Group Port- Type Protocol Member Ports
    Channel
______
_____
  Pol(SU) Eth LACP Eth1/31(D) Eth1/32(D)
1
            Eth
                         Eth1/24/1(P) Eth1/24/2(P)
2
   Po2(SU)
                 LACP
Eth1/24/3(P)
                          Eth1/24/4(P)
```

7. On all nodes, bring up all the cluster interconnect ports connected to the 3132Q-V switch C2:

network port modify

### Show example

The following example shows the specified ports being brought up on nodes n1 and n2:

```
cluster::*> network port modify -node n1 -port e0b -up-admin true
cluster::*> network port modify -node n1 -port e0c -up-admin true
cluster::*> network port modify -node n2 -port e0b -up-admin true
cluster::*> network port modify -node n2 -port e0c -up-admin true
```

8. On all nodes, revert all of the migrated cluster interconnect LIFs connected to C2:

```
network interface revert
```

The following example shows the migrated cluster LIFs being reverted to their home ports on nodes n1 and n2:

```
cluster::*> network interface revert -vserver Cluster -lif n1_clus2
cluster::*> network interface revert -vserver Cluster -lif n1_clus3
cluster::*> network interface revert -vserver Cluster -lif n2_clus2
cluster::*> network interface revert -vserver Cluster -lif n2_clus3
```

9. Verify all the cluster interconnect ports are now reverted to their home:

network interface show

The following example shows that the LIFs on clus2 reverted to their home ports and shows that the LIFs are successfully reverted if the ports in the Current Port column have a status of true in the Is Home column. If the Is Home value is false, the LIF has not been reverted.

| <pre>cluster::*&gt; network interface show -role cluster (network interface show)</pre> |                                                                                                    |               |            |              |         |  |
|-----------------------------------------------------------------------------------------|----------------------------------------------------------------------------------------------------|---------------|------------|--------------|---------|--|
|                                                                                         |                                                                                                    | Logical       | Status     | Network      | Current |  |
| Current                                                                                 | Is                                                                                                    |               |            |              |         |  |
| Vserver                                                                                 |                                                                                                    | Interface     | Admin/Oper | Address/Mask | Node    |  |
| Port                                                                                    | Hom                                                                                                    | e             |            |              |         |  |
|                                                                                         |                                                                                                    |               |            |              |         |  |
| Cluster                                                                                 |                                                                                                    |               |            |              |         |  |
|                                                                                         |                                                                                                    | n1_clus1      | up/up      | 10.10.0.1/24 | nl      |  |
| e0a                                                                                     | tru                                                                                                    | е             |            |              |         |  |
|                                                                                         |                                                                                                    | n1_clus2      | up/up      | 10.10.0.2/24 | nl      |  |
| e0b                                                                                     | tru                                                                                                    | е             |            |              |         |  |
| 0                                                                                       |                                                                                                    | n1_clus3      | up/up      | 10.10.0.3/24 | nl      |  |
| eUC                                                                                     | tru                                                                                                    | e<br>m1 alwa4 |            | 10 10 0 4/24 |         |  |
| 00d                                                                                     | + ~ ~ ~ ~                                                                                                    | ni_cius4      | up/up      | 10.10.0.4/24 | Π⊥      |  |
| euu                                                                                     | ιιu                                                                                                    | n2 clus1      | מוו/מנו    | 10 10 0 5/24 | n2      |  |
| e0a                                                                                     | $\frac{12}{2} - \frac{12}{2} - \frac{12}{2} $ |               |            |              |         |  |
|                                                                                         |                                                                                                    | n2 clus2      | up/up      | 10.10.0.6/24 | n2      |  |
| e0b                                                                                     | tru                                                                                                    | e             |            |              |         |  |
|                                                                                         |                                                                                                    | n2_clus3      | up/up      | 10.10.0.7/24 | n2      |  |
| eOc                                                                                     | tru                                                                                                    | е             |            |              |         |  |
|                                                                                         |                                                                                                    | n2_clus4      | up/up      | 10.10.0.8/24 | n2      |  |
| e0d                                                                                     | od true                                                                                                    |               |            |              |         |  |
| 8 entries were displayed.                                                               |                                                                                                    |               |            |              |         |  |
|                                                                                         |                                                                                                    |               |            |              |         |  |

10. Verify that the clustered ports are connected:

network port show

The following example shows the result of the previous network port modify command, verifying that all the cluster interconnects are up:

```
cluster::*> network port show -role cluster
 (network port show)
Node: n1
Ignore
                                 Speed(Mbps) Health
Health
Port IPspace Broadcast Domain Link MTU Admin/Oper Status
Status
_____ ____
                          up 9000 auto/10000 -
e0a Cluster Cluster
_
e0b Cluster Cluster up 9000 auto/10000 -
_
eOc Cluster Cluster up 9000 auto/10000 -
-
e0d Cluster Cluster up 9000 auto/10000 -
-
Node: n2
Ignore
                                 Speed(Mbps) Health
Health
Port IPspace Broadcast Domain Link MTU Admin/Oper Status
Status
_____ ____
e0a Cluster Cluster up 9000 auto/10000 -
_
e0b Cluster Cluster up 9000 auto/10000 -
_
eOc Cluster Cluster up 9000 auto/10000 -
_
eOd Cluster Cluster up 9000 auto/10000 -
8 entries were displayed.
```

11. Ping the remote cluster interfaces and perform an RPC server check:

cluster ping-cluster

The following example shows how to ping the remote cluster interfaces:

```
cluster::*> cluster ping-cluster -node n1
Host is n1
Getting addresses from network interface table...
Cluster n1 clus1 n1 e0a 10.10.0.1
Cluster n1 clus2 n1
                       e0b 10.10.0.2
Cluster n1_clus3 n1 e0c 10.10.0.3
Cluster n1 clus4 n1
                       e0d 10.10.0.4
Cluster n2_clus1 n2 e0a 10.10.0.5
Cluster n2_clus2 n2 e0b 10.10.0.6
Cluster n2_clus3 n2 e0c 10.10.0.7
Cluster n2_clus4 n2 e0d 10.10.0.8
Local = 10.10.0.1 10.10.0.2 10.10.0.3 10.10.0.4
Remote = 10.10.0.5 10.10.0.6 10.10.0.7 10.10.0.8
Cluster Vserver Id = 4294967293
Ping status:
. . . .
Basic connectivity succeeds on 16 path(s)
Basic connectivity fails on 0 path(s)
. . . . . . . . . . . . . . . .
Detected 1500 byte MTU on 16 path(s):
    Local 10.10.0.1 to Remote 10.10.0.5
    Local 10.10.0.1 to Remote 10.10.0.6
    Local 10.10.0.1 to Remote 10.10.0.7
    Local 10.10.0.1 to Remote 10.10.0.8
    Local 10.10.0.2 to Remote 10.10.0.5
    Local 10.10.0.2 to Remote 10.10.0.6
    Local 10.10.0.2 to Remote 10.10.0.7
    Local 10.10.0.2 to Remote 10.10.0.8
    Local 10.10.0.3 to Remote 10.10.0.5
    Local 10.10.0.3 to Remote 10.10.0.6
    Local 10.10.0.3 to Remote 10.10.0.7
    Local 10.10.0.3 to Remote 10.10.0.8
    Local 10.10.0.4 to Remote 10.10.0.5
    Local 10.10.0.4 to Remote 10.10.0.6
    Local 10.10.0.4 to Remote 10.10.0.7
    Local 10.10.0.4 to Remote 10.10.0.8
Larger than PMTU communication succeeds on 16 path(s)
RPC status:
4 paths up, 0 paths down (tcp check)
4 paths up, 0 paths down (udp check)
```

12. On each node in the cluster, migrate the interfaces associated with the first Nexus 5596 switch, CL1, to be replaced:

network interface migrate

# Show example

The following example shows the ports or LIFs being migrated on nodes n1 and n2:

```
cluster::*> network interface migrate -vserver Cluster -lif n1_clus1
-source-node n1 -
destination-node n1 -destination-port e0b
cluster::*> network interface migrate -vserver Cluster -lif n1_clus4
-source-node n1 -
destination-node n1 -destination-port e0c
cluster::*> network interface migrate -vserver Cluster -lif n2_clus1
-source-node n2 -
destination-node n2 -destination-port e0b
cluster::*> network interface migrate -vserver Cluster -lif n2_clus4
-source-node n2 -
destination-node n2 -destination-port e0b
cluster::*> network interface migrate -vserver Cluster -lif n2_clus4
-source-node n2 -
destination-node n2 -destination-port e0c
```

13. Verify the cluster status:

network interface show

The following example shows that the required cluster LIFs have been migrated to appropriate cluster ports hosted on cluster switch C2:

| (network interface show)  |            |           |            |              |         |  |
|---------------------------|------------|-----------|------------|--------------|---------|--|
|                           |            | Logical   | Status     | Network      | Current |  |
| Current                   | Is         |           |            |              |         |  |
| Vserver                   |            | Interface | Admin/Oper | Address/Mask | Node    |  |
| Port                      | Hom        | е         |            |              |         |  |
|                           |            |           |            |              |         |  |
| Cluster                   |            |           |            |              |         |  |
|                           |            | n1_clus1  | up/up      | 10.10.0.1/24 | nl      |  |
| e0b                       | fal        | se        |            |              |         |  |
|                           |            | n1_clus2  | up/up      | 10.10.0.2/24 | nl      |  |
| e0b                       | tru        | е         |            |              |         |  |
|                           |            | n1_clus3  | up/up      | 10.10.0.3/24 | nl      |  |
| e0c                       | tru        | e         | ,          |              | -       |  |
| 0                         | <b>C</b> 1 | nl_clus4  | up/up      | 10.10.0.4/24 | nl      |  |
| euc                       | Ial        | se        |            | 10 10 0 5/24 | ~ 2     |  |
| olb                       | fol        | nz_ciusi  | up/up      | 10.10.0.3/24 | 112     |  |
| 209                       | Iai        | n2 clus2  | מוו/ מוו   | 10 10 0 6/24 | n?      |  |
| elb                       | tru        | CUS2      | սբ/ սբ     | 10.10.0.0/24 | 112     |  |
| 000                       | 010        | n2 clus3  | up/up      | 10.10.0.7/24 | n2      |  |
| e0c                       | tru        | e         |            | ,            |         |  |
|                           |            | n2_clus4  | up/up      | 10.10.0.8/24 | n2      |  |
| e0c                       | fal        | se        |            |              |         |  |
| 8 entries were displayed. |            |           |            |              |         |  |
|                           |            |           |            |              |         |  |
|                           |            |           |            |              |         |  |
|                           |            |           |            |              |         |  |

14. On all the nodes, shut down the node ports that are connected to CL1:

network port modify

The following example shows the specified ports being shut down on nodes n1 and n2:

```
cluster::*> network port modify -node n1 -port e0a -up-admin false
cluster::*> network port modify -node n1 -port e0d -up-admin false
cluster::*> network port modify -node n2 -port e0a -up-admin false
cluster::*> network port modify -node n2 -port e0d -up-admin false
```

15. Shut down the ISL ports 24, 31, and 32 on the active 3132Q-V switch C2:

shutdown

# Show example

The following example shows how to shut down ISLs 24, 31, and 32:

```
C2# configure
C2(Config)# interface e1/24/1-4
C2(config-if-range)# shutdown
C2(config-if-range)# exit
C2(config)# interface 1/31-32
C2(config-if-range)# shutdown
C2(config-if-range)# exit
C2(config-if)# exit
C2(config-if)# exit
```

16. On all nodes, remove all cables attached to the Nexus 5596 switch CL1.

With supported cabling, reconnect disconnected ports on all nodes to the Nexus 3132Q-V switch C1.

17. Remove the QSFP breakout cable from Nexus 3132Q-V C2 ports e1/24.

Connect ports e1/31 and e1/32 on C1 to ports e1/31 and e1/32 on C2 using supported Cisco QSFP optical fiber or direct-attach cables.

18. Restore the configuration on port 24 and remove the temporary Port Channel 2 on C2:

19. Bring up ISL ports 31 and 32 on C2, the active 3132Q-V switch: no shutdown

### Show example

The following example shows how to bring up ISLs 31 and 32 on the 3132Q-V switch C2:

### Step 3: Verify the configuration

1. Verify that the ISL connections are up on the 3132Q-V switch C2:

```
show port-channel summary
```

Ports Eth1/31 and Eth1/32 should indicate (P), meaning that both the ISL ports are up in the portchannel:

```
C1# show port-channel summary
Flags: D - Down
            P - Up in port-channel (members)
     I - Individual H - Hot-standby (LACP only)
     s - Suspended r - Module-removed
     S - Switched R - Routed
     U - Up (port-channel)
     M - Not in use. Min-links not met
        _____
  _____
Group Port- Type Protocol Member Ports
    Channel
 _____
                         _____
  -----
1 Pol(SU) Eth LACP Eth1/31(P) Eth1/32(P)
```

2. On all nodes, bring up all the cluster interconnect ports connected to the new 3132Q-V switch C1:

network port modify

#### Show example

The following example shows all the cluster interconnect ports being brought up for n1 and n2 on the 3132Q-V switch C1:

```
cluster::*> network port modify -node n1 -port e0a -up-admin true
cluster::*> network port modify -node n1 -port e0d -up-admin true
cluster::*> network port modify -node n2 -port e0a -up-admin true
cluster::*> network port modify -node n2 -port e0d -up-admin true
```

3. Verify the status of the cluster node port:

network port show

The following example verifies that all cluster interconnect ports on all nodes on the new 3132Q-V switch C1 are up:

```
cluster::*> network port show -role cluster
 (network port show)
Node: n1
Ignore
                                 Speed(Mbps) Health
Health
Port IPspace Broadcast Domain Link MTU Admin/Oper Status
Status
_____ ____
e0a Cluster Cluster up 9000 auto/10000 -
_
eOb Cluster Cluster up 9000 auto/10000 -
_
eOc Cluster Cluster up 9000 auto/10000 -
_
eOd Cluster Cluster up 9000 auto/10000 -
_
Node: n2
Ignore
                                 Speed(Mbps) Health
Health
Port IPspace Broadcast Domain Link MTU Admin/Oper Status
Status
_____ ___
e0a Cluster Cluster up 9000 auto/10000 -
_
eOb Cluster Cluster up 9000 auto/10000 -
_
eOc Cluster Cluster up 9000 auto/10000 -
_
eOd Cluster Cluster up 9000 auto/10000 -
8 entries were displayed.
```

4. On all nodes, revert the specific cluster LIFs to their home ports:

The following example shows the specific cluster LIFs being reverted to their home ports on nodes n1 and n2:

```
cluster::*> network interface revert -vserver Cluster -lif n1_clus1
cluster::*> network interface revert -vserver Cluster -lif n1_clus4
cluster::*> network interface revert -vserver Cluster -lif n2_clus1
cluster::*> network interface revert -vserver Cluster -lif n2_clus4
```

5. Verify that the interface is home:

network interface show

The following example shows the status of cluster interconnect interfaces is up and Is home for n1 and n2:

| <pre>cluster::*&gt; network interface show -role cluster (network interface show)</pre> |        |           |            |               |         |  |
|-----------------------------------------------------------------------------------------|--------|-----------|------------|---------------|---------|--|
|                                                                                         |        | Logical   | Status     | Network       | Current |  |
| Current                                                                                 | Is     |           |            |               |         |  |
| Vserver                                                                                 |        | Interface | Admin/Oper | Address/Mask  | Node    |  |
| Port                                                                                    | Hom    | le        |            |               |         |  |
|                                                                                         |        |           |            |               |         |  |
| Cluster                                                                                 |        |           |            |               |         |  |
| 0100001                                                                                 |        | n1_clus1  | up/up      | 10.10.0.1/24  | nl      |  |
| e0a                                                                                     | tru    | e         |            |               |         |  |
|                                                                                         |        | n1_clus2  | up/up      | 10.10.0.2/24  | nl      |  |
| e0b                                                                                     | tru    | e         | /          | 10 10 0 0 /04 | 1       |  |
| ~ <sup>0</sup> ~                                                                        | + 2013 | nl_clus3  | up/up      | 10.10.0.3/24  | nl      |  |
| euc                                                                                     | ιru    | nl clus4  | מוו/ מוו   | 10 10 0 4/24  | nl      |  |
| e0d                                                                                     | tru    | e         | ap, ap     | 10.10.0.1/21  | 11 1    |  |
|                                                                                         |        | n2 clus1  | up/up      | 10.10.0.5/24  | n2      |  |
| e0a                                                                                     | tru    | .e        |            |               |         |  |
|                                                                                         |        | n2_clus2  | up/up      | 10.10.0.6/24  | n2      |  |
| e0b                                                                                     | tru    | e         |            |               |         |  |
|                                                                                         |        | n2_clus3  | up/up      | 10.10.0.7/24  | n2      |  |
| e0c                                                                                     | tru    | e         | /          | 10 10 0 0 /04 | 0       |  |
| 000                                                                                     | + ~~~  | n2_clus4  | up/up      | 10.10.0.8/24  | n∠      |  |
| eva crue                                                                                |        |           |            |               |         |  |
| o onerroo were areprayea.                                                               |        |           |            |               |         |  |
|                                                                                         |        |           |            |               |         |  |

6. Ping the remote cluster interfaces and then perform a remote procedure call server check:

cluster ping-cluster

The following example shows how to ping the remote cluster interfaces:

```
cluster::*> cluster ping-cluster -node n1
Host is n1
Getting addresses from network interface table...
Cluster n1 clus1 n1 e0a 10.10.0.1
                       e0b 10.10.0.2
Cluster n1 clus2 n1
Cluster n1_clus3 n1 e0c 10.10.0.3
Cluster n1 clus4 n1
                       e0d 10.10.0.4
Cluster n2_clus1 n2 e0a 10.10.0.5
Cluster n2_clus2 n2 e0b 10.10.0.6
Cluster n2_clus3 n2 e0c 10.10.0.7
Cluster n2_clus4 n2 e0d 10.10.0.8
Local = 10.10.0.1 10.10.0.2 10.10.0.3 10.10.0.4
Remote = 10.10.0.5 10.10.0.6 10.10.0.7 10.10.0.8
Cluster Vserver Id = 4294967293
Ping status:
. . . .
Basic connectivity succeeds on 16 path(s)
Basic connectivity fails on 0 path(s)
. . . . . . . . . . . . . . . .
Detected 1500 byte MTU on 16 path(s):
    Local 10.10.0.1 to Remote 10.10.0.5
    Local 10.10.0.1 to Remote 10.10.0.6
    Local 10.10.0.1 to Remote 10.10.0.7
    Local 10.10.0.1 to Remote 10.10.0.8
    Local 10.10.0.2 to Remote 10.10.0.5
    Local 10.10.0.2 to Remote 10.10.0.6
    Local 10.10.0.2 to Remote 10.10.0.7
    Local 10.10.0.2 to Remote 10.10.0.8
    Local 10.10.0.3 to Remote 10.10.0.5
    Local 10.10.0.3 to Remote 10.10.0.6
    Local 10.10.0.3 to Remote 10.10.0.7
    Local 10.10.0.3 to Remote 10.10.0.8
    Local 10.10.0.4 to Remote 10.10.0.5
    Local 10.10.0.4 to Remote 10.10.0.6
    Local 10.10.0.4 to Remote 10.10.0.7
    Local 10.10.0.4 to Remote 10.10.0.8
Larger than PMTU communication succeeds on 16 path(s)
RPC status:
4 paths up, 0 paths down (tcp check)
4 paths up, 0 paths down (udp check)
```

- 7. Expand the cluster by adding nodes to the Nexus 3132Q-V cluster switches.
- 8. Display the information about the devices in your configuration:
  - $^{\circ}$  network device-discovery show
  - $^{\circ}$  network port show -role cluster
  - ° network interface show -role cluster
  - ° system cluster-switch show

The following examples show nodes n3 and n4 with 40 GbE cluster ports connected to ports e1/7 and e1/8, respectively on both the Nexus 3132Q-V cluster switches, and both nodes have joined the cluster. The 40 GbE cluster interconnect ports used are e4a and e4e.

| cluster::> | network | device-discovery s | how                       |          |
|------------|---------|--------------------|---------------------------|----------|
| Node       | Port    | Device             | Interface                 | Platform |
|            |         |                    |                           | _        |
| n1         |         |                    |                           |          |
| 111        | e0a     | C1                 | Ethernet1/1/1             | N3K-     |
| C3132Q-V   |         |                    |                           |          |
| C31320-V   | e0b     | C2                 | Ethernet1/1/1             | N3K-     |
| 001020     | e0c     | C2                 | Ethernet1/1/2             | N3K-     |
| C3132Q-V   |         |                    |                           |          |
|            | e0d     | C1                 | Ethernet1/1/2             | N3K-     |
| C3132Q-V   |         |                    |                           |          |
| n2         | /cdp    |                    |                           |          |
|            | e0a     | C1                 | Ethernet1/1/3             | N3K-     |
| C3132Q-V   |         | <b>C</b> 2         |                           | NT ) 12  |
| C31320-W   | eup     | CZ                 | Ethernet1/1/3             | N3K-     |
| 001020     | e0c     | C2                 | Ethernet1/1/4             | N3K-     |
| C3132Q-V   |         | -                  | , ,                       | -        |
|            | e0d     | C1                 | Ethernet1/1/4             | N3K-     |
| C3132Q-V   |         |                    |                           |          |
| n3         | /cdp    |                    |                           |          |
|            | e4a     | C1                 | Ethernet1/7               | N3K-     |
| C3132Q-V   | - 4 -   | <b>C</b> 2         | $D + b = \dots = + 1 / 2$ | NT 7.12  |
| C31320-W   | e4e     | CZ                 | Ethernetl//               | N3K-     |
| n4         | /cdp    |                    |                           |          |
|            | e4a     | C1                 | Ethernet1/8               | N3K-     |
| C3132Q-V   |         |                    |                           |          |
|            | e4e     | C2                 | Ethernet1/8               | N3K-     |
| C3132Q-V   |         |                    |                           |          |
| 12 entries | were di | splayed.           |                           |          |

cluster::\*> network port show -role cluster
 (network port show)
Node: n1

```
Ignore
                               Speed(Mbps)
Health Health
    IPspace Broadcast Domain Link MTU Admin/Oper
Port
Status Status
_____ ____
   Cluster Cluster up 9000 auto/10000 -
e0a
_
  Cluster Cluster
                        up 9000 auto/10000 -
e0b
_
     Cluster Cluster
                        up 9000 auto/10000 -
e0c
_
e0d Cluster Cluster up 9000 auto/10000 -
_
Node: n2
Ignore
                               Speed(Mbps)
Health Health
Port
    IPspace Broadcast Domain Link MTU Admin/Oper
Status Status
_____ ____
e0a Cluster Cluster up 9000 auto/10000 -
_
     Cluster Cluster up 9000 auto/10000 -
e0b
-
e0c
     Cluster Cluster
                        up
                            9000 auto/10000 -
-
eOd Cluster Cluster up
                            9000 auto/10000 -
Node: n3
Ignore
                               Speed(Mbps)
Health Health
    IPspace Broadcast Domain Link MTU Admin/Oper
Port
Status Status
_____ _
e4a Cluster Cluster up 9000 auto/40000 -
_
   Cluster Cluster
                        up 9000 auto/40000 -
e4e
```

```
-
Node: n4
Ignore
Speed(Mbps)
Health Health
Port IPspace Broadcast Domain Link MTU Admin/Oper
Status Status
------
e4a Cluster Cluster up 9000 auto/40000 -
-
e4e Cluster Cluster up 9000 auto/40000 -
-
```

12 entries were displayed.

| <pre>cluster::*&gt; network interface show -role cluster (network interface show)</pre> |                  |            |               |         |  |  |
|-----------------------------------------------------------------------------------------|------------------|------------|---------------|---------|--|--|
|                                                                                         | Logical          | Status     | Network       | Current |  |  |
| Current<br>Vserver                                                                      | Is<br>Interface  | Admin/Oper | Address/Mask  | Node    |  |  |
| Port                                                                                    | Home             |            |               |         |  |  |
|                                                                                         |                  |            |               |         |  |  |
| Cluster                                                                                 |                  |            |               |         |  |  |
|                                                                                         | n1_clus1         | up/up      | 10.10.0.1/24  | nl      |  |  |
| e0a                                                                                     | true             |            |               |         |  |  |
| - 01-                                                                                   | n1_clus2         | up/up      | 10.10.0.2/24  | nl      |  |  |
| dU9                                                                                     | n1 clus3         | מנו/מנו    | 10.10.0.3/24  | n1      |  |  |
| e0c                                                                                     | true             | ar, ar     | 20020000,21   |         |  |  |
|                                                                                         | n1_clus4         | up/up      | 10.10.0.4/24  | nl      |  |  |
| e0d                                                                                     | true             | ,          |               |         |  |  |
| 000                                                                                     | n2_clus1         | up/up      | 10.10.0.5/24  | n2      |  |  |
| eva                                                                                     | n2 clus2         | up/up      | 10.10.0.6/24  | n2      |  |  |
| e0b                                                                                     | true –           |            |               |         |  |  |
|                                                                                         | n2_clus3         | up/up      | 10.10.0.7/24  | n2      |  |  |
| e0c                                                                                     | true             |            | 10 10 0 0/24  | ~ 2     |  |  |
| e0d                                                                                     | nz_cius4<br>true | up/up      | 10.10.0.8/24  | 112     |  |  |
|                                                                                         | n3_clus1         | up/up      | 10.10.0.9/24  | n3      |  |  |
| e4a                                                                                     | true             |            |               |         |  |  |
|                                                                                         | n3_clus2         | up/up      | 10.10.0.10/24 | n3      |  |  |
| e4e                                                                                     | n4 clus1         | מוו/מוו    | 10 10 0 11/24 | n 4     |  |  |
| e4a                                                                                     | true             | 477 47     | 10.10.0.11/21 |         |  |  |
|                                                                                         | n4_clus2         | up/up      | 10.10.0.12/24 | n4      |  |  |
| e4e true                                                                                |                  |            |               |         |  |  |
| 12 entries were displayed.                                                              |                  |            |               |         |  |  |

```
cluster::*> system cluster-switch show
Switch
                         Type
                                         Address
Model
_____
_____
C1
                        cluster-network 10.10.1.103
NX3132V
    Serial Number: FOX000001
     Is Monitored: true
          Reason:
 Software Version: Cisco Nexus Operating System (NX-OS)
Software, Version
                 7.0(3)I4(1)
   Version Source: CDP
С2
                         cluster-network 10.10.1.104
NX3132V
    Serial Number: FOX000002
    Is Monitored: true
          Reason:
 Software Version: Cisco Nexus Operating System (NX-OS)
Software, Version
                 7.0(3)I4(1)
   Version Source: CDP
CL1
                      cluster-network 10.10.1.101
NX5596
    Serial Number: 01234567
    Is Monitored: true
          Reason:
 Software Version: Cisco Nexus Operating System (NX-OS)
Software, Version
                 7.1(1)N1(1)
   Version Source: CDP
CL2
                      cluster-network 10.10.1.102
NX5596
    Serial Number: 01234568
    Is Monitored: true
          Reason:
 Software Version: Cisco Nexus Operating System (NX-OS)
Software, Version
                 7.1(1)N1(1)
   Version Source: CDP
4 entries were displayed.
```

9. Remove the replaced Nexus 5596 if they are not automatically removed:

```
system cluster-switch delete
```

# Show example

The following example shows how to remove the Nexus 5596:

```
cluster::> system cluster-switch delete -device CL1
cluster::> system cluster-switch delete -device CL2
```

10. Configure clusters clus1 and clus2 to auto revert on each node and confirm.

### Show example

```
cluster::*> network interface modify -vserver node1 -lif clus1 -auto
-revert true
cluster::*> network interface modify -vserver node1 -lif clus2 -auto
-revert true
cluster::*> network interface modify -vserver node2 -lif clus1 -auto
-revert true
cluster::*> network interface modify -vserver node2 -lif clus2 -auto
-revert true
```

11. Verify that the proper cluster switches are monitored:

```
system cluster-switch show
```

```
Show example
```

```
cluster::> system cluster-switch show
                                       Address
Switch
                        Туре
Model
_____
_____
C1
                        cluster-network 10.10.1.103
NX3132V
    Serial Number: FOX000001
    Is Monitored: true
          Reason:
 Software Version: Cisco Nexus Operating System (NX-OS) Software,
Version
                 7.0(3)I4(1)
   Version Source: CDP
                        cluster-network 10.10.1.104
С2
NX3132V
    Serial Number: FOX00002
     Is Monitored: true
          Reason:
 Software Version: Cisco Nexus Operating System (NX-OS) Software,
Version
                 7.0(3)I4(1)
   Version Source: CDP
2 entries were displayed.
```

12. Enable the cluster switch health monitor log collection feature for collecting switch-related log files:

```
system cluster-switch log setup-password system cluster-switch log enable-collection
```

```
cluster::*> system cluster-switch log setup-password
Enter the switch name: <return>
The switch name entered is not recognized.
Choose from the following list:
C1
С2
cluster::*> system cluster-switch log setup-password
Enter the switch name: C1
**RSA key fingerprint is
e5:8b:c6:dc:e2:18:18:09:36:63:d9:63:dd:03:d9:cc
Do you want to continue? {y|n}::[n] y
Enter the password: <enter switch password>
Enter the password again: <enter switch password>
cluster::*> system cluster-switch log setup-password
Enter the switch name: C2
RSA key fingerprint is
57:49:86:a1:b9:80:6a:61:9a:86:8e:3c:e3:b7:1f:b1
Do you want to continue? {y|n}:: [n] y
Enter the password: <enter switch password>
Enter the password again: <enter switch password>
cluster::*> system cluster-switch log enable-collection
Do you want to enable cluster log collection for all nodes in the
cluster?
{y|n}: [n] y
Enabling cluster switch log collection.
cluster::*>
```

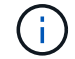

If any of these commands return an error, contact NetApp support.

13. If you suppressed automatic case creation, reenable it by invoking an AutoSupport message:

system node autosupport invoke -node \* -type all -message MAINT=END

# Migrate from CN1610 cluster switches to Cisco Nexus 3132Q-V cluster switches

Follow this procedure to replace the existing CN1610 cluster switches with Cisco Nexus 3132Q-V cluster switches.

# **Review requirements**

Review the NetApp CN1610 requirements requirements in Requirements for replacing Cisco Nexus 3132Q-V cluster switches.

For more information, see:

- NetApp CN1601 and CN1610 description page
- Cisco Ethernet Switch description page
- Hardware Universe

# **Replace the switch**

# Switch and node nomenclature

The examples in this procedure use the following switch and node nomenclature:

- The command outputs might vary depending on different releases of ONTAP software.
- The CN1610 switches to be replaced are CL1 and CL2.
- The Nexus 3132Q-V switches to replace the CN1610 switches are C1 and C2.
- n1\_clus1 is the first cluster logical interface (LIF) that is connected to cluster switch 1 (CL1 or C1) for node n1.
- n1\_clus2 is the first cluster LIF that is connected to cluster switch 2 (CL2 or C2) for node n1.
- n1\_clus3 is the second LIF that is connected to cluster switch 2 (CL2 or C2) for node n1.
- n1\_clus4 is the second LIF that is connected to cluster switch 1 (CL1 or C1) for node n1.
- The nodes are n1, n2, n3, and n4.
- The number of 10 GbE and 40/100 GbE ports are defined in the reference configuration files (RCFs) available on the Cisco® Cluster Network Switch Reference Configuration File Download page.

# About the examples

The examples in this procedure use four nodes:

- Two nodes use four 10 GbE cluster interconnect ports: e0a, e0b, e0c, and e0d.
- The other two nodes use two 40/100 GbE cluster interconnect fiber cables: e4a and e4e.

The Hardware Universe has information about the cluster fiber cables on your platforms.

# About this task

This procedure covers the following scenario:

- The cluster starts with two nodes connected to two CN1610 cluster switches.
- Cluster switch CL2 to be replaced by C2
  - Traffic on all cluster ports and LIFs on all nodes connected to CL2 are migrated onto the first cluster ports and LIFs connected to CL1.

- Disconnect cabling from all cluster ports on all nodes connected to CL2, and then use supported breakout cabling to reconnect the ports to new cluster switch C2.
- Disconnect cabling between ISL ports CL1 and CL2, and then use supported breakout cabling to reconnect the ports from CL1 to C2.
- Traffic on all cluster ports and LIFs connected to C2 on all nodes is reverted.
- Cluster switch CL1 to be replaced by C1
  - Traffic on all cluster ports and LIFs on all nodes connected to CL1 are migrated onto the second cluster ports and LIFs connected to C2.
  - Disconnect cabling from all cluster ports on all nodes connected to CL1, and then use supported breakout cabling to reconnect the ports to new cluster switch C1.
  - Disconnect cabling between ISL ports CL1 and C2, and then use supported breakout cabling to reconnect the ports from C1 to C2.
  - Traffic on all migrated cluster ports and LIFs connected to C1 on all nodes is reverted.

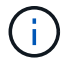

The procedure requires the use of both ONTAP commands and Cisco Nexus 3000 Series Switches commands; ONTAP commands are used unless otherwise indicated.

# Step 1: Prepare for replacement

1. If AutoSupport is enabled on this cluster, suppress automatic case creation by invoking an AutoSupport message:

```
system node autosupport invoke -node * -type all - message MAINT=xh
```

*x* is the duration of the maintenance window in hours.

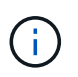

The AutoSupport message notifies technical support of this maintenance task so that automatic case creation is suppressed during the maintenance window.

2. Display information about the devices in your configuration:

```
network device-discovery show
```

The following example displays how many cluster interconnect interfaces have been configured in each node for each cluster interconnect switch:

| cluster::> network device-discovery show |       |            |           |          |  |  |  |
|------------------------------------------|-------|------------|-----------|----------|--|--|--|
|                                          | Local | Discovered |           |          |  |  |  |
| Node                                     | Port  | Device     | Interface | Platform |  |  |  |
|                                          |       |            |           |          |  |  |  |
| nl                                       | /cdp  |            |           |          |  |  |  |
|                                          | e0a   | CL1        | 0/1       | CN1610   |  |  |  |
|                                          | e0b   | CL2        | 0/1       | CN1610   |  |  |  |
|                                          | e0c   | CL2        | 0/2       | CN1610   |  |  |  |
|                                          | e0d   | CL1        | 0/2       | CN1610   |  |  |  |
| n2                                       | /cdp  |            |           |          |  |  |  |
|                                          | e0a   | CL1        | 0/3       | CN1610   |  |  |  |
|                                          | e0b   | CL2        | 0/3       | CN1610   |  |  |  |
|                                          | eOc   | CL2        | 0/4       | CN1610   |  |  |  |
|                                          | e0d   | CL1        | 0/4       | CN1610   |  |  |  |
| 8 entries were displayed.                |       |            |           |          |  |  |  |

- 3. Determine the administrative or operational status for each cluster interface.
  - a. Display the cluster network port attributes:

network port show

The following example displays the network port attributes on a system:

```
cluster::*> network port show -role Cluster
     (network port show)
Node: n1
           Broadcast
                            Speed (Mbps) Health Ignore
Port IPspace Domain Link MTU Admin/Open Status Health
Status
_____ _____
_____
e0a cluster cluster up 9000 auto/10000
                                       _
eOb cluster cluster up 9000 auto/10000
                                       -
                                               _
                   up 9000 auto/10000
eOc cluster cluster
                                       _
e0d cluster cluster up 9000 auto/10000 -
                                               _
Node: n2
                            Speed (Mbps) Health Ignore
           Broadcast
Port IPspace Domain Link MTU Admin/Open Status Health
Status
_____ _____
_____
e0a cluster cluster up 9000 auto/10000
                                       _
e0bclusterclusterup9000auto/10000e0cclusterclusterup9000auto/10000
                                       _
                                               _
                                       -
                                               _
eOd cluster cluster up 9000 auto/10000 -
8 entries were displayed.
```

b. Display information about the logical interfaces: + network interface show

The following example displays the general information about all of the LIFs on your system:

| <pre>cluster::*&gt; network interface show -role Cluster   (network interface show)</pre> |           |            |              |         |         |  |
|-------------------------------------------------------------------------------------------|-----------|------------|--------------|---------|---------|--|
| Te                                                                                        | Logical   | Status     | Network      | Current | Current |  |
| IS<br>Vserver<br>Home                                                                     | Interface | Admin/Oper | Address/Mask | Node    | Port    |  |
| Cluster                                                                                   |           |            |              |         |         |  |
| true                                                                                      | n1_clus1  | up/up      | 10.10.0.1/24 | nl      | e0a     |  |
| true                                                                                      | n1_clus2  | up/up      | 10.10.0.2/24 | nl      | e0b     |  |
| true                                                                                      | n1_clus3  | up/up      | 10.10.0.3/24 | nl      | eOc     |  |
| true                                                                                      | n1_clus4  | up/up      | 10.10.0.4/24 | nl      | e0d     |  |
| true                                                                                      | n2_clus1  | up/up      | 10.10.0.5/24 | n2      | e0a     |  |
| true                                                                                      | n2_clus2  | up/up      | 10.10.0.6/24 | n2      | e0b     |  |
| true                                                                                      | n2_clus3  | up/up      | 10.10.0.7/24 | n2      | e0c     |  |
| true                                                                                      | n2_clus4  | up/up      | 10.10.0.8/24 | n2      | e0d     |  |
| 8 entries were displayed.                                                                 |           |            |              |         |         |  |

c. Display information about the discovered cluster switches:

system cluster-switch show

The following example displays the cluster switches that are known to the cluster, along with their management IP addresses:

```
cluster::> system cluster-switch show
Switch
                              Туре
                                             Address
Model
_____
                             cluster-network 10.10.1.101
CL1
CN1610
     Serial Number: 01234567
      Is Monitored: true
           Reason:
  Software Version: 1.2.0.7
   Version Source: ISDP
                             cluster-network 10.10.1.102
CL2
CN1610
     Serial Number: 01234568
      Is Monitored: true
           Reason:
  Software Version: 1.2.0.7
   Version Source: ISDP
2 entries were displayed.
```

4. Set the -auto-revert parameter to false on cluster LIFs clus1 and clus4 on both nodes:

network interface modify

#### Show example

```
cluster::*> network interface modify -vserver node1 -lif clus1 -auto
-revert false
cluster::*> network interface modify -vserver node1 -lif clus4 -auto
-revert false
cluster::*> network interface modify -vserver node2 -lif clus1 -auto
-revert false
cluster::*> network interface modify -vserver node2 -lif clus4 -auto
-revert false
```

 Verify that the appropriate RCF and image are installed on the new 3132Q-V switches as necessary for your requirements, and make any essential site customizations, such as users and passwords, network addresses, and so on.

You must prepare both switches at this time. If you need to upgrade the RCF and image, follow these steps:

- a. See the Cisco Ethernet Switches page on NetApp Support Site.
- b. Note your switch and the required software versions in the table on that page.
- c. Download the appropriate version of the RCF.
- d. Click **CONTINUE** on the **Description** page, accept the license agreement, and then follow the instructions on the **Download** page to download the RCF.
- e. Download the appropriate version of the image software.

Cisco® Cluster and Management Network Switch Reference Configuration File Download

6. Migrate the LIFs associated with the second CN1610 switch to be replaced:

network interface migrate

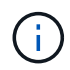

You must migrate the cluster LIFs from a connection to the node, either through the service processor or node management interface, which owns the cluster LIF being migrated.

#### Show example

The following example shows n1 and n2, but LIF migration must be done on all the nodes:

```
cluster::*> network interface migrate -vserver Cluster -lif n1_clus2
-destination-node n1 -destination-port e0a
cluster::*> network interface migrate -vserver Cluster -lif n1_clus3
-destination-node n1 -destination-port e0d
cluster::*> network interface migrate -vserver Cluster -lif n2_clus2
-destination-node n2 -destination-port e0a
cluster::*> network interface migrate -vserver Cluster -lif n2_clus3
-destination-node n2 -destination-port e0a
```

7. Verify the cluster's health:

network interface show

cluster::\*> network interface show -role Cluster (network interface show) Logical Status Network Current Is Vserver Interface Admin/Oper Address/Mask Node Port Home \_\_\_\_ Cluster n1\_clus1 up/up 10.10.0.1/24 n1 e0a true n1\_clus2 up/up 10.10.0.2/24 n1 e0a false n1\_clus3 up/up 10.10.0.3/24 n1 e0d false n1 clus4 up/up 10.10.0.4/24 n1 e0d true n2\_clus1 up/up 10.10.0.5/24 n2 e0a true n2 clus2 up/up 10.10.0.6/24 n2 e0a false n2 clus3 up/up 10.10.0.7/24 n2 e0d false n2 clus4 up/up 10.10.0.8/24 n2 e0d true 8 entries were displayed.

The following example shows the result of the previous network interface migrate command:

8. Shut down the cluster interconnect ports that are physically connected to switch CL2:

network port modify

The following commands shut down the specified ports on n1 and n2, but the ports must be shut down on all nodes:

```
cluster::*> network port modify -node n1 -port e0b -up-admin false
cluster::*> network port modify -node n1 -port e0c -up-admin false
cluster::*> network port modify -node n2 -port e0b -up-admin false
cluster::*> network port modify -node n2 -port e0c -up-admin false
```

9. Ping the remote cluster interfaces, and then perform a remote procedure call server check:

```
cluster ping-cluster
```

The following example shows how to ping the remote cluster interfaces:

```
cluster::*> cluster ping-cluster -node n1
Host is n1
Getting addresses from network interface table...
Cluster n1 clus1 n1 e0a 10.10.0.1
Cluster n1 clus2 n1
                          e0b 10.10.0.2
Cluster n1_clus3 n1
                          e0c 10.10.0.3
e0d 10.10.0.4
Cluster n1 clus4 n1

      Cluster n2_clus1 n2
      e0a
      10.10.0.5

      Cluster n2_clus2 n2
      e0b
      10.10.0.6

Cluster n2 clus3 n2
                          e0c 10.10.0.7
Cluster n2 clus4 n2 e0d 10.10.0.8
Local = 10.10.0.1 10.10.0.2 10.10.0.3 10.10.0.4
Remote = 10.10.0.5 10.10.0.6 10.10.0.7 10.10.0.8
Cluster Vserver Id = 4294967293
Ping status:
. . . .
Basic connectivity succeeds on 16 path(s)
Basic connectivity fails on 0 path(s)
. . . . . . . . . . . . . . . .
Detected 1500 byte MTU on 16 path(s):
    Local 10.10.0.1 to Remote 10.10.0.5
    Local 10.10.0.1 to Remote 10.10.0.6
    Local 10.10.0.1 to Remote 10.10.0.7
    Local 10.10.0.1 to Remote 10.10.0.8
    Local 10.10.0.2 to Remote 10.10.0.5
    Local 10.10.0.2 to Remote 10.10.0.6
    Local 10.10.0.2 to Remote 10.10.0.7
    Local 10.10.0.2 to Remote 10.10.0.8
    Local 10.10.0.3 to Remote 10.10.0.5
    Local 10.10.0.3 to Remote 10.10.0.6
    Local 10.10.0.3 to Remote 10.10.0.7
    Local 10.10.0.3 to Remote 10.10.0.8
    Local 10.10.0.4 to Remote 10.10.0.5
    Local 10.10.0.4 to Remote 10.10.0.6
    Local 10.10.0.4 to Remote 10.10.0.7
    Local 10.10.0.4 to Remote 10.10.0.8
Larger than PMTU communication succeeds on 16 path(s)
RPC status:
4 paths up, 0 paths down (tcp check)
4 paths up, 0 paths down (udp check)
```

10. Shut down the ISL ports 13 through 16 on the active CN1610 switch CL1:

#### shutdown

### Show example

The following example shows how to shut down ISL ports 13 through 16 on the CN1610 switch CL1:

```
(CL1) # configure
(CL1) (Config) # interface 0/13-0/16
(CL1) (Interface 0/13-0/16) # shutdown
(CL1) (Interface 0/13-0/16) # exit
(CL1) (Config) # exit
(CL1) #
```

11. Build a temporary ISL between CL1 and C2:

### Show example

The following example builds a temporary ISL between CL1 (ports 13-16) and C2 (ports e1/24/1-4):

```
C2# configure

C2(config)# interface port-channel 2

C2(config-if)# switchport mode trunk

C2(config-if)# spanning-tree port type network

C2(config-if)# mtu 9216

C2(config-if)# interface breakout module 1 port 24 map 10g-4x

C2(config)# interface e1/24/1-4

C2(config-if-range)# switchport mode trunk

C2(config-if-range)# mtu 9216

C2(config-if-range)# channel-group 2 mode active

C2(config-if-range)# exit

C2(config-if)# exit
```

### Step 2: Configure ports

1. On all nodes, remove the cables that are attached to the CN1610 switch CL2.

With supported cabling, you must reconnect the disconnected ports on all of the nodes to the Nexus 3132Q-V switch C2.

2. Remove four ISL cables from ports 13 to 16 on the CN1610 switch CL1.

You must attach appropriate Cisco QSFP to SFP+ breakout cables connecting port 1/24 on the new Cisco 3132Q-V switch C2, to ports 13 to 16 on existing CN1610 switch CL1.
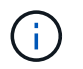

When reconnecting any cables to the new Cisco 3132Q-V switch, you must use either optical fiber or Cisco twinax cables.

3. To make the ISL dynamic, configure the ISL interface 3/1 on the active CN1610 switch to disable the static mode: no port-channel static

This configuration matches with the ISL configuration on the 3132Q-V switch C2 when the ISLs are brought up on both switches in step 11

#### Show example

The following example shows the configuration of the ISL interface 3/1 using the no port-channel static command to make the ISL dynamic:

```
(CL1) # configure
(CL1) (Config) # interface 3/1
(CL1) (Interface 3/1) # no port-channel static
(CL1) (Interface 3/1) # exit
(CL1) (Config) # exit
(CL1) #
```

4. Bring up ISLs 13 through 16 on the active CN1610 switch CL1.

#### Show example

The following example illustrates the process of bringing up ISL ports 13 through 16 on the portchannel interface 3/1:

```
(CL1) # configure
(CL1) (Config) # interface 0/13-0/16,3/1
(CL1) (Interface 0/13-0/16,3/1) # no shutdown
(CL1) (Interface 0/13-0/16,3/1) # exit
(CL1) (Config) # exit
(CL1) #
```

5. Verify that the ISLs are up on the CN1610 switch CL1:

```
show port-channel
```

The "Link State" should be Up, "Type" should be Dynamic, and the "Port Active" column should be True for ports 0/13 to 0/16:

(CL1) # show port-channel 3/1 Local Interface..... 3/1 Channel Name..... ISL-LAG Link State..... Up Admin Mode..... Enabled Type..... Dynamic Load Balance Option..... 7 (Enhanced hashing mode) Device/ Mbr Port Port Ports Timeout Speed Active \_\_\_\_\_ \_\_\_\_ \_\_\_\_\_ \_\_\_\_\_ 0/13 actor/long 10 Gb Full True partner/long 0/14 actor/long 10 Gb Full True partner/long 0/15 actor/long 10 Gb Full True partner/long 0/16 actor/long 10 Gb Full True partner/long

6. Verify that the ISLs are up on the 3132Q-V switch C2:

show port-channel summary

Ports Eth1/24/1 through Eth1/24/4 should indicate (P), meaning that all four ISL ports are up in the port-channel. Eth1/31 and Eth1/32 should indicate (D) as they are not connected:

```
C2# show port-channel summary
Flags: D - Down P - Up in port-channel (members)
      I - Individual H - Hot-standby (LACP only)
      s - Suspended r - Module-removed
      S - Switched R - Routed
      U - Up (port-channel)
      M - Not in use. Min-links not met
       _____
                             _____
             Type Protocol Member Ports
Group Port-
    Channel
_____
                        _____
_____
   Pol(SU)
            Eth
                   LACP
                          Eth1/31(D) Eth1/32(D)
1
    Po2(SU)
            Eth LACP Eth1/24/1(P) Eth1/24/2(P)
2
Eth1/24/3(P)
                           Eth1/24/4(P)
```

7. Bring up all of the cluster interconnect ports that are connected to the 3132Q-V switch C2 on all of the nodes:

network port modify

#### Show example

The following example shows how to bring up the cluster interconnect ports connected to the 3132Q-V switch C2:

cluster::\*> network port modify -node n1 -port e0b -up-admin true cluster::\*> network port modify -node n1 -port e0c -up-admin true cluster::\*> network port modify -node n2 -port e0b -up-admin true cluster::\*> network port modify -node n2 -port e0c -up-admin true

8. Revert all of the migrated cluster interconnect LIFs that are connected to C2 on all of the nodes:

network interface revert

```
cluster::*> network interface revert -vserver Cluster -lif n1_clus2
cluster::*> network interface revert -vserver Cluster -lif n1_clus3
cluster::*> network interface revert -vserver Cluster -lif n2_clus2
cluster::*> network interface revert -vserver Cluster -lif n2_clus3
```

9. Verify that all of the cluster interconnect ports are reverted to their home ports:

network interface show

The following example shows that the LIFs on clus2 are reverted to their home ports, and shows that the LIFs are successfully reverted if the ports in the "Current Port" column have a status of true in the "Is Home" column. If the Is Home value is false, then the LIF is not reverted.

| <pre>cluster::*&gt; network interface show -role cluster   (network interface show)</pre> |                      |                      |                         |                 |                   |    |  |
|-------------------------------------------------------------------------------------------|----------------------|----------------------|-------------------------|-----------------|-------------------|----|--|
| Vserver<br>Home                                                                           | Logical<br>Interface | Status<br>Admin/Oper | Network<br>Address/Mask | Current<br>Node | Current :<br>Port | Is |  |
|                                                                                           |                      |                      |                         |                 |                   |    |  |
| Cluster                                                                                   | n1_clus1             | up/up                | 10.10.0.1/24            | nl              | e0a               |    |  |
| true                                                                                      | n1_clus2             | up/up                | 10.10.0.2/24            | nl              | e0b               |    |  |
| true                                                                                      | n1_clus3             | up/up                | 10.10.0.3/24            | nl              | e0c               |    |  |
| true                                                                                      | n1_clus4             | up/up                | 10.10.0.4/24            | nl              | e0d               |    |  |
| true                                                                                      | n2_clus1             | up/up                | 10.10.0.5/24            | n2              | e0a               |    |  |
| true                                                                                      | n2_clus2             | up/up                | 10.10.0.6/24            | n2              | e0b               |    |  |
| true                                                                                      | n2_clus3             | up/up                | 10.10.0.7/24            | n2              | eOc               |    |  |
| true<br>true                                                                              | n2_clus4             | up/up                | 10.10.0.8/24            | n2              | e0d               |    |  |
| 8 entries were displayed.                                                                 |                      |                      |                         |                 |                   |    |  |

10. Verify that all of the cluster ports are connected:

network port show

The following example shows the result of the previous network port modify command, verifying that all of the cluster interconnects are up:

```
cluster::*> network port show -role Cluster
     (network port show)
Node: n1
           Broadcast
                             Speed (Mbps) Health Ignore
Port IPspace Domain Link MTU Admin/Open
                                       Status Health
Status
_____ _____
_____
e0a cluster cluster up 9000 auto/10000
                                         -
                                                _
                    up 9000 auto/10000
eOb cluster cluster
                   up 9000 auto/10000
e0c cluster cluster
                                         _
                   up 9000 auto/10000
e0d cluster cluster
                                         _
                                                _
Node: n2
                             Speed (Mbps) Health Ignore
           Broadcast
           Domain Link MTU Admin/Open
                                       Status
                                              Health
Port IPspace
Status
_____ _____
_____
                    up 9000 auto/10000
e0a cluster cluster
                                         _
                                                _
                    up 9000 auto/10000
e0b cluster cluster
                                         _
                                                _
                   up 9000 auto/10000
eOc cluster cluster
                                         _
                                                _
e0d cluster cluster
                   up
                         9000 auto/10000
                                         _
                                                _
8 entries were displayed.
```

11. Ping the remote cluster interfaces and then perform a remote procedure call server check:

cluster ping-cluster

The following example shows how to ping the remote cluster interfaces:

```
cluster::*> cluster ping-cluster -node n1
Host is n1
Getting addresses from network interface table...
Cluster n1_clus1 n1 e0a 10.10.0.1
Cluster n1 clus2 n1
                          e0b 10.10.0.2
                          e0c 10.10.0.3
Cluster n1_clus3 n1
                          e0d 10.10.0.4
Cluster n1 clus4 n1

      Cluster n2_clus1 n2
      e0a
      10.10.0.5

      Cluster n2_clus2 n2
      e0b
      10.10.0.6

Cluster n2 clus3 n2
                          e0c 10.10.0.7
Cluster n2_clus4 n2 e0d 10.10.0.8
Local = 10.10.0.1 10.10.0.2 10.10.0.3 10.10.0.4
Remote = 10.10.0.5 10.10.0.6 10.10.0.7 10.10.0.8
Cluster Vserver Id = 4294967293
Ping status:
. . . .
Basic connectivity succeeds on 16 path(s)
Basic connectivity fails on 0 path(s)
. . . . . . . . . . . . . . . .
Detected 1500 byte MTU on 16 path(s):
    Local 10.10.0.1 to Remote 10.10.0.5
    Local 10.10.0.1 to Remote 10.10.0.6
    Local 10.10.0.1 to Remote 10.10.0.7
    Local 10.10.0.1 to Remote 10.10.0.8
    Local 10.10.0.2 to Remote 10.10.0.5
    Local 10.10.0.2 to Remote 10.10.0.6
    Local 10.10.0.2 to Remote 10.10.0.7
    Local 10.10.0.2 to Remote 10.10.0.8
    Local 10.10.0.3 to Remote 10.10.0.5
    Local 10.10.0.3 to Remote 10.10.0.6
    Local 10.10.0.3 to Remote 10.10.0.7
    Local 10.10.0.3 to Remote 10.10.0.8
    Local 10.10.0.4 to Remote 10.10.0.5
    Local 10.10.0.4 to Remote 10.10.0.6
    Local 10.10.0.4 to Remote 10.10.0.7
    Local 10.10.0.4 to Remote 10.10.0.8
Larger than PMTU communication succeeds on 16 path(s)
RPC status:
4 paths up, 0 paths down (tcp check)
4 paths up, 0 paths down (udp check)
```

12. On each node in the cluster, migrate the interfaces that are associated with the first CN1610 switch CL1, to

be replaced:

network interface migrate

#### Show example

The following example shows the ports or LIFs being migrated on nodes n1 and n2:

cluster::\*> network interface migrate -vserver Cluster -lif n1\_clus1 -destination-node n1 -destination-port e0b cluster::\*> network interface migrate -vserver Cluster -lif n1\_clus4 -destination-node n1 -destination-port e0c cluster::\*> network interface migrate -vserver Cluster -lif n2\_clus1 -destination-node n2 -destination-port e0b cluster::\*> network interface migrate -vserver Cluster -lif n2\_clus4 -destination-node n2 -destination-port e0b

13. Verify the cluster status:

network interface show

The following example shows that the required cluster LIFs have been migrated to the appropriate cluster ports hosted on cluster switch C2:

| <pre>cluster::*&gt; network interface show -role Cluster   (network interface show)</pre> |                      |                      |                         |                 |                    |  |
|-------------------------------------------------------------------------------------------|----------------------|----------------------|-------------------------|-----------------|--------------------|--|
| Vserver<br>Home                                                                           | Logical<br>Interface | Status<br>Admin/Oper | Network<br>Address/Mask | Current<br>Node | Current Is<br>Port |  |
| <br>Cluster                                                                               |                      |                      |                         |                 |                    |  |
| false                                                                                     | n1_clus1             | up/up                | 10.10.0.1/24            | nl              | eOb                |  |
| true                                                                                      | n1_clus2             | up/up                | 10.10.0.2/24            | n1              | e0b                |  |
| t ruo                                                                                     | n1_clus3             | up/up                | 10.10.0.3/24            | nl              | e0c                |  |
| falaa                                                                                     | n1_clus4             | up/up                | 10.10.0.4/24            | n1              | eOc                |  |
| laise                                                                                     | n2_clus1             | up/up                | 10.10.0.5/24            | n2              | e0b                |  |
| talse                                                                                     | n2_clus2             | up/up                | 10.10.0.6/24            | n2              | e0b                |  |
| true                                                                                      | n2_clus3             | up/up                | 10.10.0.7/24            | n2              | eOc                |  |
| true                                                                                      | n2_clus4             | up/up                | 10.10.0.8/24            | n2              | e0c                |  |
| talse                                                                                     |                      |                      |                         |                 |                    |  |
| 8 entries were displayed.                                                                 |                      |                      |                         |                 |                    |  |

14. Shut down the node ports that are connected to CL1 on all of the nodes:

network port modify

The following example shows how to shut down the specified ports on nodes n1 and n2:

```
cluster::*> network port modify -node n1 -port e0a -up-admin false
cluster::*> network port modify -node n1 -port e0d -up-admin false
cluster::*> network port modify -node n2 -port e0a -up-admin false
cluster::*> network port modify -node n2 -port e0d -up-admin false
```

15. Shut down the ISL ports 24, 31, and 32 on the active 3132Q-V switch C2:

shutdown

#### Show example

The following example shows how to shut down ISLs 24, 31, and 32 on the active 3132Q-V switch C2:

```
C2# configure
C2(config)# interface ethernet 1/24/1-4
C2(config-if-range)# shutdown
C2(config-if-range)# exit
C2(config)# interface ethernet 1/31-32
C2(config-if-range)# shutdown
C2(config-if-range)# exit
C2(config)# exit
C2(config)# exit
```

16. Remove the cables that are attached to the CN1610 switch CL1 on all of the nodes.

With supported cabling, you must reconnect the disconnected ports on all of the nodes to the Nexus 3132Q-V switch C1.

17. Remove the QSFP cables from Nexus 3132Q-V C2 port e1/24.

You must connect ports e1/31 and e1/32 on C1 to ports e1/31 and e1/32 on C2 using supported Cisco QSFP optical fiber or direct-attach cables.

18. Restore the configuration on port 24 and remove the temporary port-channel 2 on C2, by copying the running-configuration file to the startup-configuration file.

The following example copies the running-configuration file to the startup-configuration file:

19. Bring up ISL ports 31 and 32 on C2, the active 3132Q-V switch:

#### no shutdown

#### Show example

The following example shows how to bring up ISLs 31 and 32 on the 3132Q-V switch C2:

#### Step 3: Verify the configuration

1. Verify that the ISL connections are up on the 3132Q-V switch C2:

show port-channel summary

Ports Eth1/31 and Eth1/32 should indicate (P), meaning that both the ISL ports are up in the port-channel.

```
Show example
```

2. Bring up all of the cluster interconnect ports connected to the new 3132Q-V switch C1 on all of the nodes:

network port modify

#### Show example

The following example shows how to bring up all of the cluster interconnect ports connected to the new 3132Q-V switch C1:

```
cluster::*> network port modify -node n1 -port e0a -up-admin true
cluster::*> network port modify -node n1 -port e0d -up-admin true
cluster::*> network port modify -node n2 -port e0a -up-admin true
cluster::*> network port modify -node n2 -port e0d -up-admin true
```

3. Verify the status of the cluster node port:

network port show

The following example verifies that all of the cluster interconnect ports on n1 and n2 on the new 3132Q-V switch C1 are up:

```
cluster::*> network port show -role Cluster
     (network port show)
Node: n1
                            Speed (Mbps) Health Ignore
           Broadcast
Port IPspace Domain Link MTU Admin/Open Status
                                             Health
Status
_____ _____
_____
e0a cluster cluster up 9000 auto/10000
e0b cluster cluster
                  up 9000 auto/10000
                                        _
eOc cluster cluster up 9000 auto/10000
                                       _
                                              _
e0d cluster cluster up 9000 auto/10000
                                       _
                                              _
Node: n2
           Broadcast
                            Speed (Mbps) Health Ignore
Port IPspace Domain Link MTU Admin/Open Status
                                             Health
Status
_____ _____
_____
e0a cluster cluster up 9000 auto/10000
                  up 9000 auto/10000
e0b cluster cluster
                                        _
                                              _
eOc cluster cluster up 9000 auto/10000
                                        _
                                              _
e0d cluster cluster up
                        9000 auto/10000
                                       _
                                              _
8 entries were displayed.
```

4. Revert all of the migrated cluster interconnect LIFs that were originally connected to C1 on all of the nodes:

network interface revert

The following example shows how to revert the migrated cluster LIFs to their home ports:

```
cluster::*> network interface revert -vserver Cluster -lif n1_clus1
cluster::*> network interface revert -vserver Cluster -lif n1_clus4
cluster::*> network interface revert -vserver Cluster -lif n2_clus1
cluster::*> network interface revert -vserver Cluster -lif n2_clus4
```

5. Verify that the interface is now home:

network interface show

The following example shows the status of cluster interconnect interfaces is up and Is home for n1 and n2:

| <pre>cluster::*&gt; network interface show -role Cluster   (network interface show)</pre> |                      |                      |                         |                 |                    |  |
|-------------------------------------------------------------------------------------------|----------------------|----------------------|-------------------------|-----------------|--------------------|--|
| Vserver<br>Home                                                                           | Logical<br>Interface | Status<br>Admin/Oper | Network<br>Address/Mask | Current<br>Node | Current Is<br>Port |  |
|                                                                                           |                      |                      |                         |                 |                    |  |
| Cluster                                                                                   | n1_clus1             | up/up                | 10.10.0.1/24            | nl              | eOa                |  |
| true                                                                                      | n1_clus2             | up/up                | 10.10.0.2/24            | n1              | e0b                |  |
| true                                                                                      | n1_clus3             | up/up                | 10.10.0.3/24            | nl              | e0c                |  |
| true                                                                                      | n1 clus4             | up/up                | 10.10.0.4/24            | n1              | e0d                |  |
| true                                                                                      | n2 clus1             | an/an                | 10.10.0.5/24            | n2              | e0a                |  |
| true                                                                                      |                      | ,                    |                         |                 |                    |  |
| true                                                                                      | n2_clus2             | up/up                | 10.10.0.6/24            | n2              | e0b                |  |
| + 2010                                                                                    | n2_clus3             | up/up                | 10.10.0.7/24            | n2              | e0c                |  |
| true                                                                                      | n2_clus4             | up/up                | 10.10.0.8/24            | n2              | e0d                |  |
| true                                                                                      |                      |                      |                         |                 |                    |  |
| 8 entries were displayed.                                                                 |                      |                      |                         |                 |                    |  |

6. Ping the remote cluster interfaces and then perform a remote procedure call server check:

cluster ping-cluster

The following example shows how to ping the remote cluster interfaces:

```
cluster::*> cluster ping-cluster -node n1
Host is n1
Getting addresses from network interface table...
Cluster n1_clus1 n1 e0a 10.10.0.1
Cluster n1 clus2 n1
                        e0b 10.10.0.2
                        e0c 10.10.0.3
Cluster n1_clus3 n1
                        e0d 10.10.0.4
Cluster n1 clus4 n1
Cluster n2_clus1 n2
                        e0a 10.10.0.5
e0b 10.10.0.6
Cluster n2 clus2 n2
Cluster n2 clus3 n2
                        e0c 10.10.0.7
Cluster n2_clus4 n2 e0d 10.10.0.8
Local = 10.10.0.1 10.10.0.2 10.10.0.3 10.10.0.4
Remote = 10.10.0.5 10.10.0.6 10.10.0.7 10.10.0.8
Cluster Vserver Id = 4294967293
Ping status:
. . . .
Basic connectivity succeeds on 16 path(s)
Basic connectivity fails on 0 path(s)
. . . . . . . . . . . . . . . .
Detected 1500 byte MTU on 16 path(s):
    Local 10.10.0.1 to Remote 10.10.0.5
   Local 10.10.0.1 to Remote 10.10.0.6
   Local 10.10.0.1 to Remote 10.10.0.7
    Local 10.10.0.1 to Remote 10.10.0.8
    Local 10.10.0.2 to Remote 10.10.0.5
    Local 10.10.0.2 to Remote 10.10.0.6
    Local 10.10.0.2 to Remote 10.10.0.7
    Local 10.10.0.2 to Remote 10.10.0.8
   Local 10.10.0.3 to Remote 10.10.0.5
   Local 10.10.0.3 to Remote 10.10.0.6
   Local 10.10.0.3 to Remote 10.10.0.7
   Local 10.10.0.3 to Remote 10.10.0.8
   Local 10.10.0.4 to Remote 10.10.0.5
    Local 10.10.0.4 to Remote 10.10.0.6
    Local 10.10.0.4 to Remote 10.10.0.7
    Local 10.10.0.4 to Remote 10.10.0.8
Larger than PMTU communication succeeds on 16 path(s)
RPC status:
4 paths up, 0 paths down (tcp check)
4 paths up, 0 paths down (udp check)
```

7. Expand the cluster by adding nodes to the Nexus 3132Q-V cluster switches.

- 8. Display the information about the devices in your configuration:
  - $^{\circ}$  network device-discovery show
  - $^{\circ}$  network port show -role cluster
  - ° network interface show -role cluster
  - $^{\circ}$  system cluster-switch show

The following examples show nodes n3 and n4 with 40 GbE cluster ports connected to ports e1/7 and e1/8, respectively on both the Nexus 3132Q-V cluster switches, and both nodes have joined the cluster. The 40 GbE cluster interconnect ports used are e4a and e4e.

cluster::\*> network device-discovery show Local Discovered Node Port Device Interface Platform \_\_\_\_\_ \_\_\_\_\_ n1 /cdp e0a C1 Ethernet1/1/1 N3K-C3132Q-V e0b C2 Ethernet1/1/1 N3K-C3132Q-V e0c C2 Ethernet1/1/2 N3K-C3132Q-V e0d C1 Ethernet1/1/2 N3K-C3132Q-V n2 /cdp e0a C1 Ethernet1/1/3 N3K-C3132Q-V C2 Ethernet1/1/3 e0b N3K-C3132Q-V e0c C2 Ethernet1/1/4 N3K-C3132Q-V Ethernet1/1/4 e0d C1 N3K-C3132Q-V n3 /cdp e4a C1 Ethernet1/7 N3K-C3132Q-V e4e C2 Ethernet1/7 N3K-C31320-V n4 /cdp e4a C1 Ethernet1/8 N3K-C3132Q-V e4e C2 Ethernet1/8 N3K-C3132Q-V 12 entries were displayed. cluster::\*> network port show -role cluster (network port show) Node: nl Broadcast Speed (Mbps) Health Ignore Port IPspace Domain Link MTU Admin/Open Status Health Status \_\_\_\_\_ \_\_\_\_\_ \_\_\_\_\_ e0a cluster cluster up 9000 auto/10000 9000 auto/10000 e0b cluster cluster up -9000 auto/10000 eOc cluster cluster up \_ e0d cluster cluster 9000 auto/10000 up \_

Node: n2 Broadcast Speed (Mbps) Health Ignore Port IPspace Domain Link MTU Admin/Open Status Health Status \_\_\_\_\_ \_\_\_\_ \_\_\_\_\_ e0a cluster cluster up 9000 auto/10000 e0b cluster cluster up 9000 auto/10000 up 9000 auto/10000 e0c cluster cluster \_ e0d cluster cluster up 9000 auto/10000 -Node: n3 Broadcast Speed (Mbps) Health Ignore Port IPspace Domain Link MTU Admin/Open Status Health Status \_\_\_\_\_ \_\_\_\_\_ \_\_\_\_\_ e4aclusterclusterup9000auto/40000e4eclusterclusterup9000auto/40000 --\_ Node: n4 Broadcast Speed (Mbps) Health Ignore Port IPspace Domain Link MTU Admin/Open Status Health Status \_\_\_\_\_ \_\_\_\_\_ \_\_\_\_\_ e4a cluster cluster up 9000 auto/40000 e4e cluster cluster up 9000 auto/40000 -12 entries were displayed.

| cluster:<br>(   | :*> network<br>network int | interface s<br>erface show) | how -role Clust | er      |         |
|-----------------|----------------------------|-----------------------------|-----------------|---------|---------|
| Is              | Logical                    | Status                      | Network         | Current | Current |
| Vserver<br>Home | Interface                  | Admin/Oper                  | Address/Mask    | Node    | Port    |
|                 |                            |                             |                 |         |         |
| Cluster         |                            |                             |                 |         |         |
| true            | n1_clus1                   | up/up                       | 10.10.0.1/24    | nl      | e0a     |
| LIUE            | n1_clus2                   | up/up                       | 10.10.0.2/24    | nl      | e0b     |
| true            | 1 1                        |                             | 10 10 0 2/24    | 1       | - 0 -   |
| true            | nl_clus3                   | up/up                       | 10.10.0.3/24    | nl      | eUC     |
|                 | n1_clus4                   | up/up                       | 10.10.0.4/24    | nl      | e0d     |
| true            | n2_clus1                   | up/up                       | 10.10.0.5/24    | n2      | e0a     |
| true            | n2 clus2                   | up/up                       | 10.10.0.6/24    | n2      | e0b     |
| true            | _                          | <br>,                       |                 |         | _       |
| true            | n2_clus3                   | up/up                       | 10.10.0.7/24    | n2      | eOc     |
|                 | n2_clus4                   | up/up                       | 10.10.0.8/24    | n2      | e0d     |
| true            | n3 clus1                   | מוו/מוו                     | 10.10.0.9/24    | n 3     | e4a     |
| true            |                            | ap, ap                      | 10.10.0.3721    | 110     | C Iu    |
| ± 1011 0        | n3_clus2                   | up/up                       | 10.10.0.10/24   | n3      | e4e     |
| LIUE            | n4_clus1                   | up/up                       | 10.10.0.11/24   | n4      | e4a     |
| true            |                            |                             | 10 10 0 12/24   | n /     | 010     |
| true            | 114_CLUSZ                  | up/up                       | 10.10.0.12/24   | 114     | ече     |
| 12 entri        | es were dis                | played                      |                 |         |         |

```
cluster::> system cluster-switch show
Switch
                         Туре
                                        Address Model
                         _____
_____
                       cluster-network 10.10.1.103
C1
NX3132V
    Serial Number: FOX00001
    Is Monitored: true
           Reason:
 Software Version: Cisco Nexus Operating System (NX-OS)
Software, Version
                 7.0(3)I4(1)
   Version Source: CDP
С2
                         cluster-network 10.10.1.104
NX3132V
    Serial Number: FOX00002
     Is Monitored: true
           Reason:
 Software Version: Cisco Nexus Operating System (NX-OS)
Software, Version
                 7.0(3)I4(1)
   Version Source: CDP
CL1
                        cluster-network 10.10.1.101 CN1610
    Serial Number: 01234567
    Is Monitored: true
          Reason:
 Software Version: 1.2.0.7
   Version Source: ISDP
CL2
                        cluster-network 10.10.1.102
CN1610
    Serial Number: 01234568
     Is Monitored: true
          Reason:
 Software Version: 1.2.0.7
   Version Source: ISDP
4 entries were displayed.
```

9. Remove the replaced CN1610 switches if they are not automatically removed:

```
system cluster-switch delete
```

The following example shows how to remove the CN1610 switches:

cluster::> system cluster-switch delete -device CL1
cluster::> system cluster-switch delete -device CL2

10. Configure clusters clus1 and clus4 to -auto-revert on each node and confirm:

#### Show example

```
cluster::*> network interface modify -vserver nodel -lif clus1 -auto
-revert true
cluster::*> network interface modify -vserver node1 -lif clus4 -auto
-revert true
cluster::*> network interface modify -vserver node2 -lif clus1 -auto
-revert true
cluster::*> network interface modify -vserver node2 -lif clus4 -auto
-revert true
```

11. Verify that the proper cluster switches are monitored:

system cluster-switch show

```
Show example
```

```
cluster::> system cluster-switch show
Switch
                                       Address
                        Туре
Model
_____
_____
C1
                        cluster-network 10.10.1.103
NX3132V
    Serial Number: FOX000001
    Is Monitored: true
          Reason:
 Software Version: Cisco Nexus Operating System (NX-OS) Software,
Version
                 7.0(3)I4(1)
   Version Source: CDP
С2
                        cluster-network 10.10.1.104
NX3132V
    Serial Number: FOX00002
     Is Monitored: true
          Reason:
 Software Version: Cisco Nexus Operating System (NX-OS) Software,
Version
                 7.0(3)I4(1)
   Version Source: CDP
2 entries were displayed.
```

12. Enable the cluster switch health monitor log collection feature for collecting switch-related log files:

```
system cluster-switch log setup-password system cluster-switch log enable-collection
```

```
cluster::*> system cluster-switch log setup-password
Enter the switch name: <return>
The switch name entered is not recognized.
Choose from the following list:
C1
С2
cluster::*> system cluster-switch log setup-password
Enter the switch name: C1
RSA key fingerprint is
e5:8b:c6:dc:e2:18:18:09:36:63:d9:63:dd:03:d9:cc
Do you want to continue? {y|n}::[n] y
Enter the password: <enter switch password>
Enter the password again: <enter switch password>
cluster::*> system cluster-switch log setup-password
Enter the switch name: C2
RSA key fingerprint is
57:49:86:a1:b9:80:6a:61:9a:86:8e:3c:e3:b7:1f:b1
Do you want to continue? {y|n}:: [n] y
Enter the password: <enter switch password>
Enter the password again: <enter switch password>
cluster::*> system cluster-switch log enable-collection
Do you want to enable cluster log collection for all nodes in the
cluster?
{y|n}: [n] y
Enabling cluster switch log collection.
cluster::*>
```

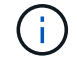

If any of these commands return an error, contact NetApp support.

13. If you suppressed automatic case creation, reenable it by invoking an AutoSupport message:

system node autosupport invoke -node \* -type all -message MAINT=END

# Migrate from a switchless cluster to a two-node switched cluster

If you have a two-node switchless cluster, you can follow this procedure to migrate to a two-node switched cluster that includes Cisco Nexus 3132Q-V cluster network switches. The replacement procedure is a nondisruptive procedure (NDO).

# **Review requirements**

# Ports and node connections

Make sure you understand the port and node connections and cabling requirements when you migrate to a two-node switched cluster with Cisco Nexus 3132Q-V cluster switches.

- The cluster switches use the Inter-Switch Link (ISL) ports e1/31-32.
- The Hardware Universe contains information about supported cabling to Nexus 3132Q-V switches:
  - The nodes with 10 GbE cluster connections require QSFP optical modules with breakout fiber cables or QSFP to SFP+ copper break-out cables.
  - The nodes with 40/100 GbE cluster connections require supported QSFP/QSFP28 optical modules with fiber cables or QSFP/QSFP28 copper direct-attach cables.
  - The cluster switches use the appropriate ISL cabling: 2x QSFP28 fiber or copper direct-attach cables.
- On Nexus 3132Q-V, you can operate QSFP ports as either 40/100 Gb Ethernet or 4 x10 Gb Ethernet modes.

By default, there are 32 ports in the 40/100 Gb Ethernet mode. These 40 Gb Ethernet ports are numbered in a 2-tuple naming convention. For example, the second 40 Gb Ethernet port is numbered as 1/2. The process of changing the configuration from 40 Gb Ethernet to 10 Gb Ethernet is called *breakout* and the process of changing the configuration from 10 Gb Ethernet to 40 Gb Ethernet is called *breakin*. When you break out a 40/100 Gb Ethernet port into 10 Gb Ethernet ports, the resulting ports are numbered using a 3-tuple naming convention. For example, the breakout ports of the second 40/100 Gb Ethernet port are numbered as 1/2/1, 1/2/2, 1/2/3, 1/2/4.

• On the left side of Nexus 3132Q-V is a set of four SFP+ ports multiplexed to the first QSFP port.

By default, the RCF is structured to use the first QSFP port.

You can make four SFP+ ports active instead of a QSFP port for Nexus 3132Q-V by using the hardware profile front portmode sfp-plus command. Similarly, you can reset Nexus 3132Q-V to use a QSFP port instead of four SFP+ ports by using the hardware profile front portmode qsfp command.

• Make sure you configured some of the ports on Nexus 3132Q-V to run at 10 GbE or 40/100 GbE.

You can break-out the first six ports into 4x10 GbE mode by using the interface breakout module 1 port 1-6 map 10g-4x command. Similarly, you can regroup the first six QSFP+ ports from breakout configuration by using the no interface breakout module 1 port 1-6 map 10g-4x command.

• The number of 10 GbE and 40/100 GbE ports are defined in the reference configuration files (RCFs) available on the Cisco ® Cluster Network Switch Reference Configuration File Download page.

## What you'll need

• Configurations properly set up and functioning.

- Nodes running ONTAP 9.4 or later.
- All cluster ports in the up state.
- The Cisco Nexus 3132Q-V cluster switch is supported.
- The existing cluster network configuration has:
  - The Nexus 3132 cluster infrastructure that is redundant and fully functional on both switches.
  - The latest RCF and NX-OS versions on your switches.

The Cisco Ethernet Switches page has information about the ONTAP and NX-OS versions supported in this procedure.

- · Management connectivity on both switches.
- · Console access to both switches.
- All cluster logical interfaces (LIFs) in the up state without being migrated.
- Initial customization of the switch.
- All the ISL ports enabled and cabled.

In addition, you must plan, migrate, and read the required documentation on 10 GbE and 40/100 GbE connectivity from nodes to Nexus 3132Q-V cluster switches.

### Migrate the switches

### About the examples

The examples in this procedure use the following switch and node nomenclature:

- Nexus 3132Q-V cluster switches, C1 and C2.
- The nodes are n1 and n2.

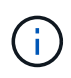

The examples in this procedure use two nodes, each utilizing two 40/100 GbE cluster interconnect ports e4a and e4e. The Hardware Universe has details about the cluster ports on your platforms.

### About this task

This procedure covers the following scenarios:

- n1\_clus1 is the first cluster logical interface (LIF) to be connected to cluster switch C1 for node n1.
- n1\_clus2 is the first cluster LIF to be connected to cluster switch C2 for node n1.
- n2\_clus1 is the first cluster LIF to be connected to cluster switch C1 for node n2.
- n2\_clus2 is the second cluster LIF to be connected to cluster switch C2 for node n2.
- The number of 10 GbE and 40/100 GbE ports are defined in the reference configuration files (RCFs) available on the Cisco ® Cluster Network Switch Reference Configuration File Download page.

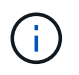

The procedure requires the use of both ONTAP commands and Cisco Nexus 3000 Series Switches commands; ONTAP commands are used unless otherwise indicated.

- The cluster starts with two nodes connected and functioning in a two-node switchless cluster setting.
- The first cluster port is moved to C1.

- The second cluster port is moved to C2.
- The two-node switchless cluster option is disabled.

### Step 1: Prepare for migration

1. If AutoSupport is enabled on this cluster, suppress automatic case creation by invoking an AutoSupport message:

system node autosupport invoke -node \* -type all - message MAINT=xh

*x* is the duration of the maintenance window in hours.

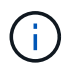

The AutoSupport message notifies technical support of this maintenance task so that automatic case creation is suppressed during the maintenance window.

- 2. Determine the administrative or operational status for each cluster interface:
  - a. Display the network port attributes:

network port show

```
cluster::*> network port show -role cluster
 (network port show)
Node: n1
Ignore
                                Speed(Mbps)
Health Health
Port IPspace Broadcast Domain Link MTU Admin/Oper
Status Status
_____ _
e4a Cluster Cluster up 9000 auto/40000 -
_
e4e Cluster Cluster up 9000 auto/40000 -
Node: n2
Ignore
                                Speed(Mbps)
Health Health
Port IPspace Broadcast Domain Link MTU Admin/Oper
Status Status
_____ ____
e4a Cluster Cluster up 9000 auto/40000 -
_
e4e Cluster Cluster up 9000 auto/40000 -
4 entries were displayed.
```

b. Display information about the logical interfaces:

network interface show

```
cluster::*> network interface show -role cluster
 (network interface show)
          Logical Status
                            Network
                                             Current
Current Is
          Interface Admin/Oper Address/Mask
Vserver
                                             Node
Port
      Home
_____ ____
----- -----
Cluster
          nl clusl up/up
                            10.10.0.1/24
                                             n1
e4a
      true
          n1 clus2 up/up
                             10.10.0.2/24
                                             n1
e4e
      true
                             10.10.0.3/24
          n2 clus1 up/up
                                             n2
e4a
      true
          n2 clus2
                             10.10.0.4/24
                                             n2
                   up/up
e4e
      true
4 entries were displayed.
```

 Verify that the appropriate RCFs and image are installed on the new 3132Q-V switches as necessary for your requirements, and make any essential site customizations, such as users and passwords, network addresses, and so on.

You must prepare both switches at this time. If you need to upgrade the RCF and image software, you must follow these steps:

- a. Go to the Cisco Ethernet Switches page on the NetApp Support Site.
- b. Note your switch and the required software versions in the table on that page.
- c. Download the appropriate version of RCF.
- d. Click **CONTINUE** on the **Description** page, accept the license agreement, and then follow the instructions on the **Download** page to download the RCF.
- e. Download the appropriate version of the image software.
- Click CONTINUE on the Description page, accept the license agreement, and then follow the instructions on the Download page to download the RCF.

#### Step 2: Move first cluster port to C1

1. On Nexus 3132Q-V switches C1 and C2, disable all node-facing ports C1 and C2, but do not disable the ISL ports.

The following example shows ports 1 through 30 being disabled on Nexus 3132Q-V cluster switches C1 and C2 using a configuration supported in RCF NX3132\_RCF\_v1.1\_24p10g\_26p40g.txt:

```
C1# copy running-config startup-config
Copy complete.
C1# configure
C1(config)# int e1/1/1-4,e1/2/1-4,e1/3/1-4,e1/4/1-4,e1/5/1-4,e1/6/1-
4,e1/7-30
C1(config-if-range) # shutdown
C1(config-if-range) # exit
C1(config) # exit
C2# copy running-config startup-config
Copy complete.
C2# configure
C2(config)# int e1/1/1-4,e1/2/1-4,e1/3/1-4,e1/4/1-4,e1/5/1-4,e1/6/1-
4,e1/7-30
C2(config-if-range) # shutdown
C2(config-if-range) # exit
C2(config) # exit
```

- 2. Connect ports 1/31 and 1/32 on C1 to the same ports on C2 using supported cabling.
- 3. Verify that the ISL ports are operational on C1 and C2:

show port-channel summary

Show example

```
C1# show port-channel summary
Flags: D - Down P - Up in port-channel (members)
    I - Individual H - Hot-standby (LACP only)
    s - Suspended r - Module-removed
    S - Switched R - Routed
    U - Up (port-channel)
    M - Not in use. Min-links not met
_____
_____
Group Port- Type Protocol Member Ports
    Channel
_____
1 Pol(SU) Eth LACP Eth1/31(P) Eth1/32(P)
C2# show port-channel summary
Flags: D - Down P - Up in port-channel (members)
    I - Individual H - Hot-standby (LACP only)
    s - Suspended r - Module-removed
    S - Switched R - Routed
    U - Up (port-channel)
    M - Not in use. Min-links not met
_____
-----
Group Port- Type Protocol Member Ports
   Channel
_____
_____
1 Pol(SU) Eth LACP Eth1/31(P) Eth1/32(P)
```

4. Display the list of neighboring devices on the switch:

show cdp neighbors

```
Cl# show cdp neighbors
Capability Codes: R - Router, T - Trans-Bridge, B - Source-Route-
Bridge
                 S - Switch, H - Host, I - IGMP, r - Repeater,
                 V - VoIP-Phone, D - Remotely-Managed-Device,
                 s - Supports-STP-Dispute
Device-ID
                 Local Intrfce Hldtme Capability Platform
Port ID
С2
                 Eth1/31
                               174 R S I S N3K-C3132Q-V
Eth1/31
С2
                 Eth1/32
                               174 R S I S N3K-C3132Q-V
Eth1/32
Total entries displayed: 2
C2# show cdp neighbors
Capability Codes: R - Router, T - Trans-Bridge, B - Source-Route-
Bridge
                 S - Switch, H - Host, I - IGMP, r - Repeater,
                 V - VoIP-Phone, D - Remotely-Managed-Device,
                 s - Supports-STP-Dispute
Device-ID
                 Local Intrfce Hldtme Capability Platform
Port ID
C1
                 Eth1/31
                                178
                                      RSIS
                                                  N3K-C3132Q-V
Eth1/31
C1
                 Eth1/32
                                178 R S I S N3K-C3132Q-V
Eth1/32
Total entries displayed: 2
```

5. Display the cluster port connectivity on each node:

```
network device-discovery show
```

The following example shows a two-node switchless cluster configuration.

| cluster::*> network device-discovery show<br>Local Discovered |      |        |           |          |  |  |
|---------------------------------------------------------------|------|--------|-----------|----------|--|--|
| Node                                                          | Port | Device | Interface | Platform |  |  |
|                                                               |      |        |           |          |  |  |
| n1                                                            | /cdp |        |           |          |  |  |
|                                                               | e4a  | n2     | e4a       | FAS9000  |  |  |
|                                                               | e4e  | n2     | e4e       | FAS9000  |  |  |
| n2                                                            | /cdp |        |           |          |  |  |
|                                                               | e4a  | nl     | e4a       | FAS9000  |  |  |
|                                                               | e4e  | nl     | e4e       | FAS9000  |  |  |
|                                                               |      |        |           |          |  |  |

6. Migrate the clus1 interface to the physical port hosting clus2:

network interface migrate

Execute this command from each local node.

#### Show example

```
cluster::*> network interface migrate -vserver Cluster -lif n1_clus1
-source-node n1
-destination-node n1 -destination-port e4e
cluster::*> network interface migrate -vserver Cluster -lif n2_clus1
-source-node n2
-destination-node n2 -destination-port e4e
```

7. Verify the cluster interfaces migration:

network interface show

```
cluster::*> network interface show -role cluster
 (network interface show)
       Logical Status Network Current
Current Is
Vserver Interface Admin/Oper Address/Mask Node
Port Home
_____
_____ ____
Cluster
       n1 clus1 up/up 10.10.0.1/24 n1
e4e false
       n1 clus2 up/up 10.10.0.2/24 n1
e4e true
       n2 clus1 up/up 10.10.0.3/24 n2
e4e false
       n2 clus2 up/up 10.10.0.4/24 n2
e4e true
4 entries were displayed.
```

8. Shut down cluster ports clus1 LIF on both nodes:

network port modify

cluster::\*> network port modify -node n1 -port e4a -up-admin false
cluster::\*> network port modify -node n2 -port e4a -up-admin false

9. Ping the remote cluster interfaces and perform an RPC server check:

cluster ping-cluster
```
cluster::*> cluster ping-cluster -node n1
Host is n1
Getting addresses from network interface table...
Cluster n1 clus1 n1
                        e4a 10.10.0.1
Cluster n1 clus2 n1
                      e4e 10.10.0.2
Cluster n2 clus1 n2
                        e4a 10.10.0.3
Cluster n2 clus2 n2
                        e4e 10.10.0.4
Local = 10.10.0.1 \ 10.10.0.2
Remote = 10.10.0.3 10.10.0.4
Cluster Vserver Id = 4294967293
Ping status:
. . . .
Basic connectivity succeeds on 4 path(s)
Basic connectivity fails on 0 path(s)
. . . . . . . . . . . . . . . .
Detected 1500 byte MTU on 32 path(s):
    Local 10.10.0.1 to Remote 10.10.0.3
    Local 10.10.0.1 to Remote 10.10.0.4
    Local 10.10.0.2 to Remote 10.10.0.3
    Local 10.10.0.2 to Remote 10.10.0.4
Larger than PMTU communication succeeds on 4 path(s)
RPC status:
1 paths up, 0 paths down (tcp check)
1 paths up, 0 paths down (ucp check)
```

10. Disconnect the cable from e4a on node n1.

You can refer to the running configuration and connect the first 40 GbE port on the switch C1 (port 1/7 in this example) to e4a on n1 using supported cabling on Nexus 3132Q-V.

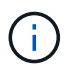

When reconnecting any cables to a new Cisco cluster switch, the cables used must be either fiber or cabling supported by Cisco.

11. Disconnect the cable from e4a on node n2.

You can refer to the running configuration and connect e4a to the next available 40 GbE port on C1, port 1/8, using supported cabling.

12. Enable all node-facing ports on C1.

The following example shows ports 1 through 30 being enabled on Nexus 3132Q-V cluster switches C1 and C2 using the configuration supported in RCF NX3132\_RCF\_v1.1\_24p10g\_26p40g.txt:

```
C1# configure
C1(config)# int e1/1/1-4,e1/2/1-4,e1/3/1-4,e1/4/1-4,e1/5/1-4,e1/6/1-
4,e1/7-30
C1(config-if-range)# no shutdown
C1(config-if-range)# exit
C1(config)# exit
```

13. Enable the first cluster port, e4a, on each node:

network port modify

Show example

```
cluster::*> network port modify -node n1 -port e4a -up-admin true
cluster::*> network port modify -node n2 -port e4a -up-admin true
```

14. Verify that the clusters are up on both nodes:

network port show

Show example

```
cluster::*> network port show -role cluster
 (network port show)
Node: n1
Ignore
                                 Speed(Mbps) Health
Health
Port IPspace Broadcast Domain Link MTU Admin/Oper Status
Status
_____ _
e4a Cluster Cluster up 9000 auto/40000 -
_
e4e Cluster Cluster up 9000 auto/40000 -
Node: n2
Ignore
                                 Speed(Mbps) Health
Health
Port IPspace Broadcast Domain Link MTU Admin/Oper Status
Status
_____ _
e4a Cluster Cluster up 9000 auto/40000 -
_
e4e Cluster Cluster up 9000 auto/40000 -
4 entries were displayed.
```

15. For each node, revert all of the migrated cluster interconnect LIFs:

network interface revert

#### Show example

The following example shows the migrated LIFs being reverted to their home ports.

cluster::\*> network interface revert -vserver Cluster -lif n1\_clus1
cluster::\*> network interface revert -vserver Cluster -lif n2 clus1

16. Verify that all of the cluster interconnect ports are now reverted to their home ports:

network interface show

The Is Home column should display a value of true for all of the ports listed in the Current Port column. If the displayed value is false, the port has not been reverted.

#### Show example

```
cluster::*> network interface show -role cluster
(network interface show)
       Logical Status Network Current
Current Is
Vserver Interface Admin/Oper Address/Mask Node
Port Home
_____ ____
Cluster
     n1_clus1 up/up 10.10.0.1/24 n1
    true
e4a
       n1_clus2 up/up 10.10.0.2/24 n1
e4e
    true
       n2_clus1 up/up 10.10.0.3/24 n2
e4a true
       n2 clus2 up/up 10.10.0.4/24
                                    n2
e4e true
4 entries were displayed.
```

#### Step 3: Move second cluster port to C2

1. Display the cluster port connectivity on each node:

```
network device-discovery show
```

#### Show example

| cluster::*2 | cluster::*> network device-discovery show<br>Local Discovered |        |             |              |  |
|-------------|---------------------------------------------------------------|--------|-------------|--------------|--|
| Node        | Port                                                          | Device | Interface   | Platform     |  |
|             |                                                               |        |             | -            |  |
|             |                                                               |        |             |              |  |
| nl          | /cdp                                                          |        |             |              |  |
|             | e4a                                                           | C1     | Ethernet1/7 | N3K-C3132Q-V |  |
|             | e4e                                                           | n2     | e4e         | FAS9000      |  |
| n2          | /cdp                                                          |        |             |              |  |
|             | e4a                                                           | C1     | Ethernet1/8 | N3K-C3132Q-V |  |
|             | e4e                                                           | nl     | e4e         | FAS9000      |  |
|             |                                                               |        |             |              |  |

2. On the console of each node, migrate clus2 to port e4a:

network interface migrate

#### Show example

```
cluster::*> network interface migrate -vserver Cluster -lif n1_clus2
-source-node n1
-destination-node n1 -destination-port e4a
cluster::*> network interface migrate -vserver Cluster -lif n2_clus2
-source-node n2
-destination-node n2 -destination-port e4a
```

3. Shut down cluster ports clus2 LIF on both nodes:

network port modify

The following example shows the specified ports being shut down on both nodes:

```
cluster::*> network port modify -node n1 -port e4e -up-admin false
cluster::*> network port modify -node n2 -port e4e -up-admin false
```

4. Verify the cluster LIF status:

network interface show

```
cluster::*> network interface show -role cluster
 (network interface show)
         Logical Status
                          Network
                                           Current
Current Is
Vserver Interface Admin/Oper Address/Mask
                                      Node
Port
     Home
_____ ___ ___
_____ ___
Cluster
        n1 clus1 up/up
                          10.10.0.1/24 n1
e4a
     true
         n1 clus2 up/up
                           10.10.0.2/24
                                           n1
     false
e4a
         n2 clus1 up/up
                           10.10.0.3/24
                                           n2
e4a
     true
         n2 clus2 up/up
                          10.10.0.4/24
                                           n2
e4a
     false
4 entries were displayed.
```

5. Disconnect the cable from e4e on node n1.

You can refer to the running configuration and connect the first 40 GbE port on the switch C2 (port 1/7 in this example) to e4e on n1 using supported cabling on Nexus 3132Q-V.

6. Disconnect the cable from e4e on node n2.

You can refer to the running configuration and connect e4e to the next available 40 GbE port on C2, port 1/8, using supported cabling.

7. Enable all node-facing ports on C2.

#### Show example

The following example shows ports 1 through 30 being enabled on Nexus 3132Q-V cluster switches C1 and C2 using a configuration supported in RCF NX3132\_RCF\_v1.1\_24p10g\_26p40g.txt:

```
C2# configure
C2(config)# int e1/1/1-4,e1/2/1-4,e1/3/1-4,e1/4/1-4,e1/5/1-4,e1/6/1-
4,e1/7-30
C2(config-if-range)# no shutdown
C2(config-if-range)# exit
C2(config)# exit
```

8. Enable the second cluster port, e4e, on each node:

network port modify

The following example shows the specified ports being brought up:

cluster::\*> network port modify -node n1 -port e4e -up-admin true cluster::\*> network port modify -node n2 -port e4e -up-admin true

9. For each node, revert all of the migrated cluster interconnect LIFs:

network interface revert

The following example shows the migrated LIFs being reverted to their home ports.

```
cluster::*> network interface revert -vserver Cluster -lif n1_clus2
cluster::*> network interface revert -vserver Cluster -lif n2_clus2
```

10. Verify that all of the cluster interconnect ports are now reverted to their home ports:

network interface show

The Is Home column should display a value of true for all of the ports listed in the Current Port column. If the displayed value is false, the port has not been reverted.

```
cluster::*> network interface show -role cluster
(network interface show)
       Logical Status Network Current
Current Is
Vserver Interface Admin/Oper Address/Mask Node
Port Home
_____ ____
_____ ____
Cluster
       n1 clus1 up/up 10.10.0.1/24 n1
e4a true
     n1_clus2 up/up 10.10.0.2/24 n1
e4e true
     n2 clus1 up/up 10.10.0.3/24 n2
e4a true
       n2_clus2 up/up 10.10.0.4/24 n2
e4e true
4 entries were displayed.
```

11. Verify that all of the cluster interconnect ports are in the up state.

```
network port show -role cluster
```

```
cluster::*> network port show -role cluster
 (network port show)
Node: n1
Ignore
                                 Speed(Mbps) Health
Health
     IPspace Broadcast Domain Link MTU Admin/Oper Status
Port
Status
_____ _
e4a Cluster Cluster up 9000 auto/40000 -
_
e4e Cluster Cluster up 9000 auto/40000 -
Node: n2
Ignore
                                 Speed(Mbps) Health
Health
Port
    IPspace Broadcast Domain Link MTU Admin/Oper Status
Status
_____ _
e4a Cluster Cluster up 9000 auto/40000 -
_
e4e Cluster Cluster up 9000 auto/40000 -
4 entries were displayed.
```

#### Step 4: Disable the two-node switchless cluster option

1. Display the cluster switch port numbers each cluster port is connected to on each node:

network device-discovery show

| cluster::*> network device-discovery show |       |            |             |              |
|-------------------------------------------|-------|------------|-------------|--------------|
|                                           | Local | Discovered |             |              |
| Node                                      | Port  | Device     | Interface   | Platform     |
|                                           |       |            |             |              |
|                                           |       |            |             |              |
| n1                                        | /cdp  |            |             |              |
|                                           | e4a   | C1         | Ethernet1/7 | N3K-C3132Q-V |
|                                           | e4e   | C2         | Ethernet1/7 | N3K-C3132Q-V |
| n2                                        | /cdp  |            |             |              |
|                                           | e4a   | C1         | Ethernet1/8 | N3K-C3132Q-V |
|                                           | e4e   | C2         | Ethernet1/8 | N3K-C3132Q-V |
|                                           |       |            |             |              |

2. Display discovered and monitored cluster switches:

system cluster-switch show

```
Show example
```

```
cluster::*> system cluster-switch show
Switch
                         Type Address
Model
_____
                            _____
_____
C1
                       cluster-network 10.10.1.101
NX3132V
    Serial Number: FOX000001
     Is Monitored: true
          Reason:
 Software Version: Cisco Nexus Operating System (NX-OS) Software,
Version
                  7.0(3)I4(1)
   Version Source: CDP
                         cluster-network 10.10.1.102
C2
NX3132V
    Serial Number: FOX00002
     Is Monitored: true
          Reason:
 Software Version: Cisco Nexus Operating System (NX-OS) Software,
Version
                 7.0(3)I4(1)
   Version Source: CDP
2 entries were displayed.
```

3. Disable the two-node switchless configuration settings on any node:

network options switchless-cluster

network options switchless-cluster modify -enabled false

4. Verify that the switchless-cluster option has been disabled.

network options switchless-cluster show

#### Step 5: Verify the configuration

1. Ping the remote cluster interfaces and perform an RPC server check:

cluster ping-cluster

#### Show example

```
cluster::*> cluster ping-cluster -node n1
Host is nl
Getting addresses from network interface table...
Cluster n1 clus1 n1 e4a 10.10.0.1
Cluster n1_clus2 n1 e4e 10.10.0.2
Cluster n2 clus1 n2
                      e4a 10.10.0.3
Cluster n2 clus2 n2 e4e 10.10.0.4
Local = 10.10.0.1 \ 10.10.0.2
Remote = 10.10.0.3 10.10.0.4
Cluster Vserver Id = 4294967293
Ping status:
. . . .
Basic connectivity succeeds on 4 path(s)
Basic connectivity fails on 0 path(s)
. . . . . . . . . . . . . . . .
Detected 1500 byte MTU on 32 path(s):
   Local 10.10.0.1 to Remote 10.10.0.3
    Local 10.10.0.1 to Remote 10.10.0.4
    Local 10.10.0.2 to Remote 10.10.0.3
    Local 10.10.0.2 to Remote 10.10.0.4
Larger than PMTU communication succeeds on 4 path(s)
RPC status:
1 paths up, 0 paths down (tcp check)
1 paths up, 0 paths down (ucp check)
```

2. Enable the cluster switch health monitor log collection feature for collecting switch-related log files:

system cluster-switch log setup-password system cluster-switch log enable-collection

```
cluster::*> **system cluster-switch log setup-password**
Enter the switch name: <return>
The switch name entered is not recognized.
Choose from the following list:
C1
С2
cluster::*> system cluster-switch log setup-password
Enter the switch name: C1
RSA key fingerprint is
e5:8b:c6:dc:e2:18:18:09:36:63:d9:63:dd:03:d9:cc
Do you want to continue? {y|n}::[n] y
Enter the password: <enter switch password>
Enter the password again: <enter switch password>
cluster::*> system cluster-switch log setup-password
Enter the switch name: C2
RSA key fingerprint is
57:49:86:a1:b9:80:6a:61:9a:86:8e:3c:e3:b7:1f:b1
Do you want to continue? {y|n}:: [n] y
Enter the password: <enter switch password>
Enter the password again: <enter switch password>
cluster::*> system cluster-switch log enable-collection
Do you want to enable cluster log collection for all nodes in the
cluster?
{y|n}: [n] y
Enabling cluster switch log collection.
cluster::*>
```

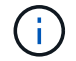

If any of these commands return an error, contact NetApp support.

3. If you suppressed automatic case creation, re-enable it by invoking an AutoSupport message:

system node autosupport invoke -node \* -type all -message MAINT=END

# **Replace switches**

## Requirements for replacing Cisco Nexus 3132Q-V cluster switches

Make sure you understand the configuration requirements, port connections, and cabling requirements when you replace cluster switches.

## Cisco Nexus 3132Q-V requirements

- The Cisco Nexus 3132Q-V cluster switch is supported.
- The number of 10 GbE and 40/100 GbE ports are defined in the reference configuration files (RCFs) available on the Cisco® Cluster Network Switch Reference Configuration File Download page.
- The cluster switches use the Inter-Switch Link (ISL) ports e1/31-32.
- The Hardware Universe contains information about supported cabling to Nexus 3132Q-V switches:
  - The nodes with 10 GbE cluster connections require QSFP optical modules with breakout fiber cables or QSFP to SFP+ copper break-out cables.
  - The nodes with 40/100 GbE cluster connections require supported QSFP/QSFP28 optical modules with fiber cables or QSFP/QSFP28 copper direct-attach cables.
  - The cluster switches use the appropriate ISL cabling: 2x QSFP28 fiber or copper direct-attach cables.
- On Nexus 3132Q-V, you can operate QSFP ports as either 40/100 Gb Ethernet or 4 x10 Gb Ethernet modes.

By default, there are 32 ports in the 40/100 Gb Ethernet mode. These 40 Gb Ethernet ports are numbered in a 2-tuple naming convention. For example, the second 40 Gb Ethernet port is numbered as 1/2. The process of changing the configuration from 40 Gb Ethernet to 10 Gb Ethernet is called *breakout* and the process of changing the configuration from 10 Gb Ethernet to 40 Gb Ethernet is called *breakin*. When you break out a 40/100 Gb Ethernet port into 10 Gb Ethernet ports, the resulting ports are numbered using a 3-tuple naming convention. For example, the breakout ports of the second 40/100 Gb Ethernet port are numbered as 1/2/1, 1/2/2, 1/2/3, 1/2/4.

• On the left side of Nexus 3132Q-V is a set of four SFP+ ports multiplexed to the first QSFP port.

By default, the RCF is structured to use the first QSFP port.

You can make four SFP+ ports active instead of a QSFP port for Nexus 3132Q-V by using the hardware profile front portmode sfp-plus command. Similarly, you can reset Nexus 3132Q-V to use a QSFP port instead of four SFP+ ports by using the hardware profile front portmode qsfp command.

• You must have configured some of the ports on Nexus 3132Q-V to run at 10 GbE or 40/100 GbE.

You can break-out the first six ports into 4x10 GbE mode by using the interface breakout module 1 port 1-6 map 10g-4x command. Similarly, you can regroup the first six QSFP+ ports from breakout configuration by using the no interface breakout module 1 port 1-6 map 10g-4x command.

• You must have done the planning, migration, and read the required documentation on 10 GbE and 40/100 GbE connectivity from nodes to Nexus 3132Q-V cluster switches.

The Cisco Ethernet Switches page has information about the ONTAP and NX-OS versions supported in this procedure.

## Cisco Nexus 5596 requirements

- The following cluster switches are supported:
  - Nexus 5596
  - Nexus 3132Q-V
- The number of 10 GbE and 40/100 GbE ports are defined in the reference configuration files (RCFs) available on the Cisco® Cluster Network Switch Reference Configuration File Download page.
- The cluster switches use the following ports for connections to nodes:
  - Ports e1/1-40 (10 GbE): Nexus 5596
  - Ports e1/1-30 (40/100 GbE): Nexus 3132Q-V
- The cluster switches use the following Inter-Switch Link (ISL) ports:
  - Ports e1/41-48 (10 GbE): Nexus 5596
  - Ports e1/31-32 (40/100 GbE): Nexus 3132Q-V
- The Hardware Universe contains information about supported cabling to Nexus 3132Q-V switches:
  - Nodes with 10 GbE cluster connections require QSFP to SFP+ optical fiber breakout cables or QSFP to SFP+ copper breakout cables.
  - Nodes with 40/100 GbE cluster connections require supported QSFP/QSFP28optical modules with fiber cables or QSFP/QSFP28 copper direct-attach cables.
- The cluster switches use the appropriate ISL cabling:
  - $\circ\,$  Beginning: Nexus 5596 to Nexus 5596 (SFP+ to SFP+)
    - 8x SFP+ fiber or copper direct-attach cables
  - Interim: Nexus 5596 to Nexus 3132Q-V (QSFP to 4xSFP+ break-out)
    - 1x QSFP to SFP+ fiber break-out or copper break-out cables
  - Final: Nexus 3132Q-V to Nexus 3132Q-V (QSFP28 to QSFP28)
    - 2x QSFP28 fiber or copper direct-attach cables
- On Nexus 3132Q-V switches, you can operate QSFP/QSFP28 ports as either 40/100 Gigabit Ethernet or 4 x10 Gigabit Ethernet modes.

By default, there are 32 ports in the 40/100 Gigabit Ethernet mode. These 40 Gigabit Ethernet ports are numbered in a 2-tuple naming convention. For example, the second 40 Gigabit Ethernet port is numbered as 1/2. The process of changing the configuration from 40 Gigabit Ethernet to 10 Gigabit Ethernet is called *breakout* and the process of changing the configuration from 10 Gigabit Ethernet to 40 Gigabit Ethernet is called *breakin*. When you break out a 40/100 Gigabit Ethernet port into 10 Gigabit Ethernet ports, the resulting ports are numbered using a 3-tuple naming convention. For example, the break-out ports of the second 40 Gigabit Ethernet port are numbered as 1/2/1, 1/2/2, 1/2/3, and 1/2/4.

• On the left side of Nexus 3132Q-V switches is a set of 4 SFP+ ports multiplexed to that QSFP28 port.

By default, the RCF is structured to use the QSFP28 port.

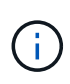

You can make 4x SFP+ ports active instead of a QSFP port for Nexus 3132Q-V switches by using the hardware profile front portmode sfp-plus command. Similarly, you can reset Nexus 3132Q-V switches to use a QSFP port instead of 4x SFP+ ports by using the hardware profile front portmode qsfp command.

• You have configured some of the ports on Nexus 3132Q-V switches to run at 10 GbE or 40/100 GbE.

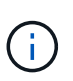

You can break out the first six ports into 4x10 GbE mode by using the interface breakout module 1 port 1-6 map 10g-4x command. Similarly, you can regroup the first six QSFP+ ports from breakout configuration by using the no interface breakout module 1 port 1-6 map 10g-4x command.

- You have done the planning, migration, and read the required documentation on 10 GbE and 40/100 GbE connectivity from nodes to Nexus 3132Q-V cluster switches.
- The ONTAP and NX-OS versions supported in this procedure are on the Cisco Ethernet Switches page.

## NetApp CN1610 requirements

- The following cluster switches are supported:
  - NetApp CN1610
  - Cisco Nexus 3132Q-V
- The cluster switches support the following node connections:
  - NetApp CN1610: ports 0/1 through 0/12 (10 GbE)
  - Cisco Nexus 3132Q-V: ports e1/1-30 (40/100 GbE)
- The cluster switches use the following inter-switch link (ISL) ports:
  - NetApp CN1610: ports 0/13 through 0/16 (10 GbE)
  - · Cisco Nexus 3132Q-V: ports e1/31-32 (40/100 GbE)
- The Hardware Universe contains information about supported cabling to Nexus 3132Q-V switches:
  - Nodes with 10 GbE cluster connections require QSFP to SFP+ optical fiber breakout cables or QSFP to SFP+ copper breakout cables
  - Nodes with 40/100 GbE cluster connections require supported QSFP/QSFP28 optical modules with optical fiber cables or QSFP/QSFP28 copper direct-attach cables
- The appropriate ISL cabling is as follows:
  - Beginning: For CN1610 to CN1610 (SFP+ to SFP+), four SFP+ optical fiber or copper direct-attach cables
  - Interim: For CN1610 to Nexus 3132Q-V (QSFP to four SFP+ breakout), one QSFP to SFP+ optical fiber or copper breakout cable
  - Final: For Nexus 3132Q-V to Nexus 3132Q-V (QSFP28 to QSFP28), two QSFP28 optical fiber or copper direct-attach cables
- NetApp twinax cables are not compatible with Cisco Nexus 3132Q-V switches.

If your current CN1610 configuration uses NetApp twinax cables for cluster-node-to-switch connections or ISL connections and you want to continue using twinax in your environment, you need to procure Cisco twinax cables. Alternatively, you can use optical fiber cables for both the ISL connections and the cluster-node-to-switch connections.

• On Nexus 3132Q-V switches, you can operate QSFP/QSFP28 ports as either 40/100 Gb Ethernet or 4x 10 Gb Ethernet modes.

By default, there are 32 ports in the 40/100 Gb Ethernet mode. These 40 Gb Ethernet ports are numbered in a 2-tuple naming convention. For example, the second 40 Gb Ethernet port is numbered as 1/2. The

process of changing the configuration from 40 Gb Ethernet to 10 Gb Ethernet is called *breakout* and the process of changing the configuration from 10 Gb Ethernet to 40 Gb Ethernet is called *breakin*. When you break out a 40/100 Gb Ethernet port into 10 Gb Ethernet ports, the resulting ports are numbered using a 3-tuple naming convention. For example, the breakout ports of the second 40 Gb Ethernet port are numbered as 1/2/1, 1/2/2, 1/2/3, and 1/2/4.

• On the left side of Nexus 3132Q-V switches is a set of four SFP+ ports multiplexed to the first QSFP port.

By default, the reference configuration file (RCF) is structured to use the first QSFP port.

You can make four SFP+ ports active instead of a QSFP port for Nexus 3132Q-V switches by using the hardware profile front portmode sfp-plus command. Similarly, you can reset Nexus 3132Q-V switches to use a QSFP port instead of four SFP+ ports by using the hardware profile front portmode qsfp command.

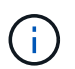

When you use the first four SFP+ ports, it will disable the first 40GbE QSFP port.

• You must have configured some of the ports on Nexus 3132Q-V switches to run at 10 GbE or 40/100 GbE.

You can break out the first six ports into 4x 10 GbE mode by using the interface breakout module 1 port 1-6 map 10g-4x command. Similarly, you can regroup the first six QSFP+ ports from breakout configuration by using the no interface breakout module 1 port 1-6 map 10g-4x command.

- You must have done the planning, migration, and read the required documentation on 10 GbE and 40/100 GbE connectivity from nodes to Nexus 3132Q-V cluster switches.
- The ONTAP and NX-OS versions that are supported in this procedure are listed on the Cisco Ethernet Switches page.
- The ONTAP and FASTPATH versions that are supported in this procedure are listed on the NetApp CN1601 and CN1610 Switches page.

## **Replace Cisco Nexus 3132Q-V cluster switches**

Follow this procedure to replace a defective Cisco Nexus 3132Q-V switch in a cluster network. The replacement procedure is a nondisruptive procedure (NDO).

## **Review requirements**

## Switch requirements

Review the Requirements for replacing Cisco Nexus 3132Q-V cluster switches.

## What you'll need

- The existing cluster and network configuration has:
  - The Nexus 3132Q-V cluster infrastructure is redundant and fully functional on both switches.

The Cisco Ethernet Switch page has the latest RCF and NX-OS versions on your switches.

- All cluster ports are in the up state.
- Management connectivity exists on both switches.
- All cluster logical interfaces (LIFs) are in the up state and have been migrated.
- For the Nexus 3132Q-V replacement switch, make sure that:

- Management network connectivity on the replacement switch is functional.
- $\circ\,$  Console access to the replacement switch is in place.
- The desired RCF and NX-OS operating system image switch is loaded onto the switch.
- Initial customization of the switch is complete.
- Hardware Universe

## **Replace the switch**

This procedure replaces the second Nexus 3132Q-V cluster switch CL2 with new 3132Q-V switch C2.

## About the examples

The examples in this procedure use the following switch and node nomenclature:

- n1\_clus1 is the first cluster logical interface (LIF) connected to cluster switch C1 for node n1.
- n1\_clus2 is the first cluster LIF connected to cluster switch CL2 or C2, for node n1.
- n1\_clus3 is the second LIF connected to cluster switch C2, for node n1.
- n1\_clus4 is the second LIF connected to cluster switch CL1, for node n1.
- The number of 10 GbE and 40/100 GbE ports are defined in the reference configuration files (RCFs) available on the Cisco® Cluster Network Switch Reference Configuration File Download page.
- The nodes are n1, n2, n3, and n4. The examples in this procedure use four nodes: Two nodes use four 10 GB cluster interconnect ports: e0a, e0b, e0c, and e0d. The other two nodes use two 40 GB cluster interconnect ports: e4a and e4e. See the Hardware Universe for the actual cluster ports on your platforms.

## About this task

This procedure covers the following scenario:

- The cluster starts with four nodes connected to two Nexus 3132Q-V cluster switches, CL1 and CL2.
- Cluster switch CL2 is to be replaced by C2
  - On each node, cluster LIFs connected to CL2 are migrated onto cluster ports connected to CL1.
  - Disconnect cabling from all ports on CL2 and reconnect cabling to the same ports on the replacement switch C2.
  - On each node, its migrated cluster LIFs are reverted.

## Step 1: Prepare for replacement

1. If AutoSupport is enabled on this cluster, suppress automatic case creation by invoking an AutoSupport message:

```
system node autosupport invoke -node * -type all - message MAINT=xh
```

*x* is the duration of the maintenance window in hours.

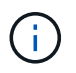

The AutoSupport message notifies technical support of this maintenance task so that automatic case creation is suppressed during the maintenance window.

2. Display information about the devices in your configuration:

```
network device-discovery show
```

| cluster::>                | network<br>Local | device-discovery sl<br>Discovered | low           |              |
|---------------------------|------------------|-----------------------------------|---------------|--------------|
| Node                      | Port             | Device                            | Interface     | Platform     |
|                           |                  |                                   |               |              |
| nl                        | /cdp             |                                   |               |              |
|                           | e0a              | CL1                               | Ethernet1/1/1 | N3K-C3132Q-V |
|                           | e0b              | CL2                               | Ethernet1/1/1 | N3K-C3132Q-V |
|                           | e0c              | CL2                               | Ethernet1/1/2 | N3K-C3132Q-V |
|                           | e0d              | CL1                               | Ethernet1/1/2 | N3K-C3132Q-V |
| n2                        | /cdp             |                                   |               |              |
|                           | e0a              | CL1                               | Ethernet1/1/3 | N3K-C3132Q-V |
|                           | e0b              | CL2                               | Ethernet1/1/3 | N3K-C3132Q-V |
|                           | eOc              | CL2                               | Ethernet1/1/4 | N3K-C3132Q-V |
|                           | e0d              | CL1                               | Ethernet1/1/4 | N3K-C3132Q-V |
| n3                        | /cdp             |                                   |               |              |
|                           | e4a              | CL1                               | Ethernet1/7   | N3K-C3132Q-V |
|                           | e4e              | CL2                               | Ethernet1/7   | N3K-C3132Q-V |
| n4                        | /cdp             |                                   |               |              |
|                           | e4a              | CL1                               | Ethernet1/8   | N3K-C3132Q-V |
|                           | e4e              | CL2                               | Ethernet1/8   | N3K-C3132Q-V |
| 12 entries were displayed |                  |                                   |               |              |

- 3. Determine the administrative or operational status for each cluster interface:
  - a. Display the network port attributes:

network port show

Show example

```
cluster::*> network port show -role cluster
    (network port show)
Node: n1
Ignore
                                    Speed(Mbps)
Health Health
Port IPspace Broadcast Domain Link MTU Admin/Oper
Status Status
----- ---- -----
_____ ____
e0a Cluster Cluster up 9000 auto/10000 -
_
eOb Cluster Cluster
                            up 9000 auto/10000 -
_
      Cluster Cluster
                            up 9000 auto/10000 -
e0c
_
e0d Cluster Cluster up 9000 auto/10000 -
_
Node: n2
Ignore
                                    Speed(Mbps)
Health Health
    IPspace Broadcast Domain Link MTU Admin/Oper
Port
Status Status
----- ---- ----- ----- ---- ---- ----
_____ _
e0a Cluster Cluster up 9000 auto/10000 -
_
      Cluster Cluster up 9000 auto/10000 -
e0b
_
     Cluster Cluster
                       up 9000 auto/10000 -
e0c
_
eOd Cluster Cluster up 9000 auto/10000 -
Node: n3
Ignore
                                    Speed(Mbps)
Health Health
```

Port IPspace Broadcast Domain Link MTU Admin/Oper Status Status \_\_\_\_\_ \_ e4a Cluster Cluster up 9000 auto/40000 -\_ e4e Cluster Cluster up 9000 auto/40000 --Node: n4 Ignore Speed(Mbps) Health Health Port IPspace Broadcast Domain Link MTU Admin/Oper Status Status ----- ---- -----\_\_\_\_\_ \_\_\_\_ e4a Cluster Cluster up 9000 auto/40000 -e4e Cluster Cluster up 9000 auto/40000 -\_ 12 entries were displayed.

b. Display information about the logical interfaces:

network interface show

| <pre>cluster::*&gt; network interface show -role cluster   (network interface show)</pre> |                  |            |                |         |  |
|-------------------------------------------------------------------------------------------|------------------|------------|----------------|---------|--|
| Current                                                                                   | Logical<br>Is    | Status     | Network        | Current |  |
| Vserver                                                                                   | Interface        | Admin/Oper | Address/Mask   | Node    |  |
| Port                                                                                      | Home             |            |                |         |  |
|                                                                                           |                  |            |                | -       |  |
| Cluster                                                                                   |                  |            |                |         |  |
|                                                                                           | n1_clus1         | up/up      | 10.10.0.1/24   | nl      |  |
| e0a                                                                                       | true             |            | 10 10 0 0 / 04 | - 1     |  |
| e0b                                                                                       | ni_ciusz<br>true | up/up      | 10.10.0.2/24   | nı      |  |
|                                                                                           | n1_clus3         | up/up      | 10.10.0.3/24   | nl      |  |
| eOc                                                                                       | true             |            |                |         |  |
| 00d                                                                                       | n1_clus4         | up/up      | 10.10.0.4/24   | nl      |  |
| euu                                                                                       | n2 clus1         | up/up      | 10.10.0.5/24   | n2      |  |
| e0a                                                                                       | _<br>true        |            |                |         |  |
|                                                                                           | n2_clus2         | up/up      | 10.10.0.6/24   | n2      |  |
| e0b                                                                                       | true             | מוו/ מוו   | 10 10 0 7/24   | n?      |  |
| eOc                                                                                       | true             | up/ up     | 10.10.0.7721   | 112     |  |
|                                                                                           | n2_clus4         | up/up      | 10.10.0.8/24   | n2      |  |
| e0d                                                                                       | true             |            | 10 10 0 0/04   |         |  |
| e0a                                                                                       | true             | up/up      | 10.10.0.9/24   | 113     |  |
|                                                                                           | n3_clus2         | up/up      | 10.10.0.10/24  | n3      |  |
| e0e                                                                                       | true             |            |                |         |  |
| e0.a                                                                                      | n4_clus1         | up/up      | 10.10.0.11/24  | n4      |  |
| eva                                                                                       | n4 clus2         | up/up      | 10.10.0.12/24  | n4      |  |
| e0e                                                                                       | _<br>true        |            |                |         |  |
| 12 entries were displayed.                                                                |                  |            |                |         |  |

c. Display the information on the discovered cluster switches:

system cluster-switch show

Show example

```
cluster::> system cluster-switch show
                                             Address
Switch
                           Type
Model
_____
____
CL1
                            cluster-network 10.10.1.101
NX3132V
    Serial Number: FOX00001
     Is Monitored: true
           Reason:
  Software Version: Cisco Nexus Operating System (NX-OS)
Software, Version
                   7.0(3)I4(1)
   Version Source: CDP
CL2
                            cluster-network 10.10.1.102
NX3132V
     Serial Number: FOX00002
     Is Monitored: true
           Reason:
  Software Version: Cisco Nexus Operating System (NX-OS)
Software, Version
                   7.0(3)I4(1)
    Version Source: CDP
2 entries were displayed.
```

4. Verify that the appropriate RCF and image are installed on the new Nexus 3132Q-V switch as necessary for your requirements, and make any essential site customizations.

You must prepare the replacement switch at this time. If you need to upgrade the RCF and image, you must follow these steps:

- a. On the NetApp Support Site, go to the Cisco Ethernet Switch page.
- b. Note your switch and the required software versions in the table on that page.
- c. Download the appropriate version of the RCF.
- d. Click **CONTINUE** on the **Description** page, accept the license agreement, and then follow the instructions on the **Download** page to download the RCF.
- e. Download the appropriate version of the image software.
- 5. Migrate the LIFs associated to the cluster ports connected to switch C2:

network interface migrate

This example shows that the LIF migration is done on all the nodes:

```
cluster::*> network interface migrate -vserver Cluster -lif n1_clus2
-source-node n1 -destination-node n1 -destination-port e0a
cluster::*> network interface migrate -vserver Cluster -lif n1_clus3
-source-node n1 -destination-node n1 -destination-port e0d
cluster::*> network interface migrate -vserver Cluster -lif n2_clus2
-source-node n2 -destination-node n2 -destination-port e0a
cluster::*> network interface migrate -vserver Cluster -lif n2_clus3
-source-node n2 -destination-node n2 -destination-port e0d
cluster::*> network interface migrate -vserver Cluster -lif n3_clus2
-source-node n3 -destination-node n3 -destination-port e4a
cluster::*> network interface migrate -vserver Cluster -lif n4_clus2
-source-node n4 -destination-node n4 -destination-port e4a
```

## 6. Verify cluster's health:

network interface show

## Show example

| (network interface show) |                            |                |             |                      |         |
|--------------------------|----------------------------|----------------|-------------|----------------------|---------|
| Current                  | Is                         | Logical        | Status      | Network              | Current |
| Vserver                  |                            | Interface      | Admin/Oper  | Address/Mask         | Node    |
| Port                     | Home                       | Э              |             |                      |         |
|                          |                            |                |             |                      |         |
| Cluster                  |                            |                |             |                      |         |
|                          |                            | n1_clus1       | up/up       | 10.10.0.1/24         | nl      |
| e0a                      | true                       | 9              |             |                      |         |
| 0                        |                            | n1_clus2       | up/up       | 10.10.0.2/24         | nl      |
| eUa                      | fals                       | se             |             | 10 10 0 2/24         | ~ 1     |
| e0d                      | fals                       | ni_ciuss<br>se | սբյու       | 10.10.0.3/24         | 111     |
| 000                      | Tart                       | n1 clus4       | up/up       | 10.10.0.4/24         | nl      |
| e0d                      | true                       | _<br>e         |             |                      |         |
|                          |                            | n2_clus1       | up/up       | 10.10.0.5/24         | n2      |
| e0a                      | true                       | 9              |             |                      |         |
| 0                        | c 1                        | n2_clus2       | up/up       | 10.10.0.6/24         | n2      |
| eua                      | Ials                       | se<br>n2 clus3 |             | $10 \ 10 \ 0 \ 7/24$ | n?      |
| e0d                      | fals                       | se             | սք/ սք      | 10.10.0.7724         | 112     |
|                          |                            | n2 clus4       | up/up       | 10.10.0.8/24         | n2      |
| e0d                      | true                       | 9              |             |                      |         |
|                          |                            | n3_clus1       | up/up       | 10.10.0.9/24         | n3      |
| e4a                      | true                       | 9              | /           |                      | 2       |
| 040                      | fala                       | n3_clus2       | up/up       | 10.10.0.10/24        | n3      |
| e4d                      | Lais                       | n4 clus1       | מוו/מוו     | 10 10 0 11/24        | n4      |
| e4a                      | true                       |                | ~ ~ ~ ~ ~ ~ |                      |         |
|                          |                            | n4_clus2       | up/up       | 10.10.0.12/24        | n4      |
| e4a                      | fals                       | se             |             |                      |         |
| 12 entr                  | 12 entries were displayed. |                |             |                      |         |

7. Shut down the cluster interconnect ports that are physically connected to switch CL2:

network port modify

This example shows the specified ports being shut down on all nodes:

```
cluster::*> network port modify -node n1 -port e0b -up-admin false
cluster::*> network port modify -node n1 -port e0c -up-admin false
cluster::*> network port modify -node n2 -port e0b -up-admin false
cluster::*> network port modify -node n2 -port e0c -up-admin false
cluster::*> network port modify -node n3 -port e4e -up-admin false
cluster::*> network port modify -node n4 -port e4e -up-admin false
```

8. Ping the remote cluster interfaces and perform an RPC server check:

cluster ping-cluster

```
cluster::*> cluster ping-cluster -node n1
Host is n1
Getting addresses from network interface table...
Cluster n1 clus1 n1
                      e0a 10.10.0.1
Cluster n1 clus2 n1 e0b 10.10.0.2
                      e0c 10.10.0.3
Cluster n1 clus3 n1
Cluster n1_clus4 n1 e0d 10.10.0.4
Cluster n2 clus1 n2
                      e0a 10.10.0.5
Cluster n2_clus2 n2 eOb 10.10.0.6
Cluster n2 clus3 n2
                      e0c 10.10.0.7
Cluster n2_clus4 n2 e0d 10.10.0.8
Cluster n3 clus1 n4 e0a 10.10.0.9
                      e0e 10.10.0.10
Cluster n3 clus2 n3
Cluster n4_clus1 n4 e0a 10.10.0.11
Cluster n4 clus2 n4
                      e0e 10.10.0.12
Local = 10.10.0.1 10.10.0.2 10.10.0.3 10.10.0.4
Remote = 10.10.0.5 10.10.0.6 10.10.0.7 10.10.0.8 10.10.0.9
10.10.0.10 10.10.0.11 10.10.0.12
Cluster Vserver Id = 4294967293
Ping status:
. . . .
Basic connectivity succeeds on 32 path(s)
Basic connectivity fails on 0 path(s)
. . . . . . . . . . . . . . . .
Detected 1500 byte MTU on 32 path(s):
    Local 10.10.0.1 to Remote 10.10.0.5
    Local 10.10.0.1 to Remote 10.10.0.6
    Local 10.10.0.1 to Remote 10.10.0.7
    Local 10.10.0.1 to Remote 10.10.0.8
    Local 10.10.0.1 to Remote 10.10.0.9
    Local 10.10.0.1 to Remote 10.10.0.10
    Local 10.10.0.1 to Remote 10.10.0.11
    Local 10.10.0.1 to Remote 10.10.0.12
    Local 10.10.0.2 to Remote 10.10.0.5
    Local 10.10.0.2 to Remote 10.10.0.6
    Local 10.10.0.2 to Remote 10.10.0.7
    Local 10.10.0.2 to Remote 10.10.0.8
    Local 10.10.0.2 to Remote 10.10.0.9
    Local 10.10.0.2 to Remote 10.10.0.10
    Local 10.10.0.2 to Remote 10.10.0.11
    Local 10.10.0.2 to Remote 10.10.0.12
    Local 10.10.0.3 to Remote 10.10.0.5
    Local 10.10.0.3 to Remote 10.10.0.6
```

Local 10.10.0.3 to Remote 10.10.0.7 Local 10.10.0.3 to Remote 10.10.0.8 Local 10.10.0.3 to Remote 10.10.0.9 Local 10.10.0.3 to Remote 10.10.0.10 Local 10.10.0.3 to Remote 10.10.0.11 Local 10.10.0.3 to Remote 10.10.0.12 Local 10.10.0.4 to Remote 10.10.0.5 Local 10.10.0.4 to Remote 10.10.0.6 Local 10.10.0.4 to Remote 10.10.0.7 Local 10.10.0.4 to Remote 10.10.0.8 Local 10.10.0.4 to Remote 10.10.0.9 Local 10.10.0.4 to Remote 10.10.0.10 Local 10.10.0.4 to Remote 10.10.0.11 Local 10.10.0.4 to Remote 10.10.0.12 Larger than PMTU communication succeeds on 32 path(s) RPC status: 8 paths up, 0 paths down (tcp check) 8 paths up, 0 paths down (udp check)

9. Shut down the ports 1/31 and 1/32 on CL1, and the active Nexus 3132Q-V switch:

#### shutdown

#### Show example

This example shows the ISL ports 1/31 and 1/32 being shut down on switch CL1:

```
(CL1) # configure
(CL1) (Config) # interface e1/31-32
(CL1 (config-if-range) # shutdown
(CL1 (config-if-range) # exit
(CL1) (Config) # exit
(CL1) #
```

#### Step 2: Configure ports

- 1. Remove all the cables attached to the Nexus 3132Q-V switch CL2 and reconnect them to the replacement switch C2 on all nodes.
- 2. Remove the ISL cables from ports e1/31 and e1/32 on CL2 and reconnect them to the same ports on the replacement switch C2.
- 3. Bring up ISLs ports 1/31 and 1/32 on the Nexus 3132Q-V switch CL1:

```
(CL1) # configure
(CL1) (Config) # interface e1/31-32
(CL1 (config-if-range) # no shutdown
(CL1 (config-if-range) # exit
(CL1) (Config) # exit
(CL1) #
```

4. Verify that the ISLs are up on CL1:

show port-channel

Ports Eth1/31 and Eth1/32 should indicate (P), which means that the ISL ports are up in the port-channel.

Show example

```
CL1# show port-channel summary
Flags: D - Down P - Up in port-channel (members)
     I - Individual H - Hot-standby (LACP only)
     s - Suspended r - Module-removed
    S - Switched R - Routed
     U - Up (port-channel)
     M - Not in use. Min-links not met
_____
_____
Group Port- Type Protocol Member
Ports
    Channel
_____
                      _____
_____
1 Pol(SU) Eth LACP Eth1/31(P) Eth1/32(P)
```

5. Verify that the ISLs are up on C2:

show port-channel summary

Ports Eth1/31 and Eth1/32 should indicate (P), which means that both ISL ports are up in the portchannel.

```
Show example
```

6. On all nodes, bring up all the cluster interconnect ports connected to the Nexus 3132Q-V switch C2:

```
network port modify
```

Show example

```
cluster::*> network port modify -node n1 -port eOb -up-admin true
cluster::*> network port modify -node n1 -port eOc -up-admin true
cluster::*> network port modify -node n2 -port eOb -up-admin true
cluster::*> network port modify -node n2 -port eOc -up-admin true
cluster::*> network port modify -node n3 -port eOc -up-admin true
cluster::*> network port modify -node n3 -port eOc -up-admin true
cluster::*> network port modify -node n4 -port eOc -up-admin true
```

7. For all nodes, revert all of the migrated cluster interconnect LIFs:

network interface revert

```
cluster::*> network interface revert -vserver Cluster -lif n1_clus2
cluster::*> network interface revert -vserver Cluster -lif n1_clus3
cluster::*> network interface revert -vserver Cluster -lif n2_clus2
cluster::*> network interface revert -vserver Cluster -lif n2_clus3
Cluster::*> network interface revert -vserver Cluster -lif n3_clus2
Cluster::*> network interface revert -vserver Cluster -lif n4_clus2
```

8. Verify that the cluster interconnect ports are now reverted to their home:

network interface show

This example shows that all the LIFs are successfully reverted because the ports listed under the Current Port column have a status of true in the Is Home column. If the Is Home column value is false, the LIF has not been reverted.

| <pre>cluster::*&gt; network interface show -role cluster (network interface show)</pre> |           |            |               |          |  |
|-----------------------------------------------------------------------------------------|-----------|------------|---------------|----------|--|
|                                                                                         | Logical   | Status     | Network       | Current  |  |
| Current                                                                                 | Is        |            |               |          |  |
| Vserver                                                                                 | Interface | Admin/Oper | Address/Mask  | Node     |  |
| Port                                                                                    | Home      |            |               |          |  |
|                                                                                         |           |            |               |          |  |
| Cluster                                                                                 |           |            |               |          |  |
|                                                                                         | n1_clus1  | up/up      | 10.10.0.1/24  | nl       |  |
| e0a                                                                                     | true      |            |               |          |  |
|                                                                                         | n1_clus2  | up/up      | 10.10.0.2/24  | nl       |  |
| e0b                                                                                     | true      | ,          |               |          |  |
| <u>_</u>                                                                                | nl_clus3  | up/up      | 10.10.0.3/24  | nl       |  |
| euc                                                                                     | n1 clus4  | מוו/מנו    | 10 10 0 4/24  | nl       |  |
| e0d                                                                                     | true      | ap, ap     | 10.10.01,21   |          |  |
|                                                                                         | n2_clus1  | up/up      | 10.10.0.5/24  | n2       |  |
| e0a                                                                                     | true      |            |               |          |  |
|                                                                                         | n2_clus2  | up/up      | 10.10.0.6/24  | n2       |  |
| e0b                                                                                     | true      | ,          |               | <u>_</u> |  |
| ~ <sup>0</sup> ~                                                                        | n2_clus3  | up/up      | 10.10.0.7/24  | n2       |  |
| euc                                                                                     | n2 clus4  | מוו/מוו    | 10.10.0.8/24  | n2       |  |
| e0d                                                                                     | true      | ap, ap     | 10.10.0,0721  | 112      |  |
|                                                                                         | n3_clus1  | up/up      | 10.10.0.9/24  | n3       |  |
| e4a                                                                                     | true      |            |               |          |  |
|                                                                                         | n3_clus2  | up/up      | 10.10.0.10/24 | n3       |  |
| e4e                                                                                     | true      | ,          |               |          |  |
| o 1 o                                                                                   | n4_clus1  | up/up      | 10.10.0.11/24 | n4       |  |
| еча                                                                                     | n4 clus?  | מוו/מנו    | 10.10.0.12/24 | n4       |  |
| e4e                                                                                     | true      |            |               |          |  |
| 12 entries were displayed.                                                              |           |            |               |          |  |
|                                                                                         |           |            |               |          |  |

9. Verify that the cluster ports are connected:

network port show

Show example

```
cluster::*> network port show -role cluster
 (network port show)
Node: n1
Ignore
                                  Speed(Mbps) Health
Health
Port IPspace Broadcast Domain Link MTU Admin/Oper Status
Status
_____ _
e0a Cluster Cluster up 9000 auto/10000 -
_
eOb Cluster Cluster up 9000 auto/10000 -
_
eOc Cluster Cluster up 9000 auto/10000 -
_
eOd Cluster Cluster up 9000 auto/10000 -
_
Node: n2
Ignore
                                  Speed(Mbps) Health
Health
Port IPspace Broadcast Domain Link MTU Admin/Oper Status
Status
_____ ____
e0a Cluster Cluster up 9000 auto/10000 -
_
e0b Cluster Cluster up 9000 auto/10000 -
_
eOc Cluster Cluster up 9000 auto/10000 -
_
eOd Cluster Cluster
                          up 9000 auto/10000 -
_
Node: n3
Ignore
                                  Speed(Mbps) Health
Health
Port
              Broadcast Domain Link MTU Admin/Oper Status
      IPspace
```

Status \_\_\_\_\_ \_\_\_\_ e4a Cluster Cluster up 9000 auto/40000 -\_ e4e Cluster Cluster up 9000 auto/40000 -\_ Node: n4 Ignore Speed(Mbps) Health Health Port IPspace Broadcast Domain Link MTU Admin/Oper Status Status \_\_\_\_\_ \_\_\_ e4a Cluster Cluster up 9000 auto/40000 -\_ e4e Cluster Cluster up 9000 auto/40000 -\_ 12 entries were displayed.

10. Ping the remote cluster interfaces and perform an RPC server check:

```
cluster ping-cluster
```

```
cluster::*> cluster ping-cluster -node n1
Host is n1
Getting addresses from network interface table...
Cluster n1 clus1 n1
                      e0a 10.10.0.1
Cluster n1 clus2 n1 e0b 10.10.0.2
                      e0c 10.10.0.3
Cluster n1 clus3 n1
Cluster n1_clus4 n1 e0d 10.10.0.4
                      e0a 10.10.0.5
Cluster n2 clus1 n2
Cluster n2_clus2 n2 eOb 10.10.0.6
Cluster n2 clus3 n2
                      e0c 10.10.0.7
Cluster n2_clus4 n2 e0d 10.10.0.8
Cluster n3 clus1 n3 e0a 10.10.0.9
                      e0e 10.10.0.10
Cluster n3 clus2 n3
Cluster n4_clus1 n4 e0a 10.10.0.11
Cluster n4 clus2 n4
                      e0e 10.10.0.12
Local = 10.10.0.1 10.10.0.2 10.10.0.3 10.10.0.4
Remote = 10.10.0.5 10.10.0.6 10.10.0.7 10.10.0.8 10.10.0.9
10.10.0.10 10.10.0.11 10.10.0.12
Cluster Vserver Id = 4294967293
Ping status:
. . . .
Basic connectivity succeeds on 32 path(s)
Basic connectivity fails on 0 path(s)
. . . . . . . . . . . . . . . .
Detected 1500 byte MTU on 32 path(s):
    Local 10.10.0.1 to Remote 10.10.0.5
    Local 10.10.0.1 to Remote 10.10.0.6
    Local 10.10.0.1 to Remote 10.10.0.7
    Local 10.10.0.1 to Remote 10.10.0.8
    Local 10.10.0.1 to Remote 10.10.0.9
    Local 10.10.0.1 to Remote 10.10.0.10
    Local 10.10.0.1 to Remote 10.10.0.11
    Local 10.10.0.1 to Remote 10.10.0.12
    Local 10.10.0.2 to Remote 10.10.0.5
    Local 10.10.0.2 to Remote 10.10.0.6
    Local 10.10.0.2 to Remote 10.10.0.7
    Local 10.10.0.2 to Remote 10.10.0.8
    Local 10.10.0.2 to Remote 10.10.0.9
    Local 10.10.0.2 to Remote 10.10.0.10
    Local 10.10.0.2 to Remote 10.10.0.11
    Local 10.10.0.2 to Remote 10.10.0.12
    Local 10.10.0.3 to Remote 10.10.0.5
    Local 10.10.0.3 to Remote 10.10.0.6
```

```
Local 10.10.0.3 to Remote 10.10.0.7
    Local 10.10.0.3 to Remote 10.10.0.8
    Local 10.10.0.3 to Remote 10.10.0.9
    Local 10.10.0.3 to Remote 10.10.0.10
    Local 10.10.0.3 to Remote 10.10.0.11
    Local 10.10.0.3 to Remote 10.10.0.12
    Local 10.10.0.4 to Remote 10.10.0.5
    Local 10.10.0.4 to Remote 10.10.0.6
    Local 10.10.0.4 to Remote 10.10.0.7
    Local 10.10.0.4 to Remote 10.10.0.8
    Local 10.10.0.4 to Remote 10.10.0.9
    Local 10.10.0.4 to Remote 10.10.0.10
    Local 10.10.0.4 to Remote 10.10.0.11
    Local 10.10.0.4 to Remote 10.10.0.12
Larger than PMTU communication succeeds on 32 path(s)
RPC status:
8 paths up, 0 paths down (tcp check)
8 paths up, 0 paths down (udp check)
```

## Step 3: Verify the configuration

- 1. Display the information about the devices in your configuration:
  - $^{\circ}$  network device-discovery show
  - $^{\circ}$  network port show -role cluster
  - ° network interface show -role cluster
  - ° system cluster-switch show
| cluster:::                                                                                     | > network  | k device-discovery show<br>Discovered |           |        |              |        |        |              |        |
|------------------------------------------------------------------------------------------------|------------|---------------------------------------|-----------|--------|--------------|--------|--------|--------------|--------|
| Node                                                                                           | Port       | Dev:                                  | ice       |        | Interface    |        | Platfo |              | orm    |
|                                                                                                |            |                                       |           |        |              |        |        |              |        |
| n1                                                                                             | /cdp       |                                       |           |        |              |        |        |              |        |
|                                                                                                | e0a        | C1                                    |           | E      | therne       | et1/1, | /1     | N3K-C31      | L32Q-V |
|                                                                                                | e0b        | C2                                    |           | E      | therne       | et1/1, | /1     | N3K-C31      | L32Q-V |
|                                                                                                | e0c        | C2                                    |           | E      | therne       | et1/1, | /2     | N3K-C31      | L32Q-V |
|                                                                                                | e0d        | C1                                    |           | E      | therne       | et1/1, | /2     | N3K-C32      | L32Q-V |
| n2                                                                                             | /cdp       |                                       |           |        |              |        |        |              |        |
|                                                                                                | e0a        | C1                                    |           | E      | Ethernet1/1/ |        | /3     | N3K-C3132Q-V |        |
|                                                                                                | e0b        | C2                                    |           | E      | Ethernet1/1/ |        | /3     | N3K-C3132Q-V |        |
|                                                                                                | eOc        | C2                                    |           | E      | Ethernet1/1/ |        | /4     | N3K-C3132Q-V |        |
|                                                                                                | e0d        | C1                                    |           | E      | Ethernet1/1/ |        | /4     | N3K-C3132Q-V |        |
| n3                                                                                             | /cdp       |                                       |           |        |              |        |        |              |        |
|                                                                                                | e4a        | C1                                    |           | E      | Ethernet1/7  |        |        | N3K-C3132Q-V |        |
|                                                                                                | e4e        | C2                                    |           | E      | Ethernet1/7  |        |        | N3K-C3132Q-V |        |
| n4                                                                                             | /cdp       |                                       |           |        |              |        |        |              |        |
|                                                                                                | e4a        | C1                                    |           | E      | Ethernet1/8  |        |        | N3K-C3132Q-V |        |
|                                                                                                | e4e        | C2                                    |           | E      | therne       | et1/8  |        | N3K-C31      | L32Q-V |
| 12 entries                                                                                     | s were dis | splay                                 | yed.      |        |              |        |        |              |        |
|                                                                                                |            |                                       |           |        |              |        |        |              |        |
| <pre>cluster::*&gt; network port show -role cluster<br/>(network port show)<br/>Node: n1</pre> |            |                                       |           |        |              |        |        |              |        |
| Ignore                                                                                         |            |                                       |           |        |              |        |        |              |        |
| Health                                                                                         |            |                                       |           |        |              |        | Speed  | l(Mbps)      | Health |
| Port                                                                                           | IPspace    |                                       | Broadcast | Domain | Link         | MTU    | Admir  | /Oper        | Status |
| Status                                                                                         |            |                                       |           |        |              |        |        | , -1         |        |
|                                                                                                |            |                                       |           |        |              |        |        |              |        |
|                                                                                                |            |                                       |           |        |              |        |        |              |        |
| e0a<br>-                                                                                       | Cluster    |                                       | Cluster   |        | up           | 9000   | auto/  | 10000        | -      |
| e0b<br>-                                                                                       | Cluster    |                                       | Cluster   |        | up           | 9000   | auto/  | 10000        | -      |
| e0c<br>-                                                                                       | Cluster    |                                       | Cluster   |        | up           | 9000   | auto/  | 10000        | -      |
| e0d<br>-                                                                                       | Cluster    |                                       | Cluster   |        | up           | 9000   | auto/  | 10000        | -      |

Node: n2 Ignore Speed(Mbps) Health Health Port IPspace Broadcast Domain Link MTU Admin/Oper Status Status \_\_\_\_\_ e0a Cluster Cluster up 9000 auto/10000 -\_ eOb Cluster Cluster up 9000 auto/10000 -\_ eOc Cluster Cluster up 9000 auto/10000 -\_ eOd Cluster Cluster up 9000 auto/10000 -\_ Node: n3 Ignore Speed(Mbps) Health Health Port IPspace Broadcast Domain Link MTU Admin/Oper Status Status \_\_\_\_\_ \_\_\_\_ e4a Cluster Cluster up 9000 auto/40000 -\_ e4e Cluster Cluster up 9000 auto/40000 --Node: n4 Ignore Speed(Mbps) Health Health Port IPspace Broadcast Domain Link MTU Admin/Oper Status Status \_\_\_\_\_ \_\_\_ \_\_\_\_ \_\_\_\_\_ e4a Cluster Cluster up 9000 auto/40000 -e4e Cluster Cluster up 9000 auto/40000 -\_

12 entries were displayed.

| <pre>cluster::*&gt; network interface show -role cluster  (network interface show)</pre> |           |            |               |         |  |  |
|------------------------------------------------------------------------------------------|-----------|------------|---------------|---------|--|--|
|                                                                                          | Logical   | Status     | Network       | Current |  |  |
| Current                                                                                  | Is        |            |               |         |  |  |
| Vserver                                                                                  | Interface | Admin/Oper | Address/Mask  | Node    |  |  |
| Port                                                                                     | Home      |            |               |         |  |  |
|                                                                                          |           |            |               |         |  |  |
|                                                                                          |           |            |               |         |  |  |
| 0100001                                                                                  | n1 clus1  | up/up      | 10.10.0.1/24  | nl      |  |  |
| e0a                                                                                      | _<br>true |            |               |         |  |  |
|                                                                                          | n1_clus2  | up/up      | 10.10.0.2/24  | nl      |  |  |
| e0b                                                                                      | true      |            |               |         |  |  |
|                                                                                          | n1_clus3  | up/up      | 10.10.0.3/24  | nl      |  |  |
| e0c                                                                                      | true      | ,          |               |         |  |  |
| 0 d                                                                                      | nl_clus4  | up/up      | 10.10.0.4/24  | nl      |  |  |
| eua                                                                                      | n2 clus1  | מוו/ מוו   | 10 10 0 5/24  | n2      |  |  |
| e0a                                                                                      | true      | up/up      | 10.10.0.3/21  | 112     |  |  |
|                                                                                          | n2 clus2  | up/up      | 10.10.0.6/24  | n2      |  |  |
| e0b                                                                                      | _<br>true |            |               |         |  |  |
|                                                                                          | n2_clus3  | up/up      | 10.10.0.7/24  | n2      |  |  |
| e0c                                                                                      | true      |            |               |         |  |  |
|                                                                                          | n2_clus4  | up/up      | 10.10.0.8/24  | n2      |  |  |
| e0d                                                                                      | true      | /          | 10 10 0 0/04  | 2       |  |  |
| 010                                                                                      | n3_clus1  | up/up      | 10.10.0.9/24  | n3      |  |  |
| e4a                                                                                      | n3 clus2  | מוו/ מוו   | 10 10 0 10/24 | n3      |  |  |
| e4e                                                                                      | true      | ap, ap     | 10.10.0.10,21 | 110     |  |  |
|                                                                                          | n4 clus1  | up/up      | 10.10.0.11/24 | n4      |  |  |
| e4a                                                                                      | _<br>true |            |               |         |  |  |
|                                                                                          | n4_clus2  | up/up      | 10.10.0.12/24 | n4      |  |  |
| e4e                                                                                      | e4e true  |            |               |         |  |  |
| 12 entries were displayed.                                                               |           |            |               |         |  |  |

```
cluster::*> system cluster-switch show
Switch
                         Type
                                          Address
Model
_____
             _____ ____
_____
CL1
                         cluster-network 10.10.1.101
NX3132V
    Serial Number: FOX000001
     Is Monitored: true
           Reason:
 Software Version: Cisco Nexus Operating System (NX-OS) Software,
Version
                  7.0(3)I4(1)
   Version Source: CDP
CL2
                         cluster-network 10.10.1.102
NX3132V
    Serial Number: FOX000002
     Is Monitored: true
           Reason:
 Software Version: Cisco Nexus Operating System (NX-OS) Software,
Version
                  7.0(3)I4(1)
   Version Source: CDP
C2
                        cluster-network 10.10.1.103
NX3132V
    Serial Number: FOX000003
     Is Monitored: true
          Reason:
 Software Version: Cisco Nexus Operating System (NX-OS) Software,
Version
                  7.0(3)I4(1)
   Version Source: CDP
3 entries were displayed.
```

2. Remove the replaced Nexus 3132Q-V switch, if it is not already removed automatically:

```
system cluster-switch delete
```

cluster::\*> system cluster-switch delete -device CL2

3. Verify that the proper cluster switches are monitored:

system cluster-switch show

```
Show example
```

```
cluster::> system cluster-switch show
Switch
                       Туре
                                Address
Model
_____
_____
CL1
                  cluster-network 10.10.1.101
NX3132V
    Serial Number: FOX000001
    Is Monitored: true
         Reason:
 Software Version: Cisco Nexus Operating System (NX-OS) Software,
Version
                7.0(3) I4(1)
   Version Source: CDP
                 cluster-network 10.10.1.103
C2
NX3132V
    Serial Number: FOX00002
    Is Monitored: true
         Reason:
 Software Version: Cisco Nexus Operating System (NX-OS) Software,
Version
                7.0(3) I4(1)
   Version Source: CDP
2 entries were displayed.
```

4. Enable the cluster switch health monitor log collection feature for collecting switch-related log files:

```
system cluster-switch log setup-password
system cluster-switch log enable-collection
```

```
cluster::*> system cluster-switch log setup-password
Enter the switch name: <return>
The switch name entered is not recognized.
Choose from the following list:
C1
С2
cluster::*> system cluster-switch log setup-password
Enter the switch name: C1
RSA key fingerprint is
e5:8b:c6:dc:e2:18:18:09:36:63:d9:63:dd:03:d9:cc
Do you want to continue? {y|n}::[n] y
Enter the password: <enter switch password>
Enter the password again: <enter switch password>
cluster::*> system cluster-switch log setup-password
Enter the switch name: C2
RSA key fingerprint is
57:49:86:a1:b9:80:6a:61:9a:86:8e:3c:e3:b7:1f:b1
Do you want to continue? {y|n}:: [n] y
Enter the password: <enter switch password>
Enter the password again: <enter switch password>
cluster::*> system cluster-switch log enable-collection
Do you want to enable cluster log collection for all nodes in the
cluster?
{y|n}: [n] y
Enabling cluster switch log collection.
cluster::*>
```

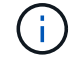

If any of these commands return an error, contact NetApp support.

5. If you suppressed automatic case creation, re-enable it by invoking an AutoSupport message:

system node autosupport invoke -node \* -type all -message MAINT=END

# Replace Cisco Nexus 3132Q-V cluster switches with switchless connections

You can migrate from a cluster with a switched cluster network to one where two nodes are directly connected for ONTAP 9.3 and later.

# **Review requirements**

# Guidelines

Review the following guidelines:

- Migrating to a two-node switchless cluster configuration is a nondisruptive operation. Most systems have two dedicated cluster interconnect ports on each node, but you can also use this procedure for systems with a larger number of dedicated cluster interconnect ports on each node, such as four, six or eight.
- You cannot use the switchless cluster interconnect feature with more than two nodes.
- If you have an existing two-node cluster that uses cluster interconnect switches and is running ONTAP 9.3 or later, you can replace the switches with direct, back-to-back connections between the nodes.

### What you'll need

- A healthy cluster that consists of two nodes connected by cluster switches. The nodes must be running the same ONTAP release.
- Each node with the required number of dedicated cluster ports, which provide redundant cluster interconnect connections to support your system configuration. For example, there are two redundant ports for a system with two dedicated cluster interconnect ports on each node.

### **Migrate the switches**

### About this task

The following procedure removes the cluster switches in a two-node cluster and replaces each connection to the switch with a direct connection to the partner node.

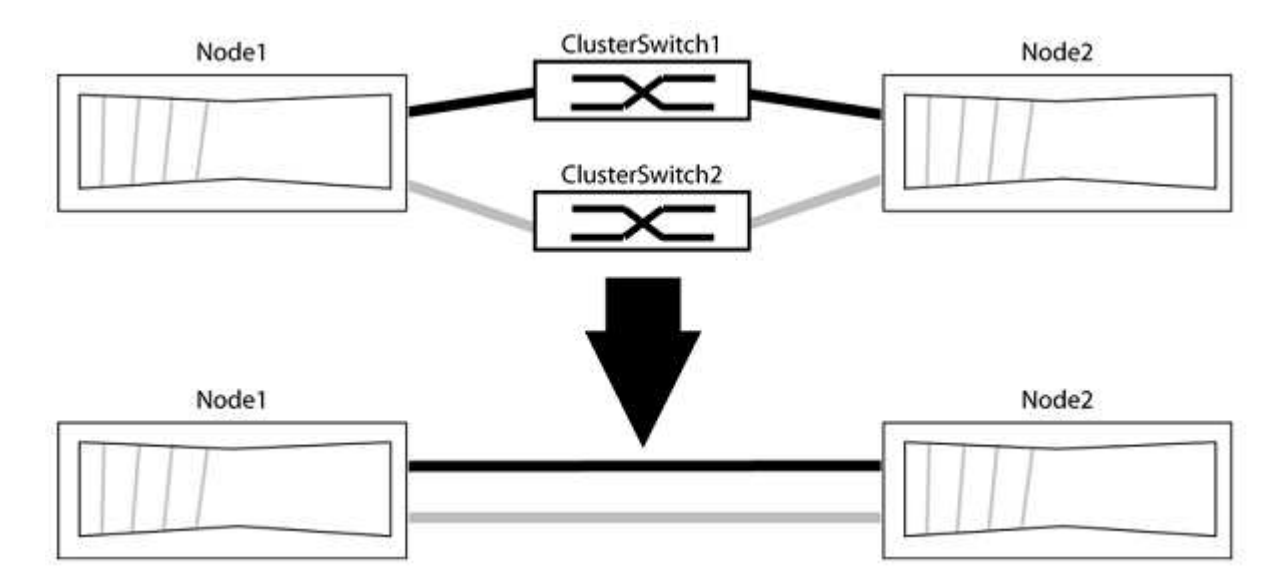

# About the examples

The examples in the following procedure show nodes that are using "e0a" and "e0b" as cluster ports. Your nodes might be using different cluster ports as they vary by system.

#### Step 1: Prepare for migration

1. Change the privilege level to advanced, entering y when prompted to continue:

set -privilege advanced

The advanced prompt \*> appears.

2. ONTAP 9.3 and later supports automatic detection of switchless clusters, which is enabled by default.

You can verify that detection of switchless clusters is enabled by running the advanced privilege command:

network options detect-switchless-cluster show

#### Show example

The following example output shows if the option is enabled.

```
cluster::*> network options detect-switchless-cluster show
  (network options detect-switchless-cluster show)
Enable Switchless Cluster Detection: true
```

If "Enable Switchless Cluster Detection" is false, contact NetApp support.

If AutoSupport is enabled on this cluster, suppress automatic case creation by invoking an AutoSupport message:

```
system node autosupport invoke -node * -type all -message
MAINT=<number of hours>h
```

where h is the duration of the maintenance window in hours. The message notifies technical support of this maintenance task so that they can suppress automatic case creation during the maintenance window.

In the following example, the command suppresses automatic case creation for two hours:

### Show example

```
cluster::*> system node autosupport invoke -node * -type all
-message MAINT=2h
```

#### Step 2: Configure ports and cabling

- 1. Organize the cluster ports on each switch into groups so that the cluster ports in group1 go to cluster switch1 and the cluster ports in group2 go to cluster switch2. These groups are required later in the procedure.
- 2. Identify the cluster ports and verify link status and health:

In the following example for nodes with cluster ports "e0a" and "e0b", one group is identified as "node1:e0a" and "node2:e0a" and the other group as "node1:e0b" and "node2:e0b". Your nodes might be using different cluster ports because they vary by system.

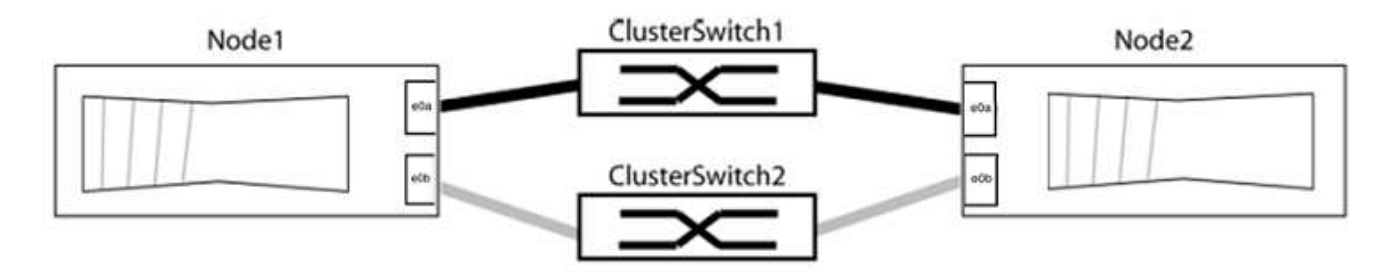

Verify that the ports have a value of up for the "Link" column and a value of healthy for the "Health Status" column.

Show example

```
cluster::> network port show -ipspace Cluster
Node: node1
Ignore
                                 Speed(Mbps) Health
Health
Port IPspace Broadcast Domain Link MTU Admin/Oper Status
Status
_____ _____
_____
e0a Cluster Cluster up 9000 auto/10000 healthy
false
eOb Cluster Cluster up 9000 auto/10000 healthy
false
Node: node2
Ignore
                                 Speed(Mbps) Health
Health
Port IPspace Broadcast Domain Link MTU Admin/Oper Status
Status
_____ _____
_____
e0a Cluster Cluster up 9000 auto/10000 healthy
false
eOb Cluster Cluster up 9000 auto/10000 healthy
false
4 entries were displayed.
```

3. Confirm that all the cluster LIFs are on their home ports.

Verify that the "is-home" column is true for each of the cluster LIFs:

network interface show -vserver Cluster -fields is-home

```
cluster::*> net int show -vserver Cluster -fields is-home
(network interface show)
vserver lif is-home
------
Cluster node1_clus1 true
Cluster node1_clus2 true
Cluster node2_clus1 true
Cluster node2_clus2 true
4 entries were displayed.
```

If there are cluster LIFs that are not on their home ports, revert those LIFs to their home ports:

network interface revert -vserver Cluster -lif \*

4. Disable auto-revert for the cluster LIFs:

network interface modify -vserver Cluster -lif \* -auto-revert false

5. Verify that all ports listed in the previous step are connected to a network switch:

network device-discovery show -port cluster port

The "Discovered Device" column should be the name of the cluster switch that the port is connected to.

### Show example

The following example shows that cluster ports "e0a" and "e0b" are correctly connected to cluster switches "cs1" and "cs2".

```
cluster::> network device-discovery show -port e0a|e0b
 (network device-discovery show)
Node/ Local Discovered
Protocol Port Device (LLDP: ChassisID) Interface Platform
_____
node1/cdp
       e0a cs1
                                   0/11
                                           BES-53248
        e0b cs2
                                   0/12
                                           BES-53248
node2/cdp
        e0a cs1
                                   0/9
                                        BES-53248
                                           BES-53248
        e0b
            cs2
                                   0/9
4 entries were displayed.
```

6. Verify the cluster connectivity:

cluster ping-cluster -node local

7. Verify that the cluster is healthy:

cluster ring show

All units must be either master or secondary.

8. Set up the switchless configuration for the ports in group 1.

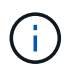

To avoid potential networking issues, you must disconnect the ports from group1 and reconnect them back-to-back as quickly as possible, for example, **in less than 20 seconds**.

a. Disconnect all the cables from the ports in group1 at the same time.

In the following example, the cables are disconnected from port "e0a" on each node, and cluster traffic continues through the switch and port "e0b" on each node:

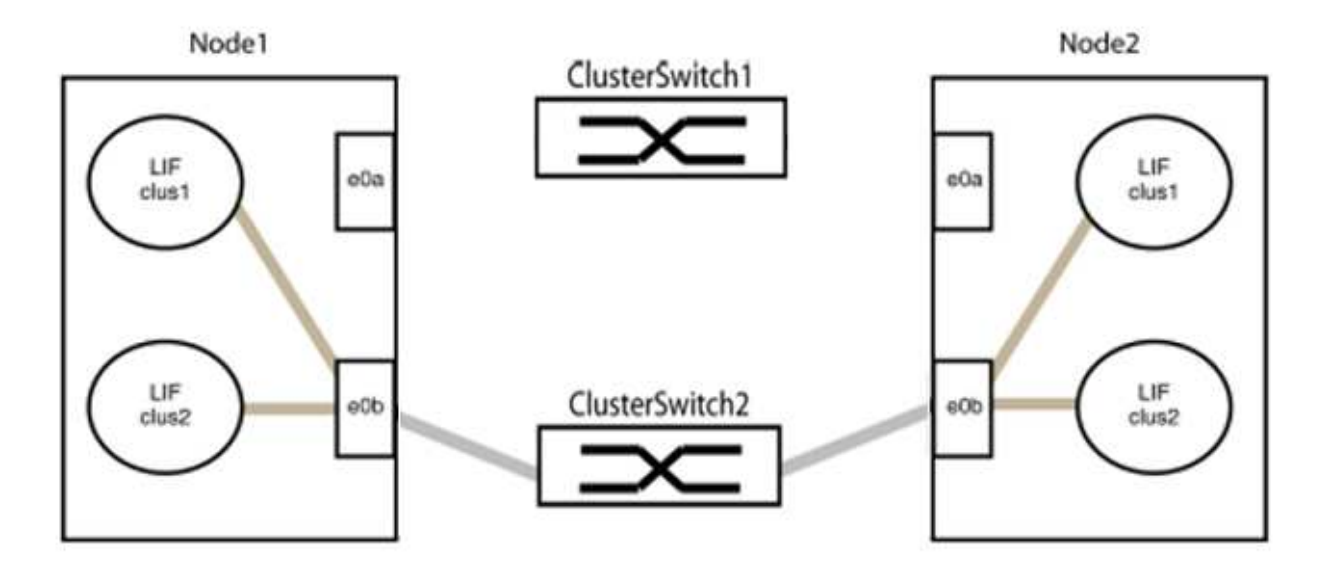

b. Cable the ports in group1 back-to-back.

In the following example, "e0a" on node1 is connected to "e0a" on node2:

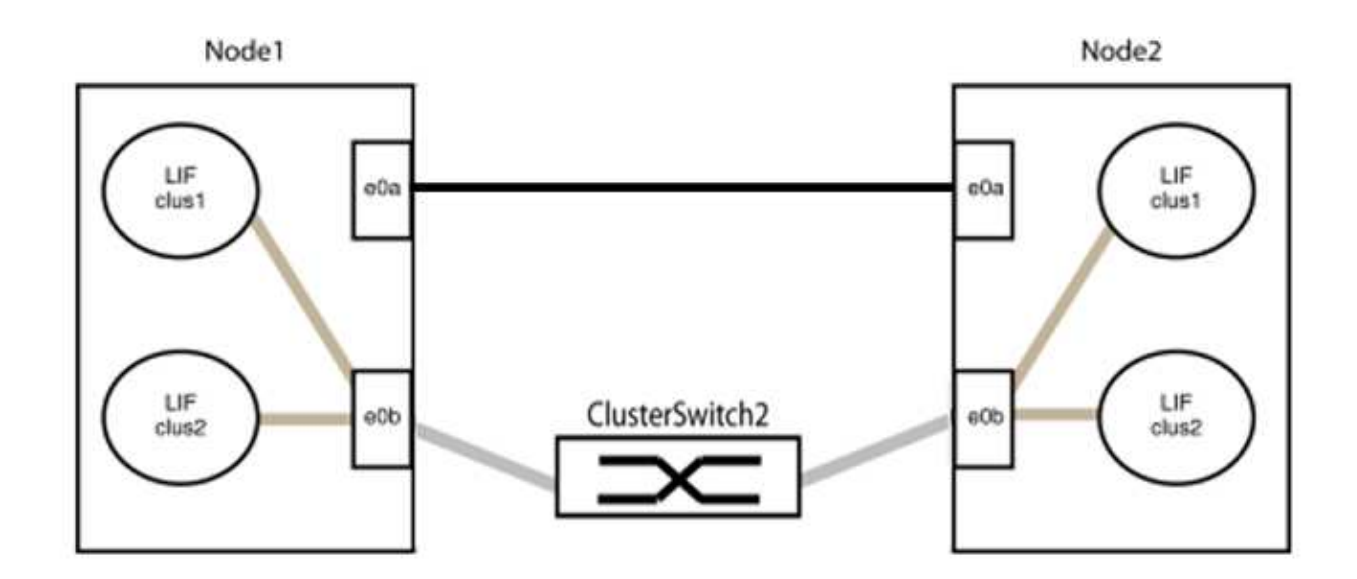

9. The switchless cluster network option transitions from false to true. This might take up to 45 seconds. Confirm that the switchless option is set to true:

network options switchless-cluster show

The following example shows that the switchless cluster is enabled:

cluster::\*> network options switchless-cluster show Enable Switchless Cluster: true

10. Verify that the cluster network is not disrupted:

```
cluster ping-cluster -node local
```

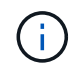

Before proceeding to the next step, you must wait at least two minutes to confirm a working back-to-back connection on group 1.

11. Set up the switchless configuration for the ports in group 2.

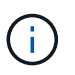

To avoid potential networking issues, you must disconnect the ports from group2 and reconnect them back-to-back as quickly as possible, for example, **in less than 20 seconds**.

a. Disconnect all the cables from the ports in group2 at the same time.

In the following example, the cables are disconnected from port "e0b" on each node, and cluster traffic continues through the direct connection between the "e0a" ports:

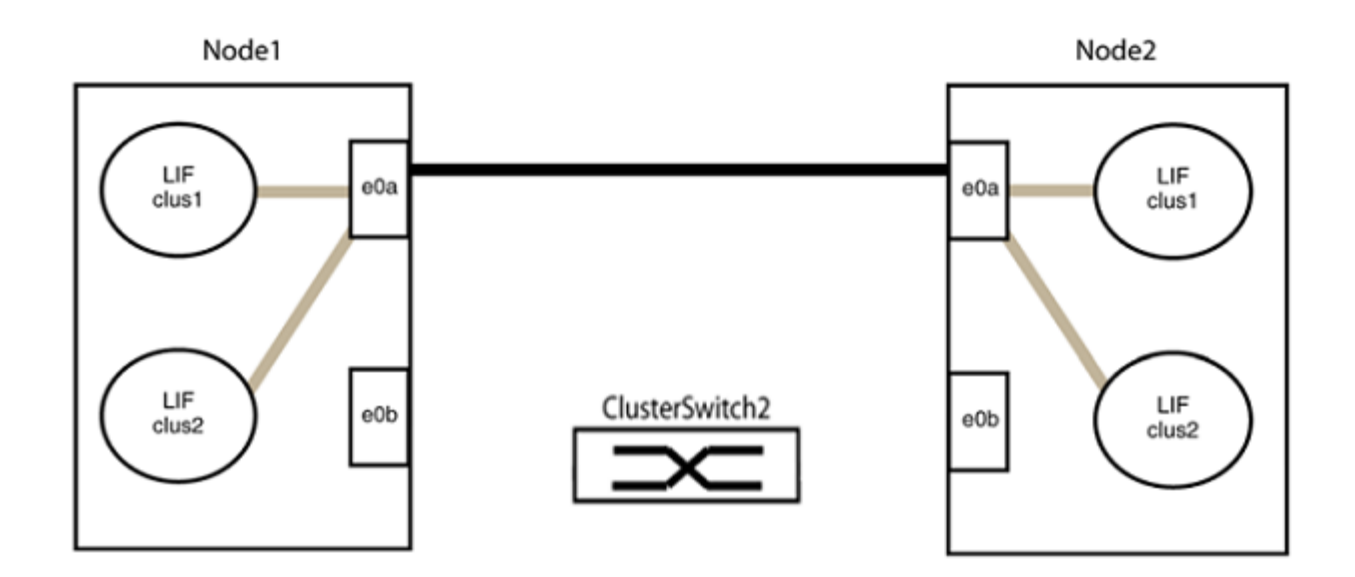

b. Cable the ports in group2 back-to-back.

In the following example, "e0a" on node1 is connected to "e0a" on node2 and "e0b" on node1 is connected to "e0b" on node2:

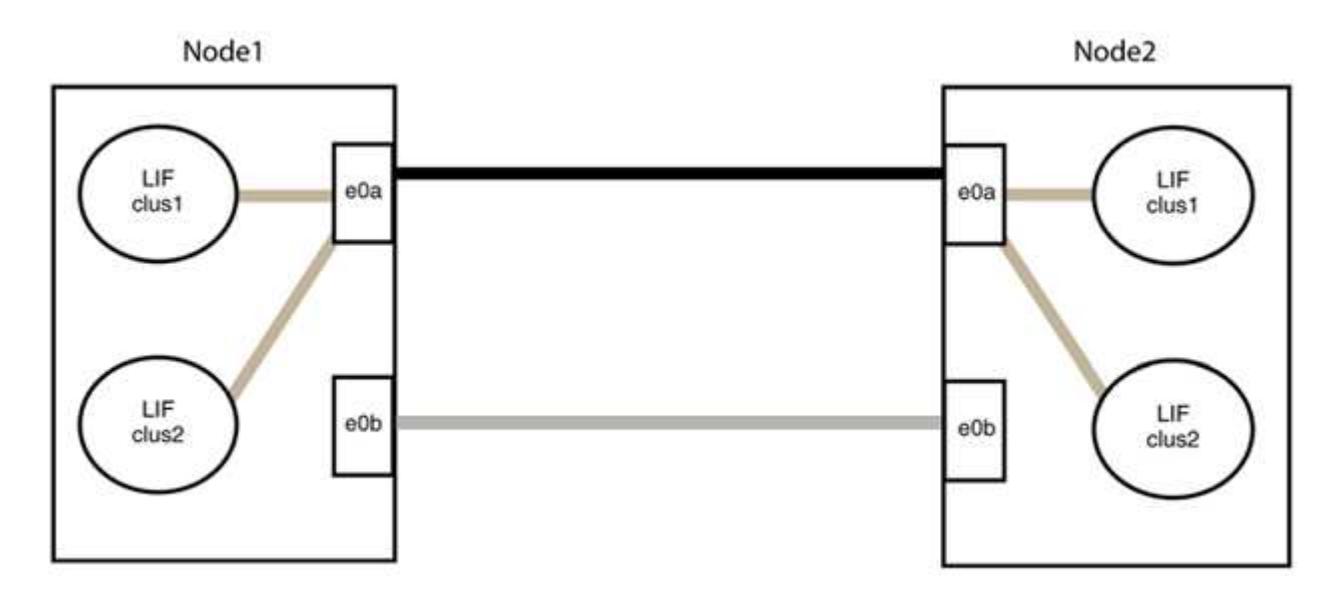

#### Step 3: Verify the configuration

1. Verify that the ports on both nodes are correctly connected:

network device-discovery show -port cluster\_port

The following example shows that cluster ports "e0a" and "e0b" are correctly connected to the corresponding port on the cluster partner:

| <pre>cluster::&gt;   (network</pre> | net device-discovery show -port e0a e0b<br>device-discovery show) |            |          |              |           |          |  |  |  |
|-------------------------------------|-------------------------------------------------------------------|------------|----------|--------------|-----------|----------|--|--|--|
| Node/                               | Local                                                             | Discovered |          |              |           |          |  |  |  |
| Protocol                            | Port                                                              | Device     | e (LLDP: | ChassisID)   | Interface | Platform |  |  |  |
|                                     |                                                                   |            |          |              |           |          |  |  |  |
| nodel/cap                           |                                                                   |            |          |              |           |          |  |  |  |
|                                     | e0a                                                               | node2      |          |              | e0a       | AFF-A300 |  |  |  |
|                                     | e0b                                                               | node2      |          |              | e0b       | AFF-A300 |  |  |  |
| node1/lldp                          |                                                                   |            |          |              |           |          |  |  |  |
|                                     | e0a                                                               | node2      | (00:a0:  | 98:da:16:44) | e0a       | -        |  |  |  |
|                                     | e0b                                                               | node2      | (00:a0:  | 98:da:16:44) | e0b       | -        |  |  |  |
| node2/cdp                           |                                                                   |            |          |              |           |          |  |  |  |
|                                     | e0a                                                               | node1      |          |              | e0a       | AFF-A300 |  |  |  |
|                                     | e0b                                                               | node1      |          |              | e0b       | AFF-A300 |  |  |  |
| node2/11dp                          |                                                                   |            |          |              |           |          |  |  |  |
|                                     | e0a                                                               | node1      | (00:a0:  | 98:da:87:49) | e0a       | -        |  |  |  |
|                                     | e0b                                                               | node1      | (00:a0:  | 98:da:87:49) | e0b       | -        |  |  |  |
| 8 entries were displayed.           |                                                                   |            |          |              |           |          |  |  |  |

2. Re-enable auto-revert for the cluster LIFs:

network interface modify -vserver Cluster -lif \* -auto-revert true

3. Verify that all LIFs are home. This might take a few seconds.

network interface show -vserver Cluster -lif lif name

The LIFs have been reverted if the "Is Home" column is true, as shown for node1\_clus2 and node2 clus2 in the following example:

```
cluster::> network interface show -vserver Cluster -fields curr-
port,is-home
vserver lif curr-port is-home
------
Cluster node1_clus1 e0a true
Cluster node1_clus2 e0b true
Cluster node2_clus1 e0a true
Cluster node2_clus2 e0b true
4 entries were displayed.
```

If any cluster LIFS have not returned to their home ports, revert them manually from the local node:

network interface revert -vserver Cluster -lif lif name

4. Check the cluster status of the nodes from the system console of either node:

cluster show

#### Show example

The following example shows epsilon on both nodes to be false:

```
Node Health Eligibility Epsilon
----- ----- ------
nodel true true false
node2 true true false
2 entries were displayed.
```

5. Confirm connectivity between the cluster ports:

cluster ping-cluster local

6. If you suppressed automatic case creation, reenable it by invoking an AutoSupport message:

system node autosupport invoke -node \* -type all -message MAINT=END

For more information, see NetApp KB Article 1010449: How to suppress automatic case creation during scheduled maintenance windows.

7. Change the privilege level back to admin:

set -privilege admin

# **Copyright information**

Copyright © 2024 NetApp, Inc. All Rights Reserved. Printed in the U.S. No part of this document covered by copyright may be reproduced in any form or by any means—graphic, electronic, or mechanical, including photocopying, recording, taping, or storage in an electronic retrieval system—without prior written permission of the copyright owner.

Software derived from copyrighted NetApp material is subject to the following license and disclaimer:

THIS SOFTWARE IS PROVIDED BY NETAPP "AS IS" AND WITHOUT ANY EXPRESS OR IMPLIED WARRANTIES, INCLUDING, BUT NOT LIMITED TO, THE IMPLIED WARRANTIES OF MERCHANTABILITY AND FITNESS FOR A PARTICULAR PURPOSE, WHICH ARE HEREBY DISCLAIMED. IN NO EVENT SHALL NETAPP BE LIABLE FOR ANY DIRECT, INDIRECT, INCIDENTAL, SPECIAL, EXEMPLARY, OR CONSEQUENTIAL DAMAGES (INCLUDING, BUT NOT LIMITED TO, PROCUREMENT OF SUBSTITUTE GOODS OR SERVICES; LOSS OF USE, DATA, OR PROFITS; OR BUSINESS INTERRUPTION) HOWEVER CAUSED AND ON ANY THEORY OF LIABILITY, WHETHER IN CONTRACT, STRICT LIABILITY, OR TORT (INCLUDING NEGLIGENCE OR OTHERWISE) ARISING IN ANY WAY OUT OF THE USE OF THIS SOFTWARE, EVEN IF ADVISED OF THE POSSIBILITY OF SUCH DAMAGE.

NetApp reserves the right to change any products described herein at any time, and without notice. NetApp assumes no responsibility or liability arising from the use of products described herein, except as expressly agreed to in writing by NetApp. The use or purchase of this product does not convey a license under any patent rights, trademark rights, or any other intellectual property rights of NetApp.

The product described in this manual may be protected by one or more U.S. patents, foreign patents, or pending applications.

LIMITED RIGHTS LEGEND: Use, duplication, or disclosure by the government is subject to restrictions as set forth in subparagraph (b)(3) of the Rights in Technical Data -Noncommercial Items at DFARS 252.227-7013 (FEB 2014) and FAR 52.227-19 (DEC 2007).

Data contained herein pertains to a commercial product and/or commercial service (as defined in FAR 2.101) and is proprietary to NetApp, Inc. All NetApp technical data and computer software provided under this Agreement is commercial in nature and developed solely at private expense. The U.S. Government has a non-exclusive, non-transferrable, nonsublicensable, worldwide, limited irrevocable license to use the Data only in connection with and in support of the U.S. Government contract under which the Data was delivered. Except as provided herein, the Data may not be used, disclosed, reproduced, modified, performed, or displayed without the prior written approval of NetApp, Inc. United States Government license rights for the Department of Defense are limited to those rights identified in DFARS clause 252.227-7015(b) (FEB 2014).

# **Trademark information**

NETAPP, the NETAPP logo, and the marks listed at http://www.netapp.com/TM are trademarks of NetApp, Inc. Other company and product names may be trademarks of their respective owners.